# **OBIS Safety and Emissions Analyzer**

# **Operating Instructions**

Texas

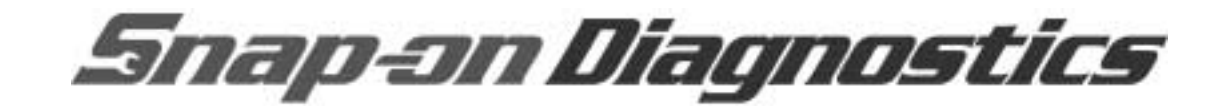

# Table of Contents

| Jsing this Manual                          | )-v |
|--------------------------------------------|-----|
| Safety Information                         | 0-I |
| ntroduction and Equipment Overview         | 1-1 |
| Clean Air and Vehicle Emissions            | 1-1 |
| Engine Combustion                          | 1-2 |
| Pollutants                                 | 1-2 |
| Equipment Overview                         | 1-4 |
| Analyzer Front                             | 1-4 |
| Analyzer Back                              | 1-7 |
| User PC Function.                          | 1-8 |
| Bar Code Scanner                           | 1-9 |
| Remote Control                             | 1-9 |
| Gas Cap Tester                             | 1-9 |
| System Security                            | -10 |
| Using the Keyboard                         | -10 |
| Function Keys                              | -10 |
| Data Entry Keys1-                          | -11 |
| Calculator and Movement Control Keys1-     | -11 |
| Using the Remote Control Keypad1-          | ·12 |
| General Vehicle Inspection1-               | -14 |
| Accessing and Aborting Tests1-             | -14 |
| Software Overview                          | -17 |
| Powering Up the Analyzer                   | -17 |
| Inspection Mode                            | ·17 |
| PC Mode                                    | -18 |
| System Security                            | ·18 |
| Monitor Screens                            | ·19 |
| Main Menu                                  | ·22 |
| Software Flowchart                         | ·24 |
| Safety and Emissions Inspection            | 2-1 |
| Selecting the Test.                        | 2-1 |
| Vehicle Data Entry                         | 2-2 |
| Safety Inspection                          | 2-8 |
| Procedure                                  | 2-8 |
| OBD II Testing                             | -10 |
| Procedure                                  | ·11 |
| Gas Cap Test                               | -16 |
| Procedure                                  | ·16 |
| Emission Inspection Fee                    | ·19 |
| Certificate Number                         | ·20 |
| Out-of-State Verification Form (VI-30A) 2- | 21  |
| Vehicle Inspection Report                  | ·22 |
| Procedure                                  | ·22 |
| Vehicle Inspection Rejection Receipt       | ·24 |
| Vehicle Repair Form (VRF)                  | ·25 |

| Safety Only Inspection                  |        |
|-----------------------------------------|--------|
|                                         | 3-1    |
|                                         | 3-1    |
|                                         | 3-1    |
|                                         | 3-2    |
|                                         | 3-2    |
|                                         | 3-2    |
| Procedure.                              | 3-3    |
| Out-of-State Verification Form (VI-30A) | 3-3    |
| Vehicle Inspection Report.              | 3-3    |
| Vehicle Inspection Rejection Receipt    | 3-3    |
| Vehicle Repair Form                     | 3-3    |
| Emissions Only Inspection               | 4-1    |
| Selecting the Test.                     | 4-1    |
| Vehicle Data Entry                      | 4-1    |
| OBD II Testing                          | 4-1    |
| Gas Cap Test                            | 4-2    |
| Emission Inspection Cost                | 4-2    |
| Certificate Number                      |        |
| Out-of-State Verification Form (VI-30A) | 4-2    |
| Vehicle Inspection Report               | 4-2    |
| Vehicle Inspection Rejection Receipt    | 4-2    |
| Vehicle Benair Form (VBF)               | 4-2    |
|                                         |        |
| Reinspection                            | 5-1    |
| Start Reinspection                      | 5-2    |
| Vehicle Data Entry                      | 5-2    |
| Safety Reinspection                     | 5-4    |
| Safety Repair Cost                      | 5-4    |
| Safety Inspection Fee                   | 5-4    |
| OBD II (Emissions) Test                 | 5-4    |
| Emissions Reinspection Repairs          | 5-5    |
| Emission Inspection Fee                 | 5-7    |
| Gas Cap Test                            | 5-7    |
| Certificate Number                      | 5-7    |
| Out-of-State Verification Form (VI-30A) | 5-7    |
| Vehicle Inspection Report.              | 5-7    |
| Vehicle Inspection Rejection Receipt    | 5-7    |
| Vehicle Repair Form.                    | 5-7    |
| Other Functions                         | 6-1    |
| Reprint Vehicle Inspection Report       | 6-1    |
|                                         | 6-3    |
| Audit Manu Functions                    | 6-4    |
| Missing and Voided Certificates         | 6-4    |
| Procoduro                               | 6-5    |
| Cortificate Correction/Peoplecement     | 0-5    |
|                                         |        |
|                                         | 0-0    |
|                                         |        |
| nequesi Lockoul Status                  | . 0-11 |
|                                         | 0-11   |
|                                         | 6-12   |
|                                         | 6-12   |
| Modem Check                             | 6-12   |

\_

| Phone Number                                           |                                         |
|--------------------------------------------------------|-----------------------------------------|
| Print Communications Log                               |                                         |
| Troubleshooting Communication Problems                 |                                         |
| Inspection Log (VI-8B)                                 | 6-15                                    |
| VI-30A Only                                            | 6-16                                    |
| PC Mode.                                               |                                         |
| SnapLink                                               | 6-19                                    |
| Software Update                                        | 6-19                                    |
| OBD II Comm Test                                       | 6-19                                    |
| Equipment Calibrations                                 | 7-1                                     |
| Analyzer Maintenance Menu                              | 7-1                                     |
| Gas Can Tester Calibration                             | 7-2                                     |
| Status Screen                                          | 7-3                                     |
|                                                        | • • • • • • • • • • • • • • • • • • • • |
|                                                        | · · · · · · · · · · · · · · · · · · ·   |
|                                                        |                                         |
| Printer Operation and Maintenance                      |                                         |
| Maintaining the Bar Code Scanner.                      |                                         |
| Cleaning the Scanning Window                           |                                         |
| Checking the Scanner Case                              |                                         |
| Connection Panels                                      |                                         |
| Analyzer Back Panel                                    |                                         |
| Interface Box                                          |                                         |
| Accessories and Options                                |                                         |
| Standard Accessories                                   |                                         |
| Options                                                |                                         |
| OBD II                                                 |                                         |
| OBD II Overview                                        |                                         |
| Key Terms                                              |                                         |
| OBD II and What it Means                               |                                         |
| OBD System Testing                                     |                                         |
| Diagnostic Fault Testing.                              |                                         |
| Drive Cycles                                           |                                         |
| Component Monitoring                                   |                                         |
| Evaporative System Monitoring                          |                                         |
| Secondary Air System Monitor.                          |                                         |
| Air Conditioning Refrigerant Monitoring                |                                         |
| Fuel System Monitoring                                 |                                         |
| Oxygen Sensor Monitoring.                              |                                         |
| Exhaust Gas Recirculation System Monitoring            |                                         |
| Positive Crankcase Ventilation (PCV) System Monitoring |                                         |
| Thermostat Monitoring                                  |                                         |
| Comprehensive Component Monitoring.                    |                                         |
| The Malfunction Indicator Lamp                         |                                         |
| Extinguishing the MIL                                  |                                         |
| Readiness Codes                                        |                                         |
| The Data Link Connector (DLC)                          |                                         |
| Powertrain Control Module (PCM)                        |                                         |
| OBD II Drive Cycles/Readiness Monitors                 |                                         |
| OBD II Monitors                                        |                                         |
| Future OBD II                                          |                                         |
| Powertrain System Diagnostic Trouble Codes             |                                         |
| Standardized Fault Code Format                         |                                         |
|                                                        |                                         |

| DTC Naming Guidelines for Signals from Components                                             |                                           |
|-----------------------------------------------------------------------------------------------|-------------------------------------------|
| Communication Problems                                                                        |                                           |
| Check Analyzer Operation                                                                      |                                           |
| Testing the Diagnostic Connector —16-pin DLC                                                  |                                           |
| Ground Test.                                                                                  |                                           |
| Battery Voltage Test                                                                          |                                           |
| Appendix A:OBD II Connections                                                                 |                                           |
|                                                                                               |                                           |
| OBD II Connections Table                                                                      | A-2                                       |
| OBD II Connections Table         2001                                                         | A-2<br>A-2                                |
| OBD II Connections Table         2001           2000         2000                             | A-2<br>A-2<br>A-8                         |
| OBD II Connections Table         2001           2000         2000           1999         2000 | A-2<br>A-2<br>A-8<br>A-11                 |
| OBD II Connections Table         2001           2000         2000           1999         1998 | A-2<br>A-2<br>A-8<br>A-11<br>A-15         |
| OBD II Connections Table         2001         2000         1999         1998         1997     | A-2<br>A-2<br>A-8<br>A-11<br>A-15<br>A-19 |

# Using this Manual

This manual contains instructions for set-up and use of the vehicle emissions inspection/maintenance (I/M) analyzer. It contains a table of contents to make information easy to find.

## **Using I/M Software**

**IMPORTAN** 

This manual assumes that the I/M software is properly installed and operating on a host compatible with the software. The instructions assume that the operator has a basic understanding of personal computer (PC) operation. For PC-related questions refer to the other manuals accompanying the host computer.

> The computer supplied with the analyzer is not equipped with virus protection software. It is strongly recommended that you purchase and install virus protection software on the computer hard drive.

✓ You will be billed for all computer virus service calls.

**IMPORTANT** The computer supplied with the analyzer has no surge protection or battery backup. It is strongly recommended that you purchase and install a surge protector or universal power supply (UPS) battery backup with surge protection, to avoid damage from power fluctuations and improper shutdowns.

This manual is designed for use in conjunction with the on-line software HELP built into the analyzer. Press F1 on the keyboard to display HELP messages on the analyzer screen.

## **Warranty Service**

Repair and service must be performed according to your warranty/ service agreement. Refer to the warranty statement, a separate document provided with the analyzer, for exact coverage and details. Call *EquiServ* at 1-800-225-5786 for analyzer repair service.

## **Conventions**

This section lists the various types of information used in this manual.

**Check Note** 

A check note provides additional information about the subject in the preceding paragraph.

Example:

 $\checkmark$  You will be billed for all computer virus service calls.

## **Testing Tips**

Testing tips provide information that applies to a specific test. Each testing tip is introduced by this icon  $\Box$  for easy identification.

Example:

Read and follow all Safety Messages in this manual.

### **Chapter References**

Additional information in text is referenced by chapter section and page number.

#### Example:

See Monitor Screens, page 1-19.

analyzer system menu is displayed.

### **Equipment Damage**

The possibility of damage to vehicle or equipment is introduced by a signal word indicating this condition.

To prevent hard drive corruption, always power-down

the analyzer computer by turning off the main power switch, located on the back of the analyzer, when an

Example:

IMPORTANT

ADANGER

AWARNING

ACAUTION

Safety Messages

Safety messages are provided to help prevent personal injury and equipment damage. All safety messages are introduced by a signal word indicating the hazard level. The types of safety messages are:

> Indicates an imminently hazardous situation which, if not avoided, will result in death or serious injury to the operator or to bystanders.

Indicates a potential hazard which, if not avoided, could result in death or serious injury to the operator or to bystanders.

Indicates a potential hazard which, if not avoided, may result in minor or moderate injury to the operator or to bystanders.

The three-part message panel, used with safety messages, uses three different type styles to further define the potential hazard:

- Normal type states the hazard,
- · Bold type states how to avoid the hazard, and
- Italic type states the possible consequences of not avoiding the hazard.

Some safety messages contain visual symbols with signal words.

Example:

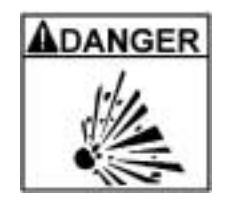

Risk of burns.

Do not remove radiator cap unless engine is cold. Pressurized engine coolant may be hot. Hot engine coolant can cause serious burns.

| Trademark Acknowledgements                                                                                                    |  |  |
|----------------------------------------------------------------------------------------------------|--|--|
| <b>Snap-on®</b> , <b>Snap-Link®</b> and <b>ShopKey®</b> are registered trademarks of <b>Snap-on</b> Technologies, Inc.                                                                                        |  |  |
| <b>MCI<sup>TM</sup></b> is a trademark of MCI Communications Corporation                                                                                                    |  |  |
| <b>MS-DOS<sup>TM</sup></b> is a trademark of Microsoft Corporation.                                                                                                    |  |  |
| Pentium® is a registered trademark of Intel Corporation.                                                                                                    |  |  |
| <b>DELL<sup>TM</sup></b> is a trademark of Dell Computer Corporation.                                                                                                    |  |  |
| Waekon® is a registered trademark of Waekon Industries, Inc.,<br>a division of Hickok Incorporated.                                                                                                    |  |  |
| Windows® is a registered trademark of Microsoft Corporation.                                                                                                    |  |  |
| <b>Snap-on</b> Diagnostics, A Division of IDSC Holdings Inc., Lincolnshire IL.<br><b>EquiServ</b> , A Division of IDSC Holdings Inc., Conway, AR.                                                             |  |  |
| <b>Copyright Information</b><br>Texas OBIS Safety and Emissions Analyzer Operating Instructions ©2002, <b>Snap-on</b> Diagnostics                                                                             |  |  |
| The information, specifications and illustrations in this manual are based on the latest information available at the time of printing. <i>Snap-on</i> reserves the right to make changes at any time without |  |  |

notice.

# Safety Information

For your safety, read this manual thoroughly before operating the Analyzer System.

The Analyzer System is intended for use by properly trained, skilled professional automotive technicians. The safety messages presented in this section and throughout this manual are reminders to the operator to exercise extreme care when using this test instrument.

There are many variations in procedures, techniques, tools and parts for servicing vehicles, as well as in the skill of the individual doing the work. Because of the vast number of test applications and variations in the products that can be tested with this instrument, the manufacturer cannot possibly anticipate or provide advice or safety messages to cover every situation. It is the automotive technician's responsibility to be knowledgeable of the system that is to be tested. It is essential to use proper service methods and test procedures and to perform tests in an appropriate and acceptable manner that does not endanger your safety, the safety of others in the work area or the equipment or vehicle being tested.

It is assumed that, before using this tool, the operator has a thorough understanding of vehicle systems. Understanding the principles and operating theories of vehicle systems is necessary for competent, safe and accurate use.

Before using the Analyzer System, always refer to and follow the safety messages and applicable test procedures provided by the manufacturer of the equipment or vehicle being tested.

# **Read All Instructions**

Read all instructions and safety messages in this manual. All safety messages in this section contain a signal word, a three-part message, and, in some instances, a symbol/pictorial.

The signal word indicates the level of hazard in a situation.

- Danger indicates an imminently hazardous situation which, if not avoided, will result in death or serious injury to the operator or bystanders.
- Warning indicates a potentially hazardous situation which, if not avoided, could result in death or serious injury to the operator or bystanders.
- Caution indicates a potentially hazardous situation which, if not avoided, may result in moderate or minor injury to the operator or bystanders.

Safety messages in this section contain three different type styles.

- Normal type states the hazard.
- · Bold type states how to avoid the hazard.
- *Italic type* states the possible consequences of not avoiding the hazard.

An icon, when present, gives a graphical description of the potential hazard.

# **IMPORTANT SAFETY INSTRUCTIONS**

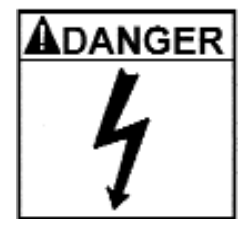

Risk of electric shock.

- Connect power cord to properly grounded outlet. Do not remove or bypass the grounding pin.
- Do not touch ignition coils, coil terminals and spark plugs while operating. Ignition coils, coil terminals and spark plugs emit high voltage.
- Use extreme care when working around spark plugs, spark plug wires and coil terminals while engine is running.
- Do not use any test lead, pickup or adaptor, other than those intended for use with this product. *Electric shock can cause serious injury.*

Risk of poisoning.

- Use this equipment in locations with mechanical ventilation providing at least four air changes per hour. Engine exhaust contains carbon monoxide gas, a colorless, odorless lethal gas.
- Route exhaust outside while testing with engine running.

Poisoning can result in death or serious injury.

Risk of explosion.

- Wear safety goggles and protective clothing, user and bystander.
- Use this equipment in locations with mechanical ventilation providing at least four air changes per hour.
- Do not smoke, strike a match, place metal tools on battery or cause a spark in the vicinity of the battery. Battery gases can ignite.
- Avoid making accidental connection between battery terminals through tools, jumper leads, etc.
- Properly secure calibration gas bottle to prevent damage. Damaged gas bottles can explode.

Explosion can cause death or serious injury.

| AWARNING | AWARNING |
|----------|----------|
|          | Ste      |
| U        | •        |

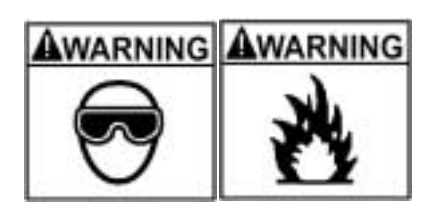

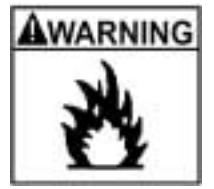

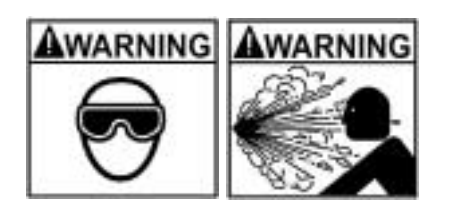

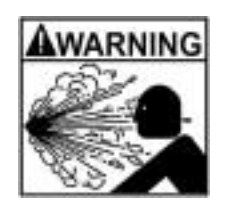

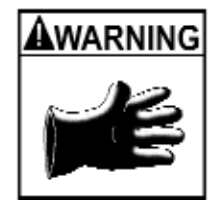

Risk of fire.

- Wear safety goggles and protective clothing, user and bystander.
- Do not position head directly over or in front of the carburetor or throttle body. Do not pour gasoline down the carburetor or throttle body when cranking or running the engine, when working with fuel delivery systems or any open fuel line. Engine backfire can occur when the air cleaner is out of normal position.
- Do not use carburetor sprays or fuel injector cleaning solvents when performing diagnostic testing.
- Keep a dry chemical (Class B) fire extinguisher rated for gasoline, chemical and electrical fires in the work area.

Fire can cause death or serious injury.

#### Risk of fire.

- Be aware that many systems maintain residual pressure in the line after the engine is turned off.
- Wipe up fuel spills immediately.
- Turn vehicle off before connecting or disconnecting equipment.
- Keep shop rags, towels, paper, oils, fuel, plastics and other combustible materials clear of vehicle exhaust and evacuation hoses.
- Keep a dry chemical (Class B) fire extinguisher rated for gasoline, chemical and electrical fires in the work area.

Flames can cause serious injury.

Risk of expelling fuel, oil vapors, hot steam, hot toxic exhaust gases and other debris.

- Wear safety goggles and protective clothing, user and bystander.
- Engine systems can malfunction expelling fuel, oil vapors, hot steam, hot toxic exhaust gases and other debris.

Fuel, oil vapors, hot steam, hot toxic exhaust gases, and other debris can cause serious injury.

#### Risk of burns.

Do not remove radiator cap unless engine is cold. Pressurized engine coolant may be hot.

Hot engine coolant can cause serious burns.

Risk of burns.

- Do not touch hot exhaust systems, manifolds, engines, radiators, sample probe, etc.
- Wear gloves when handling hot engine components, such as PCV and EGR valve.
- Wear gloves when handling hot exhaust sample probe.
- Hot components can cause burns.

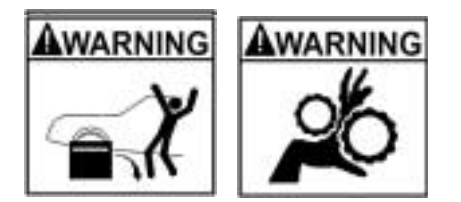

The engine compartment contains electrical connections and hot or moving parts.

- Do not place test equipment or tools on fenders or other places in the engine compartment.
- Keep yourself, test leads, clothing and other objects clear of electrical connections and hot or moving engine parts.
- Keep hands, feet, clothing and test equipment away from moving parts.
- Barriers are recommended to help identify danger zones in test area.

Contact with electrical connections and hot or moving parts can cause injury.

## SAVE THESE INSTRUCTIONS

# Introduction and Equipment Overview

# **Clean Air and Vehicle Emissions**

The government recognized vehicle emissions as a source of air pollution when it passed the Air Act. While the Act did not establish vehicle emissions standards, it did authorize the government to contribute to local air pollution control efforts. However, amendments to the Act required that manufacturers equip all cars and light trucks with emissions pollutant controls. Subsequent research produced technologies to develop more effective control methods.

Prior to the Air Act, the effects of automobile emissions on air quality were not well understood. Smog was thought to be a mixture of smoke and fog—the two words that "smog" comes from. Soon, more comprehensive studies showed that over 40% of all air-born emissions were by-products of automobile exhaust. Smog was found to be the result of a chemical reaction that occurs in sunlight between hydrocarbons (HC) and oxides of nitrogen (NO<sub>2</sub>). Once the government understood the contribution of vehicle emissions to air pollution, it formulated legislation to control it.

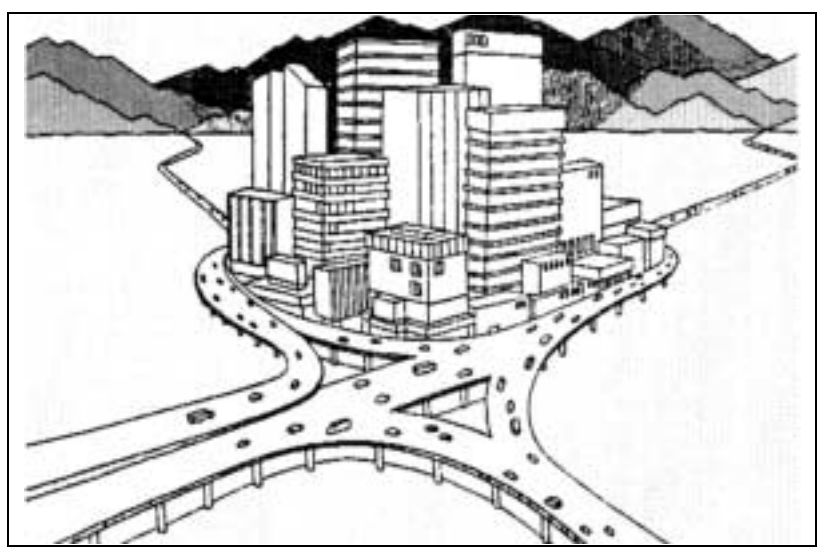

Figure 1-1: Controlling Vehicle Emissions Pollutants Leads to Cleaner Air

## **Engine Combustion**

Understanding how vehicles produce pollutive emissions requires an understanding of engine combustion. The regulated pollutants carbon monoxide, hydrocarbons, and oxides of nitrogen are byproducts of the fuel burning process.

The internal combustion engine combines gasoline fuel (hydrocarbons), air (oxygen), and fire (ignition) in a combustion chamber to produce energy to drive the wheels of a car. Effective control of each component maximizes the power and efficiency of the engine. A carburetor or fuel injector determines the air/fuel mixture; precisely timed spark firing synchronizes piston action; and the amount of compression determines the power of combustion explosion. If all these components worked perfectly, complete combustion would take place. During complete combustion, no excess fuel goes unburned, and all available oxygen burns. However, in the real world many factors create conditions which are unfavorable for complete combustion. Contributing factors include degraded engine and cylinder conditions, impure fuel, the natural impurities in the air, and imprecise combustion timing. Consequently, we must monitor vehicle emissions pollutants in order to limit their contribution to air pollution.

## **Pollutants**

Some by-products of internal combustion engines have all been recognized as hazardous in high concentrations. These pollutants alter the composition of the air we breath, which is usually 78% nitrogen, 20.8% oxygen, and 1% trace elements.

#### Carbon Monoxide (CO)

A major component of polluted air is carbon monoxide (CO). CO is a colorless, odorless gas which, when concentrated, is toxic. Any fueled engine properly adjusted and in good operating condition produces relatively low CO readings. Excessive CO develops when the combustion chamber is receiving a large volume of fuel and a proportionately small amount of air. By weight, carbon monoxide accounts for about 47% of air pollution produced by vehicle emissions.

#### Oxides of Nitrogen (NO<sub>2</sub>)

Another pollutant comes in the form of oxides of nitrogen  $(NO_2)$ . Oxides of nitrogen consist of nitrogen combined with varying amounts of oxygen.  $NO_2$  is produced by heat and pressure during the combustion process and is a main component in photochemical smog, described earlier.

#### Hydrocarbons (HC)

Of greater concern today, however, is unburned gasoline which is composed of hydrocarbons (HC). When combustion is incomplete due to a lack of oxygen, insufficient temperatures, or any of a number of other problems, a certain amount of raw fuel remains unburned. Even a tuned engine, in good mechanical and electrical condition, emits some HC. Excessive HC in non-catalytic reactor vehicles is the result of incomplete combustion because of mechanical, electrical, or carburetor defects.  $\rm HC$  consists of carbon and hydrogen atoms in various combinations and, like  $\rm NO_2$ , is a major component in the formation of photochemical smog.

#### Carbon Dioxide (CO<sub>2</sub>)

Carbon dioxide  $(CO_2)$  is also a by-product of combustion and is non-toxic at low levels (we exhale  $CO_2$  when we breathe). It is the result of one carbon molecule joining with two oxygen molecules in the combustion chamber and is sent out through the exhaust with HC, CO, and O<sub>2</sub>.

#### **Controlling Vehicular Emissions Pollutants**

To meet federal standards for vehicle emissions, manufacturers developed various emission controls. Since these controls were developed to quickly respond to Clean Air Act mandates, they were developed within a few years of each other. Manufacturers considered overall vehicle operation as well as individual control systems, which were tailored not only to control specific pollutants but to interact with the other systems as well.

Vehicle emissions controls can be classified into two categories: those that prevent the formation of pollutants (pre-combustion) and those that reduce or control emissions levels (post-combustion). It take less effort and is less expensive to prevent the production of pollutive emissions than to destroy the pollutants after formation. Therefore, pre-combustion control is by far the most effective and widely used of the two types of emissions control systems.

Excessive emission of HC, CO, and  $NO_2$  have been identified as a probable cause of numerous health problems. In addition, excessive  $NO_2$  contributes extensively to excessive smog production, which causes respiratory problems in much of the general population. Studies show that controlling vehicle emissions is among the most effective methods for improving air quality. Vehicles that emit "clean" emissions improve their fuel economy and vehicle performance as well as the environment.

# **Equipment Overview**

The equipment consists of the analyzer that contains a PC, a bar code reader, a remote control and a gas cap tester. For more details about each component, see:

- Analyzer Front, page 1-4
- Analyzer Back, page 1-7
- User PC Function, page 1-8
- Bar Code Scanner, page 1-9
- Remote Control, page 1-9
- Gas Cap Tester, page 1-9

## **Analyzer Front**

Most of the I/M analyzer operating controls are available from the front of the unit. This section describes the items labeled on the analyzer front view shown in *Figure 1-2*.

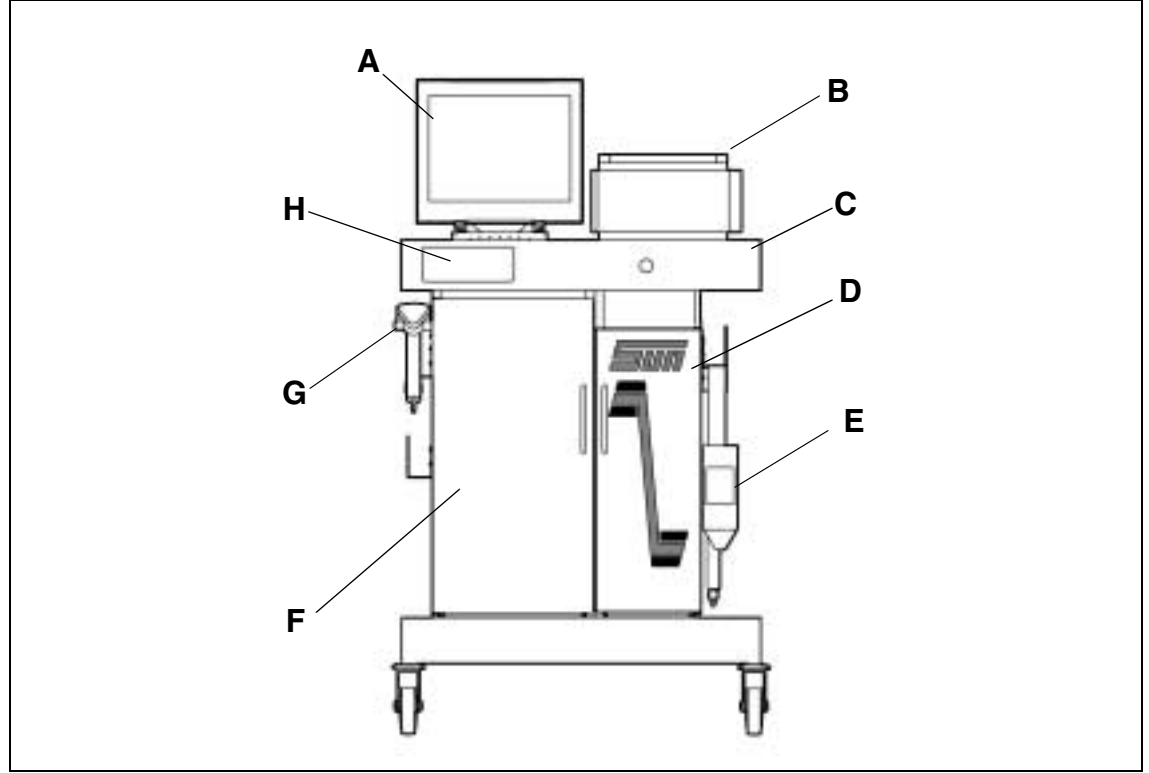

Figure 1-2: Analyzer, Front View

#### A—Monitor

#### **Specifications and Contrast Controls**

The monitor offers a high-resolution color VGA monitor display. Use the contrast controls, located below the monitor screen, to adjust the monitor to shop lighting conditions.

#### Layout, Prompts, HELP Messages

Interaction with the I/M analyzer computer occurs through the monitor. See *Monitor Screens, page 1-19*.

#### **B**—Report Printer

A non-secured printer using 8-1/2" x 11" one-part paper produces the vehicle report, and can also produce a hard copy of test results compiled during tune-up emissions analysis, weekly gas calibration, etc. May also be used to print most monitor screen displays (press the PRINT SCRN key).

Always verify that the report printer is ON and has paper before printing. For additional information about printer operation, refer to the user's manual included with the printer.

#### **C**—Mouse and Keyboard

The mouse is located inside a drawer on the front of the analyzer. Use the mouse to select buttons and make selections from dropdown lists for I/M functions on the monitor screen.

The keyboard is located inside a drawer on the front of the analyzer. Use the keyboard to select I/M functions that display on the monitor screen, advance through test sequences, and enter data into on-screen fields.

#### **D**—Locked Equipment Compartment

The locked equipment compartment houses the computer. This compartment is locked, but may be opened by the equipment owner to install software on the PC.

✓ For PC information, reference the literature package provided with the PC.

#### E—Gas Cap Tester

Used when performing Gas Cap Tests, as part of the inspection process.

✓ A box with adaptors for testing is also provided. See *Figure 1-4*.

#### F—Storage Cabinet

This cabinet is for storage of additional portable equipment or other necessary items.

#### **G**—Bar Code Scanner

Used for quick data entry of information in bar code form.

#### **H**—**Remote Control**

Used to make menu selections and operate most analyzer functions.

#### Items not shown

#### **Computer Components**

The following items are located on the computer inside the locked equipment compartment.

#### **DVD-ROM Drive**

Analyzers are equipped with a digital video drive (DVD), which is located near the top of the PC tower.

#### **Floppy Disk Drive**

This disk drive is referred to a drive "A:/". Can be used to load program and diagnostic software on the computer.

#### PC Power/Reset Switch

This switch is located above the **DELL** logo. Press to clear the monitor and reboot (restart) the computer, if necessary. See *Powering Up the Analyzer, page 1-17*.

Do not use this switch to turn off the PC.

#### Flip-Up Cover

One additional USB port and a headphone jack are located under this cover on the lower portion of the PC tower.

#### Interface Box

The interface box is located behind the left front door. No user action is required for proper analyzer operation. See *Interface Box, page 8-4*.

## **Analyzer Back**

Some analyzer controls, auxiliary assemblies, and connections are located on the back of the unit. This section describes the items labeled on the analyzer rear view, shown in *Figure 1-3*.

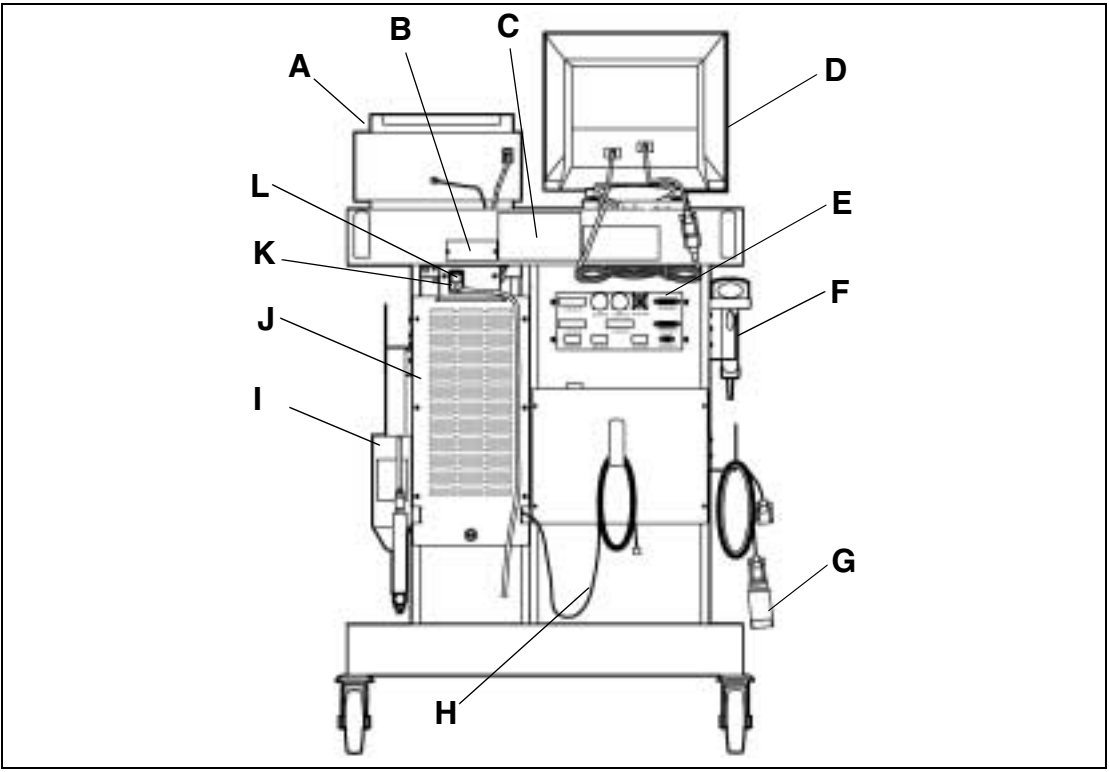

Figure 1-3: Analyzer, Rear View

#### A—Report Printer

See Analyzer Front, page 1-4.

#### **B—ID Plate**

Contains the following:

- Model number,
- Serial number,
- Voltage requirements, and
- Patent information/listings.

#### **C**—Warning Label

Contains critical safety messages.

#### D—Monitor

See Analyzer Front, page 1-4.

#### E—Connection Panel

Provides connections for options. See *Connection Panels*, page 8-3.

#### F—Bar Code Scanner

Used for quick data entry of information in bar code form.

#### G—OBD II Interface

OBD II cable and adaptor.

#### H—Telephone Cord

Accommodates off-site modem communication.

 Be sure the cord is securely plugged into a telephone wall outlet when in use.

#### I—Gas Cap Tester

Waekon gas cap tester.

#### **J**—Ventilation Grate / Access Panel

When access panel is removed, rear PC connectors are exposed.

Service must open with a special key.

#### K—Main Power Switch

The main power switch, located on the right rear of the unit, completely shuts off power to the analyzer. Press the rocker switch to the left or right to turn the analyzer on or off.

#### L—Power Cord

Connects analyzer to main power source.

## **User PC Function**

The analyzer is designed to provide full access to all standard PC capabilities running on *Windows 2000*.

Two modes of operation are possible:

- Inspection Mode
- PC Mode

#### **Inspection Mode**

Use this mode to perform state inspections after a valid authorization access code is entered. The inspection mode is secure. You can neither access nor change the operating program and stored data. The computer is equipped with "logical" security and code encryption, which prevent unauthorized access. Attempting to "crack" the system renders the unit non-operational and you will be charged for any service call required to return the analyzer to service. The state is also notified of the attempt to tamper.

#### PC Mode

Use this mode to operate the analyzer like a standard PC with *Windows*.

 Different access codes are required than for Inspection Mode.

All *Windows 2000* compatible programs can be loaded and run on the PC, including *ShopKey* shop-management and vehicle repair software programs available from your *Snap-on* representative.

The analyzer is equipped with a *DELL* computer that has the following minimum specifications:

- 900 MHz or faster processor
- 128 MB RAM
- 20 GB hard drive
- 56 K modem
- 16x DVD drive
- 3.5" floppy drive
- Spare USB port (on front of PC, behind lower cover)
- Spare RS232 communication port (back of the analyzer)

If you are unfamiliar with PC hardware or *Windows* software, it is strongly recommended that you obtain instructional materials before attempting to use the PC functions.

The analyzer system warranty does not cover the installation, training, technical assistance or repair of any software on the PC side of the analyzer. All software you install or devices you connect to your system are solely your own responsibility.

If a virus infects your computer, it is your own responsibility. We strongly recommend that you purchase and install virus protection software, such as *Norton AntiVirus 2002*.

All service calls necessary as a result of user-installed software, hardware or the occurrence of a virus will be billed to you. Service personnel will return the unit to its original configuration and provide suggestions to prevent additional problems. *EquiServ* does not service or repair items that are not provided by *Snap-on*.

## **Bar Code Scanner**

The bar code scanner, located on the side of the unit, eliminates certain keyboard entries by entering a complete field of data into the analyzer through a simple scan. The hand-held scanner reads bar codes and symbols in hard-to-reach places (such as labels on engines, hoods, government-provided access cards, and vehicle information documents).

Use the remote control to operate the analyzer from around the vehicle or when testing requires controlling the analyzer apart from

## **Remote Control**

## **Gas Cap Tester**

The *Waekon* gas cap tester is used with the analyzer for gas cap testing. See the manual that accompanies the tester for specifications and detailed operation information.

#### Waekon

the keyboard.

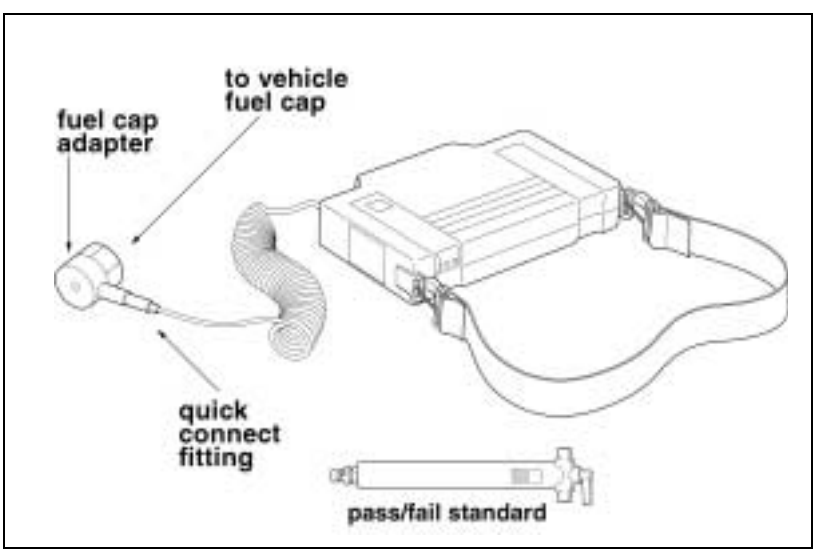

Figure 1-4: Waekon Gas Cap Tester

# **System Security**

The analyzer can detect computer and data storage tampering. The tamper condition is identified by the program and recorded on the hard drive. Only state or service personnel can remove the tamper condition and return the analyzer to operation.

IMPORTANT

Attempting to access secured areas will invoke an analyzer lockout.

- The analyzer will not perform I/M emission inspections if it is locked out.
- Only service personnel can unlock the analyzer, and you will be billed for the service call.

# **Using the Keyboard**

This section describes the function of several types of keys on the analyzer keyboard: Data Entry Keys, Tab Key, Enter Key and Movement Control Keys. Also available for remote analyzer operation is the Remote Control Keypad. See *Remote Control, page 1-9*.

## **Function Keys**

|              | The software operates with a standard keyboard and keyboard functions for PC/ <i>Windows</i> .                                                                                                    |
|--------------|----------------------------------------------------------------------------------------------------|
| ESC          | Abort a vehicle inspection or backs out of the current menu/function.<br>When ESC is pressed during the inspection, the question DO YOU<br>WANT TO ABORT THE TEST? displays. Select YES to abort the<br>test. Select NO or press ESC a second time to return to the<br>inspection. During inspections, programming returns to the Main<br>Menu. |
| F1/HELP      | Press to display on-screen HELP information. HELP contains additional test instructions or explanations when available.                                                                                                    |
|              | There are two types of HELP:<br><b>System-wide HELP</b> provides general information about the<br>currently displayed function i.e., Calibration, Main Menu, etc.<br><b>Vehicle inspection HELP</b> provides detailed input information about<br>entries that must be completed by the operator.                                                |
| F2/CLEAR     | Press to clear data from a data entry field.                                                                                                    |
| F10/CONTINUE | Press to move forward in a procedure sequence.                                                                                                    |
| F12/STATUS   | Display system faults or warnings currently present when STATION LOCKOUT, SYSTEMS FAULT PRESENT or SYSTEM WARNING PRESENT appear in the lower right of the screen.                                                                                                    |
| PRINT SCREEN | This function is available to produce a text-only hard copy of the current screen, except during vehicle emissions testing.<br>— Scroll lock and pause break keys are not applicable.                                                                                                    |

## **Data Entry Keys**

| 1 through 9   | Enter numbers.                                                                            |
|---------------|-------------------------------------------------------------------------------------------|
| Aa through Zz | Enter letters.                                                                            |
| Punctuation   | Enter punctuation or symbols.                                                             |
| BACKSPACE     | Delete a previous entry.                                                                  |
| CAPS LOCK     | Enter capital letters. All letters are capitals until CAPS LOCK is pressed a second time. |
| ENTER         | Confirm an action and store information in memory.                                        |
| SHIFT         | Invoke a key's second character or function.                                              |
| SPACE BAR     | Add a space character.<br>— The CTRL and ALT keys are not applicable                      |
| Delete        | Clear all contents in a data entry field                                                  |

## **Calculator and Movement Control Keys**

| Calculator Keys    | Calculator keys are numbered keys that are arranged as if on a calculator and perform the same function when NUM LOCK is pressed. |
|--------------------|----------------------------------------------------------------------------------------------------|
| Movement Control K | eys                                                                                                    |
| ТАВ                | Move the cursor to the next field in the screen. Store information from the previous field into memory.                           |
| SHIFT + TAB        | Move the cursor to the previous field in the screen. Store information from the field just exited into memory.                    |
| PAGE UP            | Return to a previous page.                                                                                                    |
| PAGE DOWN          | Advance to the next page.                                                                                                    |
| DELETE             | Delete current characters.                                                                                                    |
| Down-Arrow         | Reveal drop-down menu, then move down in the list                                                                                 |
| Up-Arrow           | Move up in a list                                                                                                    |

A - Remote Control Unit

# **Using the Remote Control Keypad**

Use the remote control keypad as a keyboard when providing computer input from a remote location.

Figure 1-5: Remote Control Keypad

Use the keys on this unit, to access, navigate, or exit the I/M

software from a remote location. B - Setup Not used for I/M testing. C - Eng Data Not used for I/M testing. D - Tools Not used for I/M testing. E - HELP Not used for I/M testing. F - Menu/ESC Press to return to the previous menu or to abort a test. G - Freeze Not used for I/M testing. H – Back Not used for I/M testing. I – Up Arrow Press to move cursor toward top of screen. J – CONT Not used for I/M testing. K - Right Arrow Press to move cursor toward right side of screen. L – Yes Not used for I/M testing. M – Down Arrow Press to move cursor toward bottom of screen. N – NO Not used for I/M testing.

### Introduction and Equipment Overview

| O – Enter                    | Press to complete data entry.                                                                                                    |
|------------------------------|----------------------------------------------------------------------------------------------------|
| P – Left Arrow               | Press to move cursor toward left side of screen.                                                                                                    |
| Q – Function/Numeric<br>Keys | Press these keys to select various functions. Hold the Shift<br>key while pressing to enter numeric data.<br>F1/HELP to display on-screen HELP information.<br>F2/CLEAR to clear data from a data entry field.<br>F10/CONTINUE to move forward in a procedure sequence.<br>F12/SYSTEM FAULTS to display system faults |
| R – Clear                    | Not used for I/M testing.                                                                                                    |
| S – Opt 1                    | This key is reserved for future use.                                                                                                    |
| T – Opt 2                    | This key is reserved for future use.                                                                                                    |
| U – Print                    | Press to print display screen or I/M test results.                                                                                                    |
| V – Shift                    | Press and hold the Shift key while pressing the numeric keys<br>to enter numeric data. This numeric data is printed on the<br>numeric keys in the top right corner.                                                                                                    |

# **General Vehicle Inspection**

The inspection process, prompts, and screen procedures are determined by State regulations. You must know and understand your State regulations to properly use the analyzer software.

## **Accessing and Aborting Tests**

#### Entering Access Codes

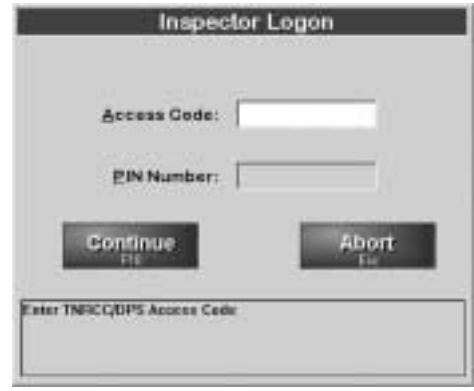

Figure 1-6: Inspector Logon Prompt Screen

Access to certain menu items, including an Emissions Inspection Test, requires two codes:

- · Inspector access code, and
- Inspector PIN number.

#### IMPORTANT

## The bar code scanner must be used to scan access codes from badges. Manual entry is not allowed.

If the technician license or station license have expired, the analyzer does not allow access to the emissions inspection function.

#### Aborting an Inspection

| Would you like to abort? |  |
|--------------------------|--|
|                          |  |
|                          |  |
| YES NO                   |  |

Figure 1-7: "Would you like to abort?" Prompt Screen

This section describes the procedure for aborting an inspection. If entry into the inspection functions is attempted while certain faults exist, the program aborts. Press F12 STATUS to view a list of faults.

- Warnings that do not affect vehicle inspection may be present during testing. These warnings concern conditions that should be addressed, but that do not affect testing.
- 1. Press ESC at any time to abort a test and return to the Main Menu. The analyzer displays a prompt to verify the abort. See *Figure 1-7*. Select:
  - NO or press ESC a second time to return to the place in the test from which the abort was attempted.
    - YES to abort the test.
  - After selecting YES, an Abort Code may be required indicating the reason the test was ended. In this case, the analyzer displays a list of Abort Codes. Highlight the correct code and press Enter.

#### Using the Bar Code Scanner

The analyzer is equipped with a bar code scanner that is used to simplify the entry of frequently used information, including:

- Vehicle Identification Numbers (VINs),
- Vehicle sticker information, and
- Other bar coded information.

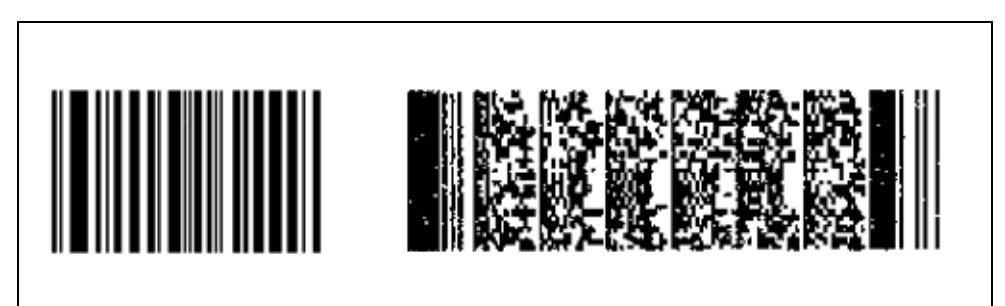

Figure 1-8: Example 1-D and 2-D Bar Codes

*Figure 1-8* shows a typical bar code symbol. By arranging the bars and spaces contained in a bar code in a certain order, it is possible to represent, or "encode" letters, words, and numbers.

Bar codes contain a blank area on their left and right sides. This blank area is called a "quiet zone" and it tells the scanner where the bar code begins and ends. It is important to include these blank areas when running the scanner over the bar code.

#### **Scanning Technique**

#### **Test the Scanner**

Aim the scanner away from you and press the trigger. When you press the trigger, the scanning beam is energized for approximately 3.5 seconds (default).

#### Scan

- 1. Make sure the symbol you want to scan is within the proper scanning range.
- 2. Aim and press the trigger.
  - The scan beam and red SCAN LED light for about 3.5 seconds, or until a successful "read" or decode is achieved.
- The scanner has read the symbol successfully when:
   You hear a "beep," and
  - The green DECODE LED lights. This LED stays green until the next trigger pull, or until power is removed from the scanner.

Before attempting a scan, make sure the bar code is of good quality and that the bar code scanner's scanning window is clean. Dirt and specks can cause inaccurate scans, as can wrinkled or smudged bar codes.

#### **Scanning Tips**

#### Hold the Scanner at an Angle

Do not hold the scanner directly over the bar code. In this position, light can bounce back into the scanner's exit window and prevent a successful "read" or decode.

#### Scan the Entire Symbol

- Your scan beam must cross every bar and space on the symbol.
- The larger the symbol, the farther away you should hold the scanner.
- Hold the scanner closer for symbols with bars that are close together.
- A short high-tone "beep" indicates a good decode.

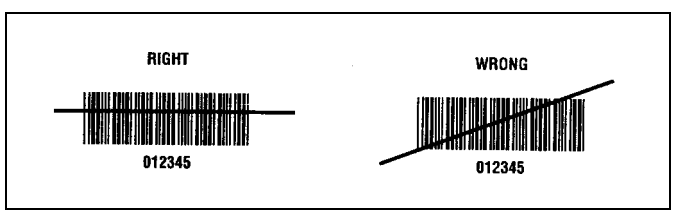

Figure 1-9: Right and Wrong Ways to Scan a Bar Code

#### **Storing the Scanner**

When not in use, store the scanner in the small holster on the side of the analyzer.

## **Software Overview**

The analyzer software leads the operator step-by-step through test functions. All analyzer functions display on the monitor and are controlled by the keyboard and the mouse. A remote control is available for use with the **OBIS** program. The basic operation of the analyzer is menu-driven. See *Main Menu, page 1-22*.

Relevant information displays concisely using the full capacity of the primary screen, specific HELP screens, and operator prompts. See:

- Powering Up the Analyzer, page 1-17
- Inspection Mode, page 1-17
- Access, page 1-17
- Exit, page 1-18
- PC Mode, page 1-18
- Access, page 1-18
- System Security, page 1-18
- Monitor Screens, page 1-19
  - Menus, page 1-19
  - Prompts, page 1-20
  - Data Entry Screens, page 1-20
- HELP Screens, page 1-21
- Main Menu, page 1-22
- Software Flowchart, page 1-24

## Powering Up the Analyzer

- 1. Turn ON the main power switch located on the back of the analyzer.
  - The *Windows* Password Access Screen displays.
  - The telephone cord must be connected at all times to the appropriate telephone connection at your site, using the phone cable provided with the analyzer.
- 2. Enter the required operating mode.
  - Inspection, for emissions testing, or
  - PC, for normal PC use without emissions testing.

## **Inspection Mode**

Access

- 1. Power up the analyzer.
- Type "obis" in the *Windows* User Name field and select OK.
  - The system launches the **OBIS** inspection software.
  - No password is required.

#### System Faults or Warnings in the OBIS Inspection Program

The System Status Screen lists any fault(s) detected during power-up system checks. These faults display in the lower right section of the screen.

|      | Exit                    |                                                                                                    |
|------|-------------------------|----------------------------------------------------------------------------------------------------|
|      | End in character lipson | <ol> <li>Select the End button on the bottom of the Inspection<br/>screen and follow the prompts.</li> </ol>                                                                                                    |
|      |                         | <ol> <li>To completely shut down the system, select<br/>"Shut down" from the <i>Windows</i> drop down menu.</li> </ol>                                                                                                    |
|      |                         | <ol><li>When the monitor screen is blank, turn OFF the main<br/>power switch located on the back of the analyzer.</li></ol>                                                                                                |
| PC I | Mode                    |                                                                                                    |
|      |                         | Use the analyzer in a normal PC and function as normal PC-<br>compatible system. The user must exit the <i>OBD II</i> software to<br>enter PC mode. To place the analyzer into PC Mode:                                    |
|      |                         | 1. Go the Main Menu.                                                                                                    |
|      |                         | 2. Select End Shutdown/PC Option.                                                                                                    |
|      |                         | See PC Mode, page 6-19.                                                                                                    |
|      | Access                  |                                                                                                    |
|      |                         | 1. Power up the analyzer.                                                                                                    |
|      |                         | <ol> <li>Type "PC" in the <i>Windows</i> User Name field and select<br/>OK.</li> </ol>                                                                                                    |
|      |                         | <ul> <li>The system launches the <i>Windows</i> PC software without emissions testing.</li> </ul>                                                                                                    |
|      |                         | No password is required.                                                                                                    |
| Syst | tem Security            |                                                                                                    |
|      |                         | The analyzer can detect tampering. The tamper condition is identified by the program and recorded on the hard drive. Only State or service personnel can remove the tamper condition and return the analyzer to operation. |

### IMPORTANT

- Never attempt to modify I/M test data.
- Never attempt to access the I/M operating program.
- Never open the PC case.
- Always power down properly.

### **Monitor Screens**

The information needed to operate the analyzer appears on the monitor display screens. There are several different types of screens:

- Menus
- Prompts
- · Data entry screens

#### Menus

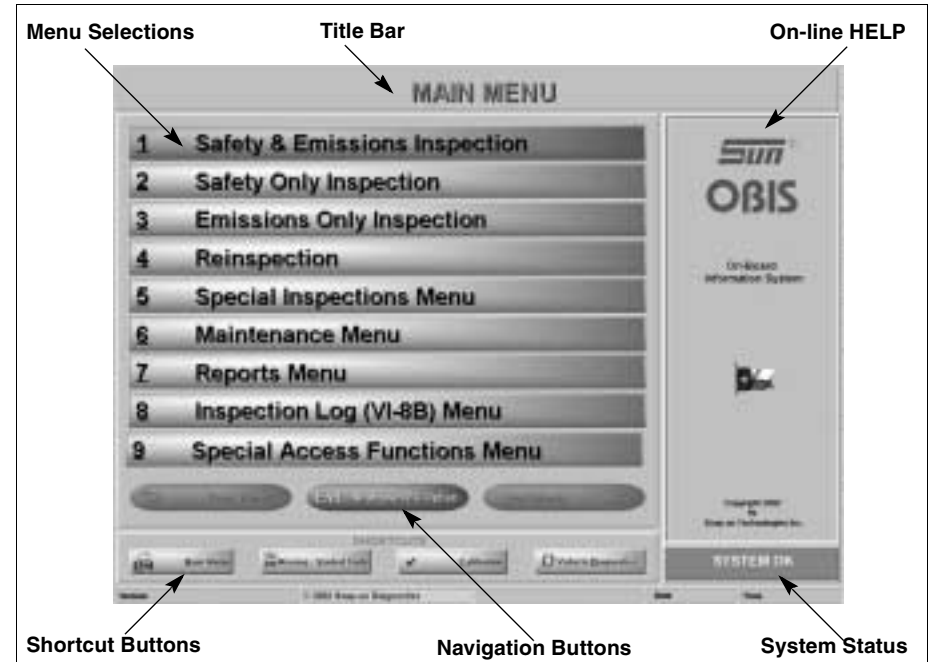

Figure 1-10: Example Analyzer Menu Screen

Menu screens are divided into the major areas, described in this section. See *Figure 1-10*.

#### **Menu Selections**

Use to select a function.

#### Title Bar

Contains the menu name, test name or current function.

#### **On-line HELP Area**

On-line HELP for the current screen function displays in the top right-hand portion of the screen.

#### System Status Area

The current status of the system—including any current error messages—displays in the bottom right-hand portion of the screen.

#### **Navigation Buttons**

The Previous and Next buttons to navigate through screens as well as the End button used to exit the analyzer program and operate in PC mode are in the bottom of the screen.

#### Shortcut Buttons

These buttons are "quick clicks" to four commonly used functions:

- Main Menu,
- Missing or Voided Certificates,
- · Calibration, and
- Vehicle Diagnostics.

#### **Prompts**

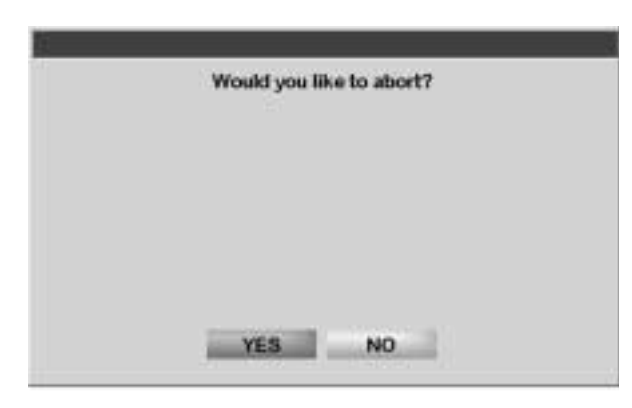

Figure 1-11: Example Prompt Screen

Prompt screens require an answer to a question or to confirm an action. See *Figure 1-11*.

Select the buttons to respond or press Enter to execute the active button.

#### **Data Entry Screens**

| C VB                       | HICLE DATA                                                                                                    |        |
|----------------------------|----------------------------------------------------------------------------------------------------|--------|
| четаско Турн               | Pasaninger (Blatter Wagen 1                                                                                                    | Data   |
| Vehicle Body Type          | Balane 1                                                                                                    | Dala   |
| Vehicle Make               | Acc                                                                                                    | Entry  |
| Vehicle Model              | Jame fas                                                                                                    | Fields |
| Oteveter                   | 6                                                                                                    |        |
| Injection / Carboration    | Part spicker                                                                                                    |        |
| Number of Cytinate's       |                                                                                                    |        |
| Engine Stor Units          | Lutine 3                                                                                                    |        |
| Ergra Stat                 | Carlos and Carlos and |        |
| Gross Vehicle Weight       | 10-                                                                                                    |        |
| Transmission Type          | Automation                                                                                                    |        |
| Agrittion Type             | Durytolite and a                                                                                                    |        |
| BE INUTION WEAK            |                                                                                                    |        |
| OverEnnest                 | New Te                                                                                                    |        |
| Test Type                  | TRAM Mediation                                                                                                    |        |
| German                     | Abort                                                                                                    |        |
| Forest the collective lase |                                                                                                    | ]      |
| Instruct                   | tion Bar                                                                                                    | _      |

Figure 1-12: Example Data Entry Screen

Data entry screens require information to be entered into fields. See *Figure 1-12*.

- To move forward in a procedure sequence, select
- CONTINUE with the mouse or press F10 on the keyboard.
- To abort a procedure, select Abort or press ESC on the keyboard.

#### **HELP Screens**

When additional instructions or explanations of test functions are available, the HELP key is highlighted.

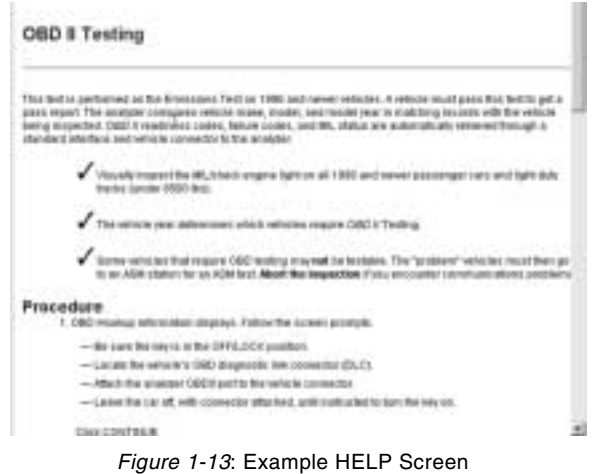

There are two types of HELP.

- **System-wide HELP** provides general messages based on the major function currently in use, such as Calibration or Main Menu. See *Figure 1-13*.
- Emissions Test HELP provides detailed information for most data entry inputs required by the operator. See *Safety and Emissions Inspection, page 2-1*.

## Main Menu

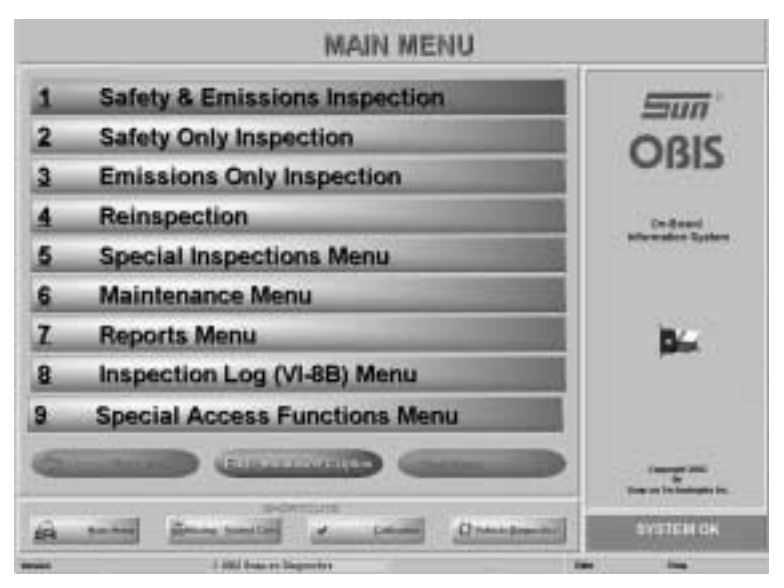

Figure 1-14: Main Menu

Select an inspection type or menu to be accessed from the analyzer Main Menu. See *Figure 1-14*.

#### **1** Safety and Emissions Inspection

- Use to perform the full test the first time on vehicles that require both a safety and emissions inspection.
  - The word "emissions" is used in this manual to refer to an OBD II Test. The State refers to OBD II testing as "emissions" testing.

#### 2 Safety Only Inspection

 Use when inspecting only the safety-related components of the vehicle.

#### 3 Emissions Only Inspection

Use when inspecting only the emissions-related components of the vehicle.

#### **4** Reinspection

Use to retest vehicles that have previously failed at your station.

#### **5** Special Inspections Menu

- Use to access:
  - 1 Training Mode
  - 2 VI-30A Only
  - 3 Test on Resale

#### 6 Maintenance Menu

- Use to access:
  - 1 Analyzer Maintenance Menu
  - 2 Communications Diagnostic Menu
  - 3 Request Lockout Status
  - 4 Vehicle Diagnostic Menu
  - 5 Communications Refresh
  - 6 Missing and Voided Certificates
  - 7 Certificate Correction and Replacement
#### 7 Reports Menu

- Use to access:
  - 1 Reprint Vehicle Inspection Report
  - 2 Recall Aborted Inspections
  - 3 Technical Bulletins and Announcements

#### 8 Inspection Log

- Use to access:
  - 1 Last Week's Report
  - 2 Other Week's Report
  - 3 Search by Inspector's # and Date

#### 9 Special Access Functions Menu

Use to access:

- 1 Service Menu (for service personnel only)
- 2 Manager's Menu
- 3 Audit Menu (for state auditors only)

#### **Software Flowchart**

#### **OBIS EMISSIONS ANALYZER MENU**

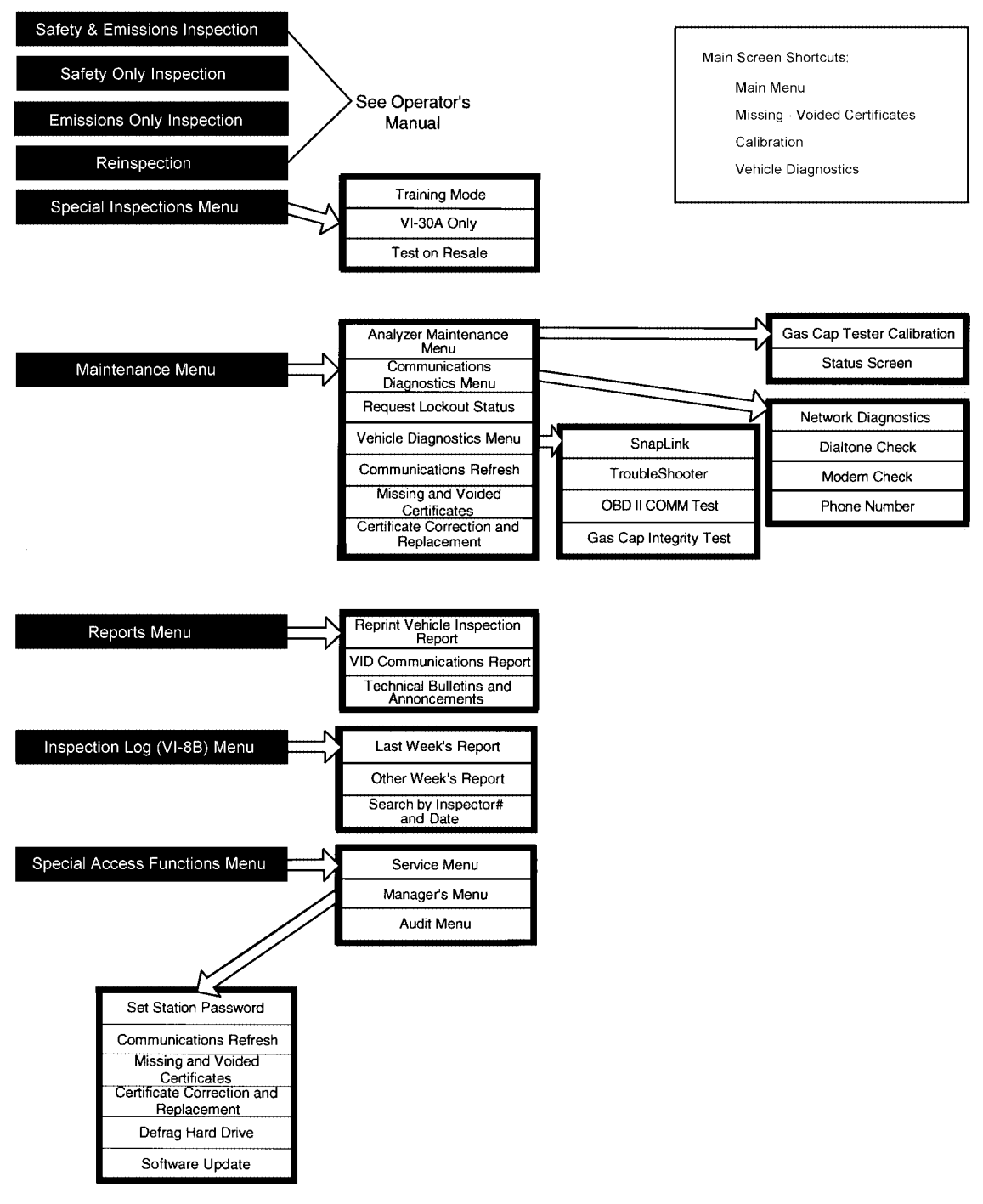

Figure 1-15: Software Flowchart

# Safety and Emissions Inspection

This chapter contains information about the inspection process using the Safety and Emissions Inspection Menu. This inspection includes:

- Selecting the Test, page 2-1
- Vehicle Data Entry, page 2-2
- Safety Inspection, page 2-8
- OBD II Testing, page 2-10
- Gas Cap Test, page 2-16
- Emission Inspection Fee, page 2-19
- Certificate Number, page 2-20
- Out-of-State Verification Form (VI-30A), page 2-21
- Vehicle Inspection Report, page 2-22
- Vehicle Repair Form (VRF), page 2-25

### **Selecting the Test**

- 1. Select Safety and Emissions Inspection from the Main Menu.
- Scan access card with the bar code scanner.
   The Access Code field fills.
- 3. Enter PIN Number and select CONTINUE.

### **Vehicle Data Entry**

| 10.42                  |                 | _   |
|------------------------|-----------------|-----|
| autorae Expendion Dele | ₹ 97/18/2002 ▼] |     |
| First Type             | Genine          | -1  |
| Vetrole Model Tear     |                 |     |
| License Plats Type     | Texas Plate     | -1  |
| License Phris Norder   | <u>ر</u> ۲      |     |
| TxDOT Number           |                 |     |
| VIN Nember             | 1               | *   |
| Continue               | About           | i . |

Figure 2-1: Vehicle Identification Screen

- 4. Enter the Insurance Expiration Date and press Tab.
  - Select the date from the drop-down window, or
  - Use the keyboard to enter the date in MMDDYYYY format. See *Figure 2-2*.

If no insurance date is available, uncheck the box in the Insurance Expiration Date field.

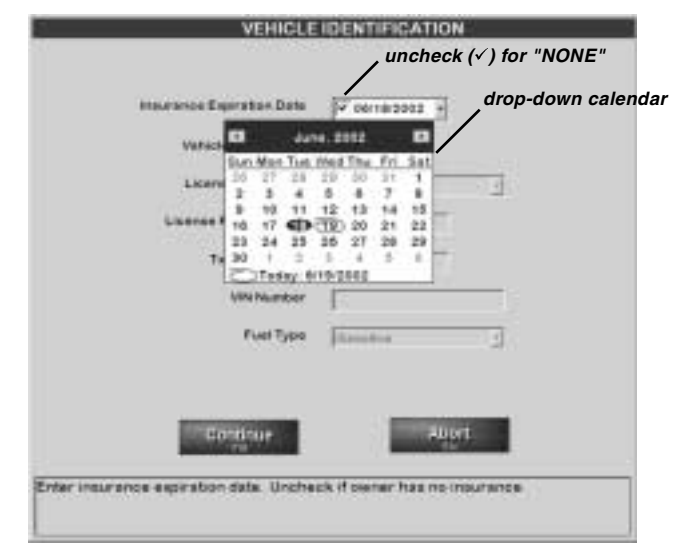

- Removing the  $\checkmark$  indicates that there is no date.

Figure 2-2: Windows Date Properties

- 5. Select the Fuel Type and press Tab.
- If the vehicle is dual fueled, the following message displays:

#### YOU HAVE INDICATED THAT THIS VEHICLE IS DUAL FUELED. PLEASE CONFIRM THAT THE VEHICLE IS OPERATING ON GASOLINE FOR

#### THE TEST.

Select YES or press Enter.

If the vehicle is diesel fueled, the following message displays:

#### YOU HAVE INDICATED THAT THIS VEHICLE IS DIESEL FUELED. PLEASE CONFIRM THIS ENTRY BY PRESSING YES.

#### IF YOU CONFIRM THAT THE VEHICLE IS DIESEL FUELED, THE TEST WILL END.

#### DIESEL FUELED VEHICLES ARE NOT REQUIRED TO BE TESTED.

- Select YES or press Enter and the test ends.
- 6. Select the Vehicle Model Year and press Tab. A two-digit entry fills in the four-digit year.

#### Example:

- "99" fills 1999
- "01" fills 2001.
- ✓ No *OBD II* tests are required for vehicles older than model year 1996 or for vehicles less than two years old.
- 7. Scan the bar code that contains the License Plate Type, License Plate Number, and TXDOT Number from the Vehicle Inspection Report or press Tab to CONTINUE if no previous Vehicle Inspection Report is available.
- Select the License Plate Type of the vehicle and press Tab.
   If "No Plate" or "Other" is selected, the analyzer skips the license plate number.
- 9. Enter the License Plate Number of the vehicle, if applicable, and press Tab.
- 10. If prompted, type or scan the number on the TXDOT Registration certificate of the vehicle.
  - If typed, select OK or press Enter.
  - Reenter TXDOT number to verify.
- The entry must be 10 characters containing eight (8) numbers and two (2) letters.

Example:

— 12345678AA

11. Enter the VIN using the alphanumeric keys or scan the vehicle VIN tag with the barcode scanner.

If keyboard entry is used, a screen with the following message displays:

#### Please re-enter VIN for verification

Select OK or press Enter. Reenter VIN number to verify.

If an incorrect entry is made, an INVALID message displays requesting that the entry be rechecked.

12. Review the entries in each field and make any necessary corrections. Select CONTINUE.

The analyzer contacts the host system automatically and data about the vehicle is exchanged. The following message is displayed at the bottom left of the screen:

#### Contacting VID – Please Wait...

Connection progress displays at the top of the screen.

13. Select CONTINUE.

| Verscie Wader Veer   | 1000                                    |
|----------------------|-----------------------------------------|
| VehicleType          | Passarget 241                           |
| Velsicie Body Type   | firses .                                |
| Vehicle Make         | (#00/#14                                |
| Vaniale Redet        | \$19%,                                  |
| License Piete Type   | Teres Pate:                             |
| License Plate Number | 31111                                   |
| WN Number            |                                         |
| is then the          | Anna Anna Anna Anna Anna Anna Anna Anna |

Figure 2-3: Vehicle Confirmation Screen

14. After contacting the host computer, information for a matching VIN on record at the VID is retrieved and displays an information review screen. See *Figure 2-3*.
If the vehicle information is correct, select YES.

If no VIN match is on record, the Vehicle Data Screen displays and data must be entered.

- Testing can continue but additional data entry is required if:
  - Contact cannot be made with the host computer at the VID,
  - · Retrieved information is incorrect, or
  - No vehicle is found on the host computer

| VehicleType           | Passarger ( Sintant | Gegan 6 |
|-----------------------|---------------------|---------|
| Vehicle Body Type     | (Barbart            |         |
| Vehicle Malos         | ÍAC.                | 4       |
| Vehicle Model         | Seal to .           | -       |
| Oxformation           | 1                   |         |
| Ingention Carbonetten | Fiel Institut       | -       |
| Namber of Dylinders   | 1000 C              |         |
| Eregine Size Livita   | \$1mm               | -       |
| Engine Size           | 1000                |         |
| Greas Vehicle Meight  | 1                   |         |
| Transmission Type     | Ackenste 2          |         |
| Agriditors Types      | Constraint +        |         |
| B0 Inches Wide        | mail in             |         |
| DustExteast           | 910                 |         |
| TestType              | T-tys Hindural      | 12      |
|                       | and the set         |         |
| store the             | Autori              |         |
| der the vehicle lage  |                     |         |
|                       |                     |         |

Figure 2-4: Vehicle Data Screen

- 15. When the cursor is in the Vehicle Type field, select the Vehicle Type from the drop-down list and press Tab.
- Information entered in the Vehicle Type field determines the fields and information that display in subsequent fields and screens. See *Figure 2-4*.
  - Variables may include vehicle weight, width, drive axle and test type.
- For each field on this screen, a prompt displays at the bottom left of the screen.

Example:

- The "Vehicle Type" field prompt reads: "Enter the vehicle type."
- 16. Select the Vehicle Body Type from the drop-down list and press Tab. Options depend on the Vehicle Type selected.
- ✓ No body type displays for a motor home or bus.
- 17. Press Tab to accept the Vehicle Make retrieved from the VID.
  - If the Vehicle Make is incorrect, select the correct Vehicle Make from the drop-down list and press Tab.
    - For quick access a vehicle make, press the first letter of the name.
  - If the vehicle is not on the list, select "OTHER" from the alphabetically sorted list.
- The data entered for the vehicle make and model are very important and can affect the test outcome. Always be careful when making entries in these fields.

- 18. Press Enter to accept the Vehicle Model retrieved from the VID.
  - If the Vehicle Model is incorrect, select the Vehicle Model from the drop-down list and press Tab.
  - If the vehicle is not on the list, select "OTHER" from the alphabetically sorted list.
- The analyzer contains a look-up list of various vehicle makes and models. This list may not contain "newer" vehicles.
- 19. Enter the Odometer Reading and press Tab.
- Do not enter tenths of miles.
- 20. Enter the Injection/Carburetion type and press Tab.
- 21. Enter the Number of cylinders and press Tab.
- ✓ Use "R" at the end of the drop-down list for rotary engines.
- 22. Enter the Engine Size Units and press Tab. Options are: Liters
  - Cubic Inches
  - Cubic Centimeters
- 23. Enter the Engine Size. Press Tab. This may be a decimal value.
  - If no decimal point is entered, the number is interpreted as a whole number.

Enter size based on units selected. Example:

Liters and 6.0 = 6.0 liters.

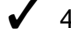

✓ 40 CID or 655 CC or smaller are exempt from testing.

Fields and information that displays in subsequent fields and screens varies based on the data entered in the Vehicle Identification Screen. See Figure 2-1.

- Variations may include vehicle weight, width, drive axle and test type.
- 24. Enter the Gross Vehicle Weight (GVW) and press Enter.
- ✓ GVW must be no less than 1,700 lbs and no greater than 85,000 lbs.
- 25. Enter the Transmission Type and press Enter.
- 26. Enter the Ignition Type and press Enter.
- 27. Select the correct response in the 80" Inches Wide field, if applicable, and press Tab.
- 28. Select the applicable response in the Dual Exhaust field and press Tab.
- 29. Select Test Type and press Enter.
- 30. Review the entries in each field and make any necessary corrections. Select CONTINUE.

| Insurance Expiration Date 5/14/2002<br>Fuel Type Gasoline<br>Vehicle Model Year 1596<br>License Plate Type Texa Plate<br>License Plate Number 5555555AA<br>VIN Number JT28V1645F0359293<br>Vehicle Type Passenger / Statise Wagon<br>Vehicle Body Type Sedan<br>Vehicle Model CHEVROLET<br>Vehicle Model CHEVROLET | VEH                                                                                                    | CLE DATA CONFIRMATION                                                                                                    |
|----------------------------------------------------------------------------------------------------|----------------------------------------------------------------------------------------------------|----------------------------------------------------------------------------------------------------|
| Coordinater 22:500     Contraction Fuel Injection     Number of Cylinders 6     Engine Size Units Ulters     Engine Size Units 3000     Tramamission Type Automatic     Ignition Type Distributoriess     BUT Exhaust Yes     Text Type 1-Year Windshield      ACCEPT EDIT                                         | Insurance Expiration Date<br>Fuel Type<br>Vehicle Model Year<br>License Plate Type<br>License Plate Type<br>Unicese Plate Number<br>TxDOT Number<br>Vehicle Gody Type<br>Vehicle Gody Type<br>Vehicle Model<br>Odometer<br>Injection / Carburation<br>Number of Cylinders<br>Engine Size<br>Groos Vehicle Weight<br>Transmission Type<br>ByT Inches Wide<br>Dual Exhaust<br>Test Type | STIC2002<br>Gasoline<br>1996<br>Tenso Plate<br>66556<br>555555555AA<br>JT29V16HSF0369293<br>Pasaenger / Statice Wagon<br>Sector<br>CHEVROLET<br>CAMARD<br>25000<br>Fuel lajection<br>6<br>Liters<br>3.2<br>3000<br>Automatic<br>Distributories<br>No<br>Yes<br>1-Year Windshield |

Figure 2-5: Vehicle Data Confirmation

- 31. A summary screen, showing the data from the Vehicle Identification Screen and the Vehicle Data Screen displays. See *Figure 2-5*.If the vehicle information is correct, select ACCEPT.

# **Safety Inspection**

| Vehic                                                                                                    | sle Typ | e and Width                                                                               |  |
|----------------------------------------------------------------------------------------------------|---------|-------------------------------------------------------------------------------------------|--|
| Sed Bolts<br>Factory Brake Rystems<br>Hore<br>Tarn Rysel Rothch and Indicator<br>Boom Indicator<br>Mayors<br>Head Indicator<br>Wester Tailing and Ramonousmag<br>Headings<br>Head Synch<br>Tarn Byneth<br>Tarn Byneth<br>Tarl Lango<br>Hop Lango<br>Hop Lango<br>Hop Lango<br>Hop Lango<br>Hop Lango<br>Hop Lango<br>Hot Ageently<br>Med Ageently | ******* | Brake Oyden<br>Exhaul System<br>Emission System<br>Paser Shoring System<br>Moder Cytester |  |
| and the Data, "I be fail or "It have been                                                                                                    | -       |                                                                                           |  |
|                                                                                                    |         |                                                                                           |  |

Figure 2-6: Safety Inspection Screen

A Safety Inspection must be performed as part of the Safety and Emissions inspection. See *Figure 2-6*.

#### Procedure

- 1. Respond to each of the items listed with a P, F, or R and press Tab for the next field.
  - P for each item that passes inspection.
  - F for each item that fails inspection.
  - R for each entry you repaired.

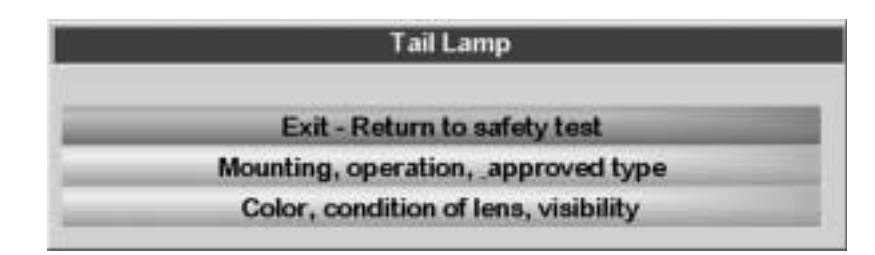

Figure 2-7: Example Reason for Failure Screen

- Each item requires an entry and Tab must be pressed after each item.
- If F or R is entered for any of the items, a screen displays where a reason for the failure or repair can be selected, or you can return to the Safety Test Screen. *Figure 2-7* requests the reason for a failed tail lamp.

- Depending on the vehicle type being tested, the safety items list changes. Enter data carefully.
- If, during the inspection, you need assistance with an item shown, move to that field and press F1, HELP. The information that displays is from the State Safety Inspection Manual. Review the instructions and press F1 a second time to exit the HELP Screen and return to the previous screen.
- 2. When the Safety Inspection is complete, verify that all entries are correct and select CONTINUE.

| Repair Cost                                                                                                    |  |
|----------------------------------------------------------------------------------------------------|--|
| Enter Amount \$                                                                                                    |  |
| Continue<br>Enter the total most for the astroy valided reports to helding cards.<br>Do not include the astroy importing tes in the lotal |  |

Figure 2-8: Safety Repair Cost Screen

- If prompted, enter the Safety Repair Cost for any items repaired during the Safety Inspection and select CONTINUE.
  - Include decimal point and cents.
  - Do not include cost of the Safety Inspection Test.
- This screen displays only when an "R" is entered for an item(s) in the Safety Inspection.

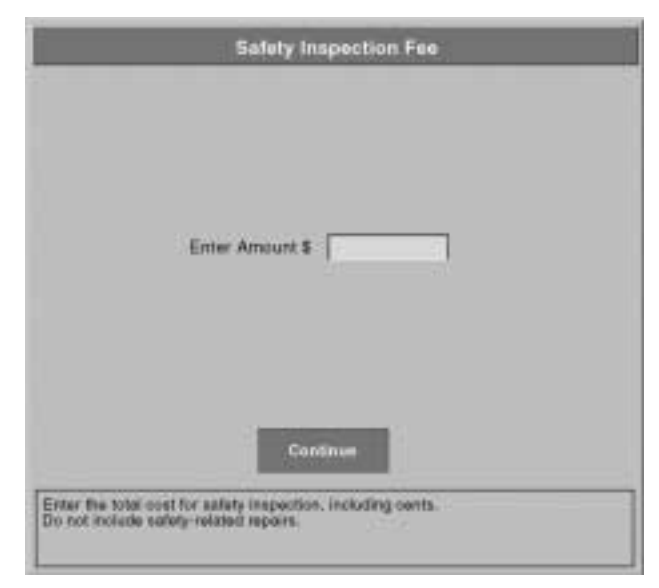

Figure 2-9: Safety Inspection Fee Screen

- 4. When prompted, enter the Safety Inspection Fee and select CONTINUE.
  - Include decimal point and cents.
  - Do not include repair costs.

The vehicle is ready for OBD II testing.

### **OBD II** Testing

This test is performed as the Emissions Test on 1996 and newer vehicles. A vehicle must pass this test to get a pass report. The analyzer compares vehicle make, model, and model year in matching records with the vehicle being inspected. *OBD II* readiness codes, failure codes, and MIL status are automatically retrieved through a standard interface and vehicle connector to the analyzer.

- ✓ Visually inspect the MIL/check engine light on all 1996 and newer passenger cars and light-duty trucks.
- The vehicle year determines which vehicles require OBD II Testing.
- Some vehicles that require OBD II testing may not be testable. The "problem" vehicles must then go to an ASM station for an ASM Test. Abort the inspection if communications problems occur.

#### Procedure

| OBDIT EMISSIONS TEST                                                                                                    |
|----------------------------------------------------------------------------------------------------|
| Turn the car off ( i.e., put key in OFF/LOCK position), locate the vehicle's OBD diagnostic link connector. Attach the OBDII port to the vehicle connector. Leave car off for 12 seconds with connector attached. |
| Press continue.                                                                                                    |
|                                                                                                    |
|                                                                                                    |
|                                                                                                    |
| 1010/1010/000                                                                                                    |
| CONTINUE                                                                                                    |
|                                                                                                    |
|                                                                                                    |
|                                                                                                    |

Figure 2-10: Prepare the Vehicle for OBD II Test

- 1. After the vehicle is identified and the Safety Inspection is complete, *OBD II* hook-up information displays. See *Figure 2-10*. Follow the screen prompts.
- ✓ To locate the *OBD II* connector in the vehicle, see *Appendix A:OBD II Connections, page A-1*.
  - Be sure the vehicle ignition key is in the OFF/LOCK position.
  - Locate the OBD II diagnostic link connector (DLC) on the vehicle.
  - Attach the analyzer OBD II port to the vehicle connector.
  - Leave the car off, with connector attached, until instructed to turn the key on.

Select CONTINUE.

| OBDII EMISSIONS TEST                                                                                                    |
|----------------------------------------------------------------------------------------------------|
| Turn the ignition key to the ON position, but don't start the engine. Locate the MIL (malfunction indicator light) on the dashboard. |
| Did the Mil. turn on?                                                                                                    |
| Note: MIL may stay on continuously or go out after only a few seconds.                                                               |
| YEB NO                                                                                                    |

Figure 2-11: MIL Light Illuminated?

- 2. Locate the MIL light and observe carefully. See *The Malfunction Indicator Lamp, page 9-8*.
- 3. Turn the key on and check the light. Did the MIL turn on? Select YES or NO.
- This step checks if the bulb is functional. Be sure to watch the MIL continuously, as it may stay on continuously or go out after a few seconds.

Figure 2-12: MIL Engine Idle

- 4. Start the engine and allow to idle for at least 20 seconds. Select CONTINUE when ready to proceed. The system counts down an idle period. See *Figure 2-12*.
- Always start the engine. False failures may occur if the engine is not started.
- 5. Answer the question, "Did the MIL turn off?"
- ✓ A MIL that stays on with the engine running may indicate an OBD II problem.

After the MIL lamp question, the software attempts to establish communication with the vehicle and the following message displays:

#### COMMUNICATING... PLEASE WAIT

- 6. As *OBD II* data is collected, a number of messages display quickly.
  - If the data transmission to the analyzer is successful, the first screen of the Gas Cap Test displays. See Gas Cap Test, page 2-16.

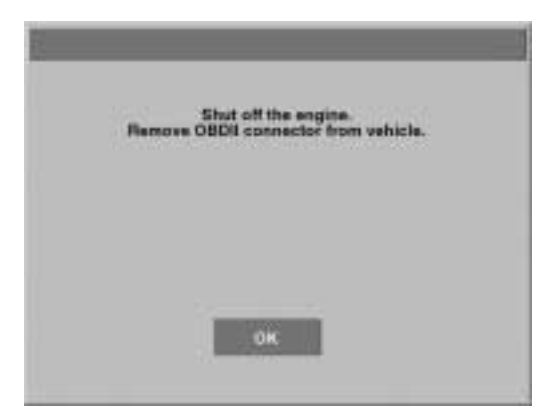

Figure 2-13: OBD II Test Complete

 Turn the key off, remove the OBD II lead from the vehicle connector and continue with the Gas Cap Test.

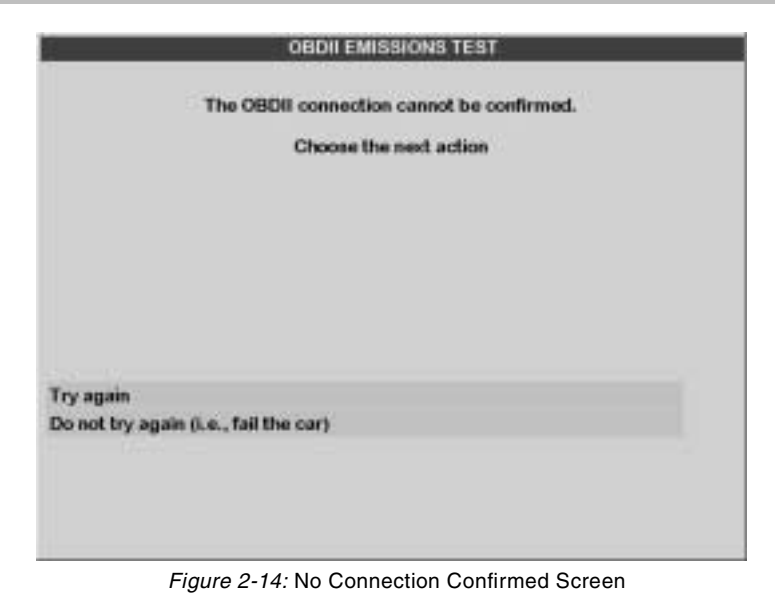

- 7. If there is no communication, the Connection Not Confirmed Screen displays. See *Figure 2-14*.
  - Stop the engine, unplug the *OBD II* connector, hook-up again and restart the vehicle.
  - Allow the vehicle to idle.

Press Enter. The analyzer again attempts to communicate.

- There is no limit to the number of times communication can be attempted.
- ✓ If Do not try again is selected, a screen with options for the next action displays. See Figure 2-15.

|                                                                     | OBDITEMISSIONS TEST                                                                                                    |
|---------------------------------------------------------------------|----------------------------------------------------------------------------------------------------|
|                                                                     | The OBDII connection cannot be confirmed.                                                                                |
|                                                                     | Choose the next action                                                                                                   |
|                                                                     |                                                                                                    |
|                                                                     |                                                                                                    |
|                                                                     |                                                                                                    |
|                                                                     |                                                                                                    |
|                                                                     |                                                                                                    |
|                                                                     |                                                                                                    |
| Back to previo                                                      | us acreen :                                                                                                    |
| Back to previo                                                      | us acreen<br>not be located                                                                                              |
| Back to previo<br>Connector can<br>Connector is n                   | us acreen<br>not be located<br>rissing, damaged, or tampered                                                             |
| Back to previo<br>Connector can<br>Connector is n<br>Connector is o | us acreen<br>not be located<br>rissing, damaged, or tampered<br>bstructed or inaccessible and connection is not possible |

Figure 2-15: No Connection

- 8. When no connection or communication occurs with the vehicle, a screen displays with choices for the next action. Select the appropriate response. See *Figure 2-15*.
  - If the abort reason is "No Communication" but a connection could be made, select the correct reason.
- Vehicles that do **not** communicate must be sent for an ASM Test.
- 9. Turn off the engine, if still running, and select CONTINUE.

|                     | Enter Abort Reason |
|---------------------|--------------------|
| Abort Reason        | Other              |
|                     |                    |
|                     | Continue           |
| BELECT ABOUT REASON |                    |

Figure 2-16: Enter Abort Reason

10. A screen displays requesting an abort reason displays. Select a reason and select CONTINUE. See *Figure 2-16*.

# Gas Cap Test

#### Procedure

The Gas Cap Test is performed on all vehicles, except diesel-fueled vehicles.

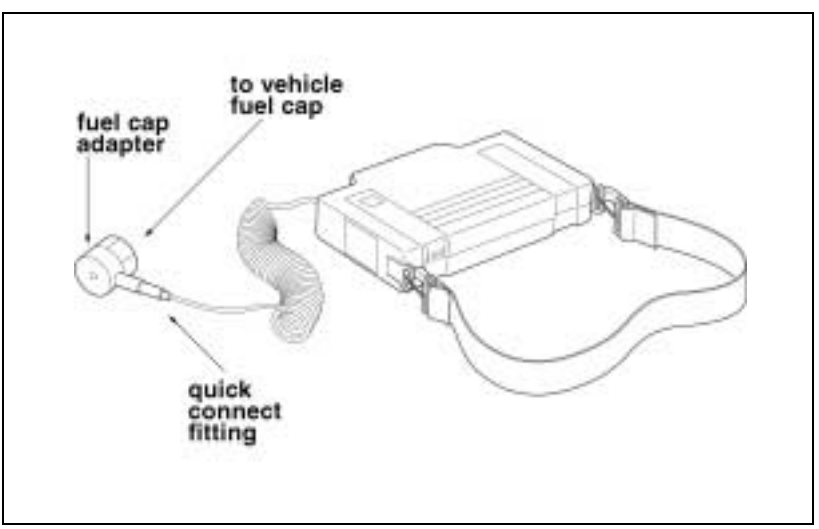

Figure 2-17: Waekon Tester

- 1. Retrieve and open the gas cap tester kit. Select the proper adapter for the cap by using the selection guide included with the cap tester kit. Install appropriate adapter on tester, if required.
- 2. Install the gas cap onto the gas cap tester.

| CAS CAP TEST            |
|-------------------------|
| Is the Gas Cap missing? |
| YES NO                  |
|                         |

Figure 2-18: Gas Cap Missing Screen

- 3. A screen displays asking if the gas cap is missing. See *Figure 2-18*.
  - Press Enter if the gas cap is missing, or
  - Select NO if the gas cap is present.

If the cap is missing, the test fails.

It is suggested that if the gas cap is missing, a new cap is installed prior to testing.

| GAS CAP TEST             |
|--------------------------|
| In the Gas Cap testable? |
|                          |
| YES NO                   |
|                          |

Figure 2-19: Gas Cap Test Start Screen

- 4. A screen displays asking if the gas cap is testable. See *Figure 2-19*.
  - Press Enter if the gas cap is not testable, or
  - Select NO if the gas cap is testable.

If the cap is not testable, the test fails.

| GAS CAP TEST                                                                                                    |
|----------------------------------------------------------------------------------------------------|
| Remove the Gas Cap from the vehicle and connect it to the gas cap tester.<br>Refer to the operator's manual, if required. |
|                                                                                                    |
| CONTINUE                                                                                                    |
|                                                                                                    |
|                                                                                                    |

Figure 2-20: Begin the Gas Cap Test

- 5. Follow the analyzer prompts and instructions for the automated gas cap test. When prompted, press the Pressurize/Test button once and release.
  - The yellow LED blinks and the small pump on the tester builds up pressure.

Screen prompts display testing information:

#### **Initializing Gas Cap Tester**

#### **Ready to Test**

#### Gas Cap Test in Progress

#### Test Completed - Passed (or Failed)

#### Is there a Second Gas Cap to Test?

- 6. The next screen asks if there is a second gas cap to be tested.
  - If there is a second testable gas cap, select YES and repeat the Gas Cap Test.
- 7. At the end of the Gas Cap Test, the analyzer displays the test results:

#### Test Completed - Passed OR

#### **Test Completed - Failed**

- 8. After completing the Gas Cap Test, re-install the gas cap on the vehicle.
  - Store the tester in its designated location until the next test. The electronics of the unit shut down in approximately one minute and remain inactive until moved.

### **Emission Inspection Fee**

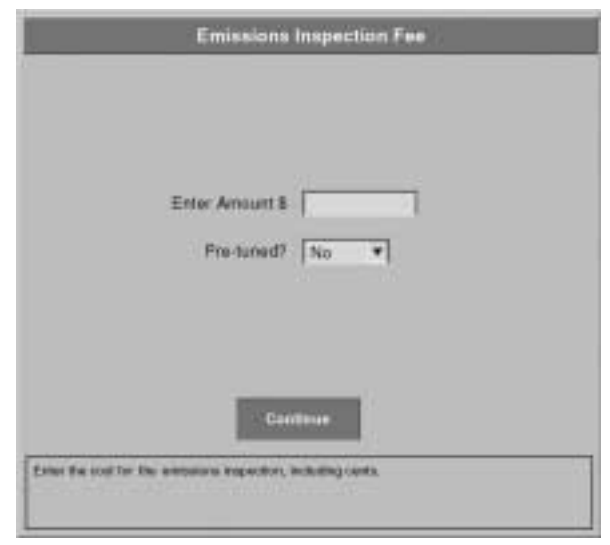

Figure 2-21: Emissions Inspection Fee

After the Gas Cap Test is completed, the Emissions Inspection Screen displays.

- 1. Enter the fee for the Emission Test only and press Tab. Include both dollars and cents.
- Be sure to enter the decimal point.
- 2. Answer the Pre-tuned question with YES or NO from the drop-down list. Select CONTINUE.

### **Certificate Number**

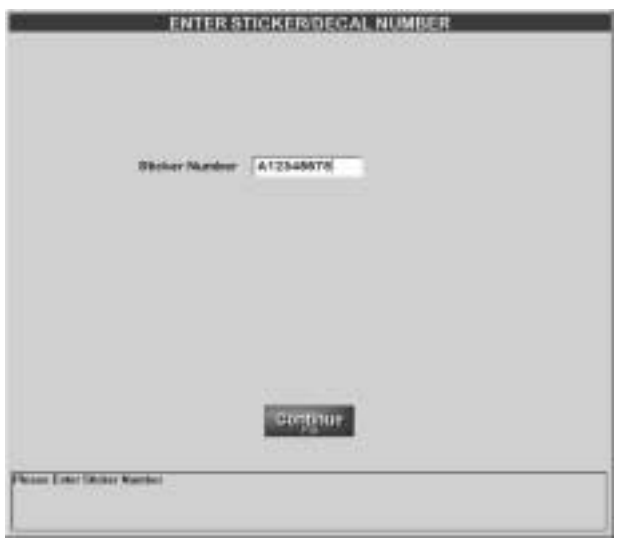

Figure 2-22: Enter Sticker/Decal Number

If the vehicle has passed, a screen displays requesting the number of the next sticker. See *Figure 2-22*.

 Different stickers are used for different tests. Be sure to select the correct sticker type.

If the sticker number is out of sequence from the previous sticker, you need to account for the missing certificate before additional vehicles can be tested. See Figure 2-22.

 The analyzer verifies that a valid certificate number is entered.

The analyzer contacts the host system automatically and sends test results. The following message is displayed at the bottom left of the screen:

#### Contacting VID – Please Wait...

3. When prompted, select CONTINUE.

The necessary reports print for the tests conducted.

## **Out-of-State Verification Form (VI-30A)**

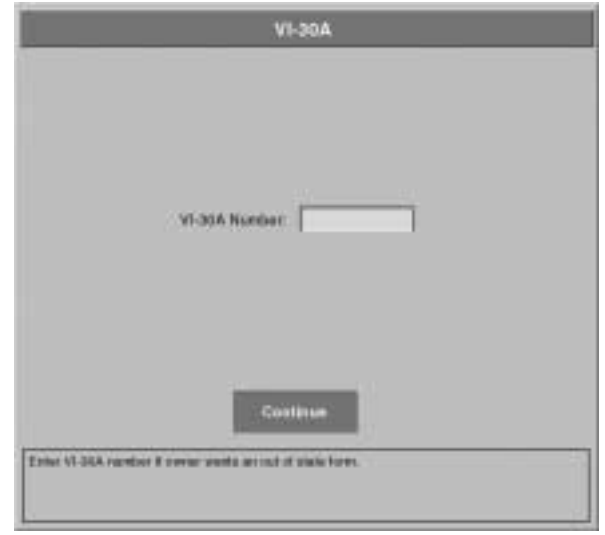

Figure 2-23: Out-of-State Verification Form Screen

To issue an Out-of-State Verification (VI-30A) Form, answer "YES" when prompted on the next screen. Enter the assigned number for the form, may be up to seven characters. See *Figure 2-23*.

The VI-30A form is a pre-printed form is a pre-printed, numbered form and does not affect the test outcome. It is a manual form only.

### **Vehicle Inspection Report**

When all procedures are completed, the analyzer prints out an inspection report for both the Safety and Emission Tests just performed.

| Ve                                                                                                    | hicle Identification                                                                                                    | Station Identification                                                                                                    |
|----------------------------------------------------------------------------------------------------|----------------------------------------------------------------------------------------------------|----------------------------------------------------------------------------------------------------|
| Test Date:                                                                                                    | 7/19/02                                                                                                    | Station Name: SNAPON DIAGNOSTICS CLINIC                                                                                                    |
| Test Time:                                                                                                    | 11:04                                                                                                    | Station Number: 1P99992                                                                                                    |
| Test Type:                                                                                                    | Initial                                                                                                    | Station Address: 123 SNAP-ON ST.                                                                                                    |
| Test:                                                                                                    | OBD II                                                                                                    | Station Zip Code: 543310000                                                                                                    |
| Version Number:                                                                                                    | 0261                                                                                                    | Inspector First Name: ONBOARD                                                                                                    |
| License Number:                                                                                                    | 12345                                                                                                    | Inspector Last Name: DIAGNOSTICS                                                                                                    |
| Vehicle ID Number:                                                                                                    | 1234567                                                                                                    | Analyzer Number: SO100000                                                                                                    |
| Vehicle Make:                                                                                                    | ACURA                                                                                                    |                                                                                                    |
| Vehicle Model:                                                                                                    | 3.2TL                                                                                                    | Safety Inspection Fee: \$ 21.99                                                                                                    |
| Vehicle Year:                                                                                                    | 1998                                                                                                    | Safety Repair Costs: \$ 0.00                                                                                                    |
| Vehicle Type:                                                                                                    | PASSENGER CAR OR STATION WAGON                                                                                                    | Emissions Test Fee: \$ 21.00                                                                                                    |
| Engine Size:                                                                                                    | 3,400                                                                                                    | Emissions Repair Costs: \$ 0.00                                                                                                    |
| Cylinders/Ignition:                                                                                                    | 6 CONVENTIONAL                                                                                                    | Total Inspection Cost: \$ 42.99                                                                                                    |
| Transmission:                                                                                                    | AUTOMATIC                                                                                                    |                                                                                                    |
| Vehicle Weight:                                                                                                    | 3200                                                                                                    |                                                                                                    |
| Fuel Type:                                                                                                    | GASOLINE                                                                                                    |                                                                                                    |
| Odometer:                                                                                                    | 12345                                                                                                    |                                                                                                    |
| Engine Off: F                                                                                                    | ass Catalyst: Completed                                                                                                    | Air Cond: Not Completed EGR Sys: Completed                                                                                                    |
| Engine Off: F                                                                                                    | Catalyst: Completed DLC SS Emissions:                                                                                                    | Znd Sys: Completed     EGK Sys: Completed       Air Cond: Not Completed     Pass       Pass     Safety Items: Pass                                                                                                    |
| Engine Off: F<br>ias Cap Integrity:Pa                                                                                                    | ss Catalyst: Completed<br>DLC<br>ss Emissions:<br>Overall Res                                                                                                    | Pass Safety Items: Pass                                                                                                    |
| Engine Off: F<br>ias Cap Integrity:Pa<br>ertificate Numbe                                                                                                    | ss Catalyst: Completed<br>DLC<br>Emissions:<br>Overall Res<br>r: C01234567                                                                                                    | Znd Sys: Completed     EGK Sys: Completed       Air Cond: Not Completed     Pass       Pass     Safety Items: Pass       ult: Pass     VI30A: 1234                                                                                                    |
| Engine Off: F<br>Gas Cap Integrity: Pa<br>Sertificate Numbe<br>Vehicles that fail the<br>newer vehicles that<br>dealer for details.                                         | Catalyst: Completed     DLC:     Catalyst: Completed     DLC:     Correll Res     Coverall Res     r: C01234567 emissions test must be repaired and paraialithe test may be covered by manufact                                                      | Znd Sys: Completed       EGK Sys: Completed         Air Cond: Not Completed       Pass         Pass       Safety Items: Pas         ullt: Pass       VI30A: 1234:         ss a retest before a safety certificate can be issued. Some urers' warranties. Consult your owner's manual or your                                                       |
| Engine Off: F<br>Gas Cap Integrity: Pa<br>Certificate Numbe<br>Vehicles that fail the<br>newer vehicles that<br>dealer for details.                                         | Catalyst: Completed      Catalyst: Completed      DLC:      Ss Emissions:     Overall Res      r: C01234567      emissions test must be repaired and pat     fail the test may be covered by manufact      properly performed the emissions test acc | Znd Sys: Completed       EGK Sys: Completed         Air Cond: Not Completed       : Pass         Pass       Safety Items: Pass         ult: Pass       VI30A: 1234         ss a retest before a safety certificate can be issued. Some urers' warranties. Consult your owner's manual or your         cording to applicable rules and regulations. |
| Engine Off: F<br>Sas Cap Integrity: Par<br>Sertificate Numbe<br>Vehicles that fail the<br>newer vehicles that<br>dealer for details.<br>I certify that I have p<br>LICENSE: | Catalyst: Completed Catalyst: Completed DLC: SS Emissions: Overall Res r: C01234567 emissions test must be repaired and pat fail the test may be covered by manufact properly performed the emissions test acc                                       | Znd Sys: Completed       EGK Sys: Completed         Air Cond: Not Completed       Pass         Pass       Safety Items: Pas         ult: Pass       VI30A: 1234         ss a retest before a safety certificate can be issued. Some urers' warranties. Consult your owner's manual or your         sording to applicable rules and regulations.    |

Figure 2-24: Vehicle Inspection Report

#### Procedure

Two copies of the Vehicle Inspection Report (VIR) print, whether the vehicle passes or fails.

- 1. If the vehicle passes, the Inspector must sign the Inspection Report Form on the Inspector Signature line.
- 2. After the Vehicle Inspection Report print, a screen displays asking if another copy is needed. If the answer is:
  - NO, the analyzer returns to the Main Menu.
  - YES, an additional copy is printed on the analyzer's report printer.

| Listing:                                                                                                    | Appending Gers (1998 Swearthy Log-10)<br>Approximation Work Down Swearthy Logitz                                                                                                    |  |
|----------------------------------------------------------------------------------------------------|----------------------------------------------------------------------------------------------------|--|
| 10142155<br>31042155<br>31042155<br>31042155<br>31042155<br>3104200<br>3104200<br>3104200<br>3104200<br>31044200<br>31044200<br>31044200<br>31044200<br>31044200<br>31044200<br>31044200<br>31044200<br>31044200<br>31044000<br>310440000<br>310440000<br>310440000<br>310440000<br>310440000<br>310440000<br>310440000<br>310440000<br>310440000<br>310440000<br>3104400000<br>310440000<br>310440000<br>310440000<br>310440000<br>310440000<br>310440000<br>310440000<br>310440000<br>310440000<br>310440000<br>310440000<br>310440000<br>310440000<br>310440000<br>310440000<br>310440000<br>310440000<br>3104400000<br>310440000000000 | Apparing Morr (Heat)Forms for Series<br>Apparing Morr (Heat)Forms for Series<br>Nation (Schempt 1) (Heat.age finite)<br>Dation (Schempt 1) (Heat.age finite)<br>Dation (Schempt 1) (Heat.age finite)<br>Dation (Schempt 1)<br>Dation (Schempt 1)<br>Dation (Schempt 1)<br>Dation (Schempt 1)<br>Dation (Schempt 1) |  |
| Contaction                                                                                                    | TRANSMIT RECEIVE                                                                                                    |  |

Figure 2-25: VID Contact Progress Status

3. Inspection information is transmitted to the VID. See *Figure 2-25.* If the vehicle passes, turn off the engine and select CONTINUE.

| 1.17 No. 164 (1971)        |          |   |  |
|----------------------------|----------|---|--|
| Explant Reason for Reports |          |   |  |
|                            |          |   |  |
|                            |          |   |  |
|                            |          |   |  |
|                            |          |   |  |
|                            |          |   |  |
|                            |          |   |  |
|                            |          |   |  |
|                            |          |   |  |
|                            | antinee  |   |  |
|                            | 00000000 | _ |  |
| PLAN THE REJECTION PULLY   |          |   |  |
|                            |          |   |  |

- 4. If the vehicle Fails, a screen displays asking the reason for the specific rejection. Type the reason for vehicle failure in the dialogue box and select CONTINUE.
  - A Vehicle Inspection Rejection Report prints automatically. See Vehicle Inspection Rejection Receipt, page 2-24

### **Vehicle Inspection Rejection Receipt**

| Date:                                                   | 07/18/2002                                                                                                    | Vehicle Make:                                                                                               | BUICK                                  | Model Year:                                                                           | 1992 |
|---------------------------------------------------------|----------------------------------------------------------------------------------------------------|----------------------------------------------------------------------------------------------------|----------------------------------------|---------------------------------------------------------------------------------------|------|
| Vehicle                                                 | License #                                                                                                    |                                                                                                    |                                        | Inspection Station#: 1P99992                                                          |      |
| Inspect                                                 | tion Station Name: SNA                                                                                                    | PON DIAGNOSTICS CL                                                                                          |                                        |                                                                                       |      |
|                                                         |                                                                                                    | REJECT                                                                                                    | ED FOR DE                              | FECTIVE                                                                               |      |
| GAS CA                                                  | P INTEGRITY - Integrity Failu                                                                                                    | ure                                                                                                    |                                        |                                                                                       |      |
| PARKIN                                                  | G BRAKE SYSTEM- DOES !                                                                                                    | NOT HOLD VEHICLE                                                                                            |                                        |                                                                                       |      |
| EXPLA                                                   | IN REJECTION FULLY                                                                                                    |                                                                                                    |                                        |                                                                                       |      |
| das ca                                                  | o                                                                                                    |                                                                                                    |                                        |                                                                                       |      |
|                                                         |                                                                                                    |                                                                                                    |                                        |                                                                                       |      |
|                                                         |                                                                                                    |                                                                                                    |                                        |                                                                                       |      |
|                                                         |                                                                                                    |                                                                                                    |                                        |                                                                                       |      |
|                                                         |                                                                                                    |                                                                                                    |                                        |                                                                                       |      |
|                                                         |                                                                                                    |                                                                                                    |                                        |                                                                                       |      |
|                                                         |                                                                                                    |                                                                                                    |                                        |                                                                                       |      |
|                                                         |                                                                                                    |                                                                                                    |                                        |                                                                                       |      |
|                                                         |                                                                                                    |                                                                                                    |                                        |                                                                                       |      |
|                                                         |                                                                                                    |                                                                                                    |                                        |                                                                                       |      |
| Certifie                                                | d Inspector Making Ins                                                                                                    | pection:                                                                                                    |                                        |                                                                                       |      |
| Certifie                                                | d Inspector Making Insj<br>indicated above are corrected                                                                                    | pection:                                                                                                    | to the original in                     | nspection station within 15 days,                                                     |      |
| Certifie                                                | d Inspector Making Insp<br>indicated above are corrected<br>ing the date of the rejection) th                                               | pection:                                                                                                    | to the original in                     | ispection station within 15 days,<br>titional fee. THIS IS NOT A                      |      |
| Certifie<br>If defects<br>(excludin<br>PERMIT           | d Inspector Making Insj<br>a indicated above are correct<br>ig the date of the rejection) th<br>TO DRIVE A DEFECTIVE V                      | pection:                                                                                                    | to the original in<br>once with no add | ispection station within 15 days,<br>dtional fee. THIS IS NOT A<br>JT A CURRENT VALID |      |
| Certifie<br>If defects<br>(excludin<br>PERMIT<br>INSPEC | Id Inspector Making Insp<br>indicated above are correct<br>ing the date of the rejection) th<br>TO DRIVE A DEFECTIVE V<br>TION CERTIFICATE. | pection:<br>ed and the vehicle is returned<br>te vehicle will be reinspected of<br>EHICLE OR TO DRIVE A VEI | to the original in<br>once with no add | ispection station within 15 days,<br>dtional fee. THIS IS NOT A<br>JT & CURRENT VALID |      |

Figure 2-27: Vehicle Inspection Rejection Receipt

A Vehicle Inspection Rejection Receipt prints automatically if the vehicle fails any part of the inspection. See *Figure 2-27*.

After the Vehicle Inspection Rejection Receipt prints, a screen displays asking if an additional copy of the Vehicle Inspection Rejection Receipt is required. Answer:

- YES and press Enter to print another copy, or
- NO and press Enter to CONTINUE.

### **Vehicle Repair Form (VRF)**

| HEV CAMARC                                                                                                    |                                          |            |          |
|----------------------------------------------------------------------------------------------------|------------------------------------------|------------|----------|
| CHEV CAMARC                                                                                                    |                                          | Addr       | ess      |
|                                                                                                    | 1997                                     | Vehi       | cle Make |
| 12345                                                                                                    | 021000                                   | VIN        |          |
| FACILITY MAKING REPAIRS                                                                                                    |                                          |            |          |
| ame                                                                                                    |                                          |            |          |
| ddress City                                                                                                    | State                                    | Zip Code   | 3        |
| <pre>( ) Recognized Emissions Repair Facility of Texas (RERFC)</pre>                                                                                                    | RFT #                                    |            |          |
| PERSON MAKING REPAIRS                                                                                                    |                                          |            |          |
| AME                                                                                                    |                                          | DL#        |          |
| Choose one:<br>( ) Recognized Fmissions Repair Technician of Texas (RERTT)                                                                                                    | R/77 #                                   |            |          |
| Refore any repairs were performed, was the vehicle in proper control o<br>if no, what were the repairs needed to achieve proper control of the a                                  | f the air/fuel rati<br>ir/fuel ratio?    | .o? [] YBS | ; [] 180 |
| REPAIRS                                                                                                    |                                          | COST       |          |
|                                                                                                    | Diagnosis                                | Parts      | Labor    |
|                                                                                                    |                                          |            |          |
|                                                                                                    |                                          |            |          |
|                                                                                                    |                                          |            |          |
|                                                                                                    |                                          |            |          |
|                                                                                                    |                                          |            |          |
|                                                                                                    |                                          | -          |          |
| Total Expenditures                                                                                                    | \$                                       | \$         | \$       |
| Grand Total (Diagnosis + Parts + Labor)                                                                                                    | \$                                       |            |          |
| What were any recommended repairs which were NOT performed at the dire                                                                                                    | ction of the motori                      | .st?       |          |
|                                                                                                    |                                          |            |          |
| AFTER all repairs were performed, was the vehicle in proper control of<br>For 1996-and-newer OBD IT vehicles only: Were all System Readiness Tes<br>on this vehicle? [] IWS [] NO | the air/fuel ratio<br>t (SRT) indicators | cleared    | [] NO    |
| I certify that I repaired the vehicle identified herein.                                                                                                    |                                          |            |          |
|                                                                                                    |                                          |            |          |

Figure 2-28: Vehicle Repair Form (VRF)

If repairs were performed, a Vehicle Repair Form (VRF), *Figure 2-28*, prints.

The information that displays on the Vehicle Repair Form (VRF) is determined by cost entries during both Safety and Emissions Tests.

\_\_\_\_

# 3 Safety Only Inspection

This chapter contains procedures for performing the Safety Only Inspection. Included are:

- Selecting the Test, page 3-1
- Vehicle Data Entry, page 3-1
- Safety Inspection, page 3-1
- Gas Cap Test, page 3-2
- Safety Only Inspection Fee, page 3-2
- Certificate Number, page 3-2
- Out-of-State Verification Form (VI-30A), page 3-3
- Vehicle Inspection Report, page 3-3
- Vehicle Inspection Rejection Receipt, page 3-3
- Vehicle Repair Form, page 3-3

### **Selecting the Test**

- 1. Select Safety Only Inspection from the Main Menu.
- Scan access card with the bar code scanner.
   The Access Code field fills.
- 3. Enter PIN Number and select CONTINUE.

### **Vehicle Data Entry**

See Vehicle Data Entry, page 2-2.

The Fuel Type field is listed last for the Safety Only inspection.

### **Safety Inspection**

See Safety Inspection, page 2-8.

### **Gas Cap Test**

The Gas Cap Test is performed on all vehicles, except dieselfueled vehicles. See *Gas Cap Test, page 2-16*.

### **Safety Only Inspection Fee**

- 1. When the Safety Inspection is complete, verify that all entries are correct and select Continue.
- 2. If prompted, enter the Safety Repair Cost for any items repaired during the safety inspection (including the decimal point and cents) and select Continue.
- This screen displays only if an "R" was entered for any item(s).
- Do not include cost of the Safety Inspection itself.
- 3. When prompted, enter the Safety Inspection Fee (including the decimal point and cents) and select Continue.
- Do not include cost of the repairs.

### **Certificate Number**

| ENTER STICKER DEGAL NUMBER |  |
|----------------------------|--|
| Biblier Number [A12545976] |  |
|                            |  |
| Person Erner Meriter       |  |

Figure 3-1: Enter Sticker/Decal Number Screen

When a vehicle passes the Safety Only Inspection, the number of the next sticker in the sticker pack must be entered. See *Figure 3*-1.

- Different stickers are used for different tests. Be sure to select the correct sticker type.
  - If the number is out of sequence from the previous sticker, you need to account for the missing certificate on the screen in **before additional vehicles can be tested**.
- All sticker numbers begin with one alphabetic character followed by eight numeric characters. There are two sticker types:
  - Valid for one year: Begins with G, H, I, J, K, L, or M.
  - Valid for two years: Begins with P.

#### **Procedure** 1. If a new pack of certificates is being used, select "C." 2. If the number entered was wrong, select "R" and enter the correct number. 3. If a "U" is selected, a number of questions are asked to account for the missing certificate. Answer each question and press Enter after each entry. If the question is not answered here, you must select Missing or Voided Certificates from the Maintenance Menu and account for the lost certificate(s), before the next test. See Missing and Voided Certificates, page 6-4. **Out-of-State Verification Form (VI-30A)** See Out-of-State Verification Form (VI-30A), page 2-21. **Vehicle Inspection Report** See Vehicle Inspection Report, page 2-22. Vehicle Inspection Rejection Receipt

See Vehicle Inspection Rejection Receipt, page 2-24.

### **Vehicle Repair Form**

If repairs were performed, a Vehicle Repair Form prints. See *Vehicle Repair Form (VRF), page 2-25*.

\_\_\_\_

# *Emissions Only Inspection*

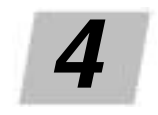

This chapter contains procedures for performing the Emissions Only Inspection. Included are:

- Selecting the Test, page 4-1
- Vehicle Data Entry, page 4-1
- OBD II Testing, page 4-1
- Gas Cap Test, page 4-2
- Emission Inspection Cost, page 4-2
- Certificate Number, page 4-2
- Out-of-State Verification Form (VI-30A), page 4-2
- Vehicle Inspection Report, page 4-2
- Vehicle Inspection Rejection Receipt, page 4-2
- Vehicle Repair Form (VRF), page 4-2

The Emissions Only Inspection is most often used to test a vehicle that has failed a remote sensing test or when the customer simply requests an Emission Test.

The Emissions Only Inspection performs a complete test without requesting any safety information on the vehicle.

#### **Selecting the Test**

- 1. Select Emissions Only Inspection from the Main Menu.
- Scan access card with the bar code scanner.
   The Access Code field fills.
- 3. Enter PIN Number and select CONTINUE.

#### **Vehicle Data Entry**

See Vehicle Data Entry, page 2-2.

### **OBD II** Testing

See OBD II Testing, page 2-10.

## Gas Cap Test

The Gas Cap Test is performed on all vehicles, except dieselfueled vehicles. See *Gas Cap Test, page 2-16*.

### **Emission Inspection Cost**

See Emission Inspection Fee, page 2-19.

### **Certificate Number**

See Certificate Number, page 2-20.

# **Out-of-State Verification Form (VI-30A)**

See Out-of-State Verification Form (VI-30A), page 2-21.

# **Vehicle Inspection Report**

See Vehicle Inspection Report, page 2-22.

# **Vehicle Inspection Rejection Receipt**

See Vehicle Inspection Rejection Receipt, page 4-2.

# Vehicle Repair Form (VRF)

If repairs were performed, a Vehicle Repair Form prints. See *Vehicle Repair Form (VRF), page 2-25.* 

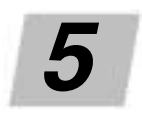

# Reinspection

This chapter contains information and procedures for Reinspection that include:

- Start Reinspection, page 5-2
- Vehicle Data Entry, page 5-2
- Safety Reinspection, page 5-4
  - Safety Repair Cost, page 5-4
  - Safety Inspection Fee, page 5-4
- OBD II (Emissions) Test, page 5-4
  - Emissions Reinspection Repairs, page 5-6
  - Emission Inspection Fee, page 5-8
- Gas Cap Test, page 5-8
- Certificate Number, page 5-8
- Out-of-State Verification Form (VI-30A), page 5-8
- Vehicle Inspection Report, page 5-8
- Vehicle Inspection Rejection Receipt, page 5-8
- Vehicle Repair Form, page 5-8

Reinspect vehicles that have failed previous inspection attempts by selecting Reinspection from the Main Menu. Using this function allows recalls and displays previous inspections, if available.

The analyzer searches internal records and contacts the VID computer to see if information already exists on the vehicle to be reinspected. In addition, the analyzer automatically determines if the reinspection is free or if there is a charge for the reinspection.

#### IMPORTANT

Because regulations vary, elements of the reinspection may not be the same in every case. The time that has elapsed between the initial failed test and the reinspection also affects the reinspection procedure. Following are general guidelines for Reinspection. In all cases, be sure to follow the prompts on the analyzer screen.

### **Start Reinspection**

- If a Reinspection is required:
  - 1. Select Reinspection from the Main Menu.
  - Scan access card with the bar code scanner.
     The Access Code field fills.
  - 3. Enter PIN Number and click Continue.

#### **Vehicle Data Entry**

1. Scan the bar code on the Vehicle Inspection Report (VIR) from the previous test.

| Safety Dely?         |              |
|----------------------|--------------|
| License Plate Type   | Torres Pieta |
| License Plate Number | 11111        |
| TyDOT Number         | TITTTTTAA    |
| VIN Number           | [124         |
|                      |              |
| Continue             | Abort        |

Figure 5-1: Vehicle Identification Screen

The Vehicle Identification Screen displays. See Figure 5-1.

- If it is not possible to scan the information, press Enter and use the keyboard to enter the information. The analyzer makes an internal record noting whether the numbers were scanned or entered from the keyboard.
- If the License Plate Type, License Plate Number and VIN Number are unknown, leave the fields blank and continue.
  - After the requested information is entered, the analyzer:
    - Searches internal records and calls the host computer to locate previous information for the vehicle,
    - Recalls the closest match and displays information indicating which test record is being used for the current test.

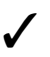

The more information entered, the faster the search.
- If the reinspection involves an emissions test, the analyzer contacts the VID, and it displays all applicable Technical Bulletins and Announcements. The analyzer automatically prints one copy of any announcement.
  - If no match is found in the host computer (for an emissions test), or if the reinspection is a Safety Only inspection (i.e. VID not contacted), the analyzer displays a list of current VINs and License Plate Numbers stored in its own database.

| Vehicle Model: Year  | 1996             |
|----------------------|------------------|
| VehicleType          | Passargettai     |
| Vehicle Body Type    | (Frank)          |
| Vehicle Make         | 1420,814         |
| Variate Model        | 83%              |
| License Plate Type   | Trees Parts      |
| License Flate Number | j1111            |
| VIN Number           |                  |
| to their the         | A CONTRACT VALUE |

Figure 5-2: Reinspection Vehicle Confirmation Screen

- 2. Review the summary screen to verify that the information is correct. See *Figure 5-2*. Select:
  - YES to CONTINUE, or
  - NO to make corrections.
  - Only items that failed initial testing are re-tested without a fee.
    - Inspections performed within the last 16 days are eligible for free reinspection.
    - Inspections performed more than 16 days ago are not eligible for free reinspection.
- 3. Update the odometer reading and select CONTINUE.
- The Vehicle Data Confirmation Screen displays. Select: — YES, to CONTINUE.
  - NO, to display a screen with the reason the vehicle is not eligible for a free reinspection. Select the Test Type from the list that displays and press Enter to perform an initial inspection.
  - If a vehicle is not eligible for free reinspection, the test is considered an initial inspection and a fee is charged.
- 5. Follow the on-screen instructions to reinspect previously failed items.

- The test sequence for Reinspection matches the initial testing sequence detailed in *Safety and Emissions Inspection, page 2-1*. The difference, in most cases, is that only previously failed items are reinspected.
  - The items to be reinspected vary depending on the amount of time elapsed since the last inspection. The analyzer presents only required tests and questions.

# **Safety Reinspection**

If the vehicle had a Safety Only Inspection previously, the system conducts a Safety Only Inspection. See *Safety Only Inspection*, *page 3-1*.

- Only items that failed initially are retested.
- 1. After the reinspection is complete, a screen displays for you to enter the cost of any safety-related repairs made during the inspection, such as replacement of a burned out bulb.
- Do not include the Safety Inspection Fee in the total.
- 2. Enter the amount of the Safety Inspection Fee.

If a Safety Inspection is performed and repairs are made, the analyzer prompts for the safety repair cost.

- If prompted, enter the Safety Repair Cost for any items repaired during the Safety Inspection and select CONTINUE.
  - Include decimal point and cents.
  - Do not include cost of the Safety Inspection Test.
  - This screen displays only when an "R" is entered for an item(s) in the Safety Inspection.

### Safety Inspection Fee

When prompted, enter the Safety Inspection Fee and select CONTINUE.

- Include decimal point and cents.
- Do not include repair costs.

# **OBD II** (Emissions) Test

The Reinspection may require an *OBD II* Emissions Test. Perform an *OBD II* Test only if the:

 Reinspection is on the same day (Day 1) as the initial inspection or before the sixteenth day following the day of the initial inspection (Day 17).

AND

- Vehicle failed the emissions test during the initial inspection.
- OR

### Safety Repair Cost

• Reinspection is on or after the 16th day following the day of the initial inspection (Day 17).

### **Emissions Reinspection Repairs**

On an Emissions Reinspection, the inspector is prompted to provide repair information prior to conducting the reinspection.

1. Select the repaired items using your inspection station records, receipts from other repair facilities, parts receipts provided by the motorist and answers to questions given by the motorist.

A list of the categories containing specific repair items follows. Each category has repair items within it.

- A. Fuel Supply
- Β. Evaporative (EVAP) Emissions Control System
- C. Fuel Metering (Carbureted / Fuel Injected)
- Idle Speed (Carbureted / Fuel Injected) D.
- E. Air Supply
- F. Ignition System
- G. Electrical / Electronic
- Η. **Emissions Systems**
- Ι. **Engine Mechanical**
- J. Engine Exhaust
- K. Engine Cooling
- Vehicle Fluids L.
- M. Transmission / Final Drive
- N. Miscellaneous

You may print a complete Numeric Repair Chart containing a list of the specific repair items with their 1- or 2-digit numeric codes from the analyzer. See Figure 5-3.

#### NUMERIC REPAIR CHART

- A. Fuel Supply 1. Pump
  - 2. Tank
  - 3. Lines / Hoses / Filters
  - 4. Fuel Pressure Control
  - 5. Fuel Distribution (if applicable)

#### B. Evaporative (EVAP) Emissions Control System

- 6. Canister 7. Vent Lines / Hoses / Purge Hoses
- 8. Fuel Cap
- 9. Purge Valves / Solenoids / etc.
- 10. Mechanical Control System (include vacuum) (EVAP)
- 11. Electrolic Control System (EVAP)

#### C. Fuel Metering (Carubreted / Fuel Injected)

- 12. Mechanical Control System (include vacuum) (FM) 13. Electronic Control System (FM)
- 14. Injectors
- 15. Throttle Body
- 16. Carburetor Internal 17. Carburetor External
- 18. Idle Mixture Control
- 19. Cold Start System/Choke
- 20. Metering Device (if applicable)

Figure 5-3: Numeric Repair Chart, Sample

- 2. Select the system category that was replaced or repaired.
  - If repairs were done to more than one category (i.e., Fuel System and Ignition/Electrical System), select the category that represents the largest percentage of the total repair cost.

| Repair Cost                                                                                                    |
|----------------------------------------------------------------------------------------------------|
|                                                                                                    |
|                                                                                                    |
|                                                                                                    |
| The second second second second second second second second second second second second second second second s                                                                                                    |
| Crist Argents (LEEL                                                                                                    |
|                                                                                                    |
|                                                                                                    |
|                                                                                                    |
|                                                                                                    |
|                                                                                                    |
| and the second second se |
| scentstur                                                                                                    |
| ENTED THE TOTAL COST FOR THE SAFETY RELATED REPARES INCLUDING CONTS, DO NOT INCLUDE THE<br>ENTERY INCLUDING FEE AS THE TOTAL                                                                                                    |
|                                                                                                    |

Figure 5-4: Emission-Related Repair Costs Screen

- 3. Enter the total cost of repairs performed since the last inspection and press Enter. See *Figure 5-4*.
- 4. Select who performed the emissions repair on the vehicle and press Enter:
  - 1 Recognized Emissions Repair Technician
  - 2 Other Repair Technician (Non-Recognized)
  - 3 Motorist (Self-Repair)
  - If two or more non-recognized repair facilities performed repairs on the vehicle, just select Other Repair Technician (Non-Recognized). If two or more Recognized Emissions Repair Technicians performed repairs on this vehicle, select Recognized Emissions Repair Technician.
  - Provide as much of the requested repair information as possible. An abnormally high amount of incomplete repair information entries may result in an audit of your inspection station.
- 5. Highlight the correct answer to the question about repairs being done at your station and select CONTINUE. If you answer:
  - YES

Repair costs are added to the overall inspection costs and display on the VIR.

— NO

Repair costs are not added to the overall inspection costs and no repair-associated costs display on VIR.

The system calculates the overall cost of emissions repairs to print on the VIR.

- 6. Review the information that displays on the next screen. Select:
  - YES and select CONTINUE, if correct
    - or
  - NO to make corrections.

### **Emission Inspection Fee**

See Emission Inspection Fee, page 2-19.

# Gas Cap Test

The Gas Cap Test is performed on all vehicles, except dieselfueled vehicles. See *Gas Cap Test, page 2-16*.

# **Certificate Number**

See:

- Safety and Emissions, Certificate Number, page 2-20, and
- Safety, Certificate Number, page 3-2.

# **Out-of-State Verification Form (VI-30A)**

See Out-of-State Verification Form (VI-30A), page 2-21.

# **Vehicle Inspection Report**

See Vehicle Inspection Report, page 2-22.

# **Vehicle Inspection Rejection Receipt**

See Vehicle Inspection Rejection Receipt, page 2-24.

# Vehicle Repair Form

If repairs were performed, a Vehicle Repair Form prints. See *Vehicle Repair Form (VRF), page 2-25*.

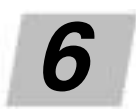

# **Other Functions**

This chapter contains information about multiple analyzer functions not covered in other chapters, including:

- Reprint Vehicle Inspection Report, page 6-1
- Training Mode, page 6-3
- Audit Menu Functions, page 6-4
- Missing and Voided Certificates, page 6-4
- Certificate Correction/Replacement, page 6-6
- Technical Bulletins/Announcements, page 6-8
- Communications Refresh, page 6-9
- Request Lockout Status, page 6-11
- Communications Diagnostics, page 6-11
- Troubleshooting Communication Problems, page 6-14
- Inspection Log (VI-8B), page 6-15
- VI-30A Only, page 6-16
- PC Mode, page 6-19
- SnapLink, page 6-19
- Software Update, page 6-19

### **Reprint Vehicle Inspection Report**

Use the Reprint Vehicle Inspection Report function to reprint a Vehicle Inspection Report. No test is performed-the analyzer simply prints another copy of the results of the vehicle's last inspection test.

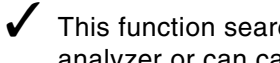

This function searches test records stored on the analyzer or can call the VID.

| Date          | VIN      | License | Year | Make  | Model   |
|---------------|----------|---------|------|-------|---------|
| 7/18/02 13:38 | 1234567  |         | 1992 | BUICK | CENTURY |
|               | Continue |         |      | Abort |         |

Figure 6-1: Reprint Inspection Report Screen

- 1. Select Reprint Vehicle Inspection Report from the Main Menu, Reports Menu.
- Scan access card with the bar code scanner.
  The Access Code field fills.
- 3. Enter PIN Number and click Continue.
- 4. Select the option to search the analyzer or call the VID.
  - Local Search searches the analyzer
  - Texas Information Search searches the VID

When requested, enter the following vehicle information for the test results to reprint:

- License Plate
  - or
- VIN
- 5. When a match is found, the analyzer displays the vehicle information and asks you to select Test.
  - Highlight Vehicle and press F10. The analyzer reprints the corresponding Vehicle Inspection Report.

If no matches are found, you are notified.

Some data is not reprinted because it is unavailable or state regulations prohibit reprinting.

### **Training Mode**

Use the Training Mode function located in the Main Menu, Special Inspections Menu, to run complete practice inspections without the need for an access code or a vehicle.

Training Tests do not cause the analyzer to contact the host computer, nor do they result in issuing a valid inspection certificate. They are only intended to help you become familiar with the analyzer and its testing procedures.

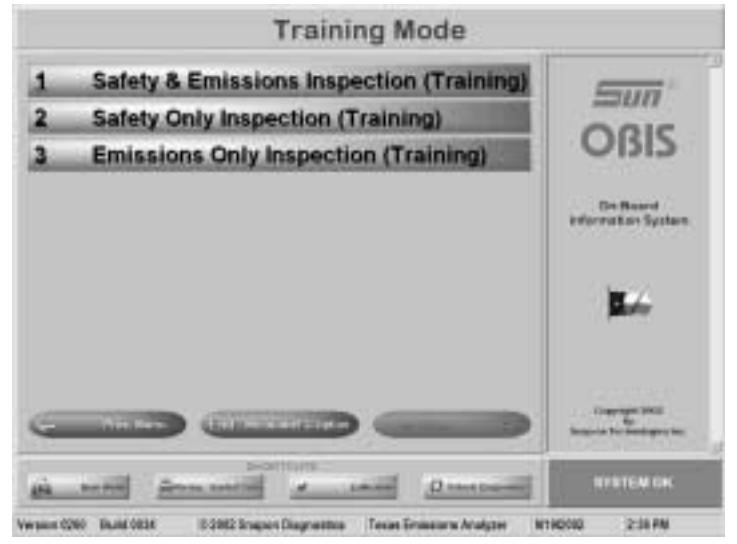

Figure 6-2: Training Test Type Screen

- 1. Select Training Mode from Main Menu, Special Inspections Menu. The Training Menu displays, with the tests available. See *Figure 6-2*.
- Select a test type. The inspection sequence proceeds for the type of inspection selected. Detailed instructions for the test types are provided in *Safety and Emissions Inspection, page 2-1*.
  - Some minor modifications may be made to the sequence due to the absence of an actual vehicle. These modifications are addressed in this procedure.
- 3. No certificate number is requested because certificates cannot be issued using the Training Mode.
- When performing training Emissions Tests, a live vehicle must be used.

# **Audit Menu Functions**

The Audit Menu function in the Main Menu, Special Access Functions Menu, is for special state audit functions that can only be performed by the government auditor. A special access code is required.

Do not attempt to access this area or a lockout could occur.

# **Missing and Voided Certificates**

| Impection Cartificate Type    | 1 YEAR WINDSHIELD (SAFETY & EMISSIONS) * |
|-------------------------------|------------------------------------------|
| Previous Certificate Numbers  |                                          |
| Certificate Condition         | MISSING +                                |
| How Many Certificates         |                                          |
| Certificate / Decal Number(s) | (beginning)                              |
|                               | (ending)                                 |
|                               |                                          |
| Continue                      | Abort                                    |
|                               |                                          |

Figure 6-3: Enter Certificate Number

- 1. When a vehicle passes an inspection, you are prompted to enter the next certificate number. After the certificate number is entered, the analyzer checks to see if it is the next certificate in the sequence. If it is not, you are asked why the number is out of sequence. Options are:
  - R = Re-enter Certificate Number
  - C = Entered Certificate is Correct
  - U = Unaccounted for
    - •If you indicate "U," Unaccounted for, additional questions are asked about the missing certificate.

If the requested information is not entered, you are locked out from further testing.

### Procedure

|    | Analyzer Maintenance Menu              |
|----|----------------------------------------|
| 2  | Communications Diagnostics Menu        |
| 2  | Request Lockout Status                 |
| 1  | Vehicle Diagnostics Menu               |
| Ł  | Communications Refresh                 |
| 8  | Missing and Voided Certificates        |
| l. | Certificate Correction and Replacement |

Figure 6-4: Missing and Voided Certificates Selection

To account for a missing or voided certificate at a later time:

- 1. Select Missing and Voided Certificates from the Main Menu, Maintenance Menu. Then select See *Certificate Correction/Replacement, page 6-6*.
- Scan access card with the bar code scanner.
  The Access Code field fills.
- 3. Enter PIN Number and select Continue.

| Inspection Cartilicate Review | 1 YEAR WHOSHELD GAPETY & ENGLISH |
|-------------------------------|----------------------------------|
| Photose Contrate Herstone     |                                  |
| Gertilizate Geruffitery       |                                  |
| Here Many Contrained          | More manche                      |
| Certificate (Denot Harmora)   | kaping                           |
|                               | heating                          |
| Castlesas                     | Abot                             |

Figure 6-5: Missing and Voided Certificates Information Screen

- 4. Choose the type of certificate being accounted for and Select CONTINUE. See *Figure 6-5*.
- 5. Identify if the certificate is "Missing" or has been "Voided."

- 6. Identify if one or more than one certificate is "Missing" or "Voided", as requested.
- 7. The next prompt that displays depends on the answer to the question in Step 5. If the answer is:
  - One, enter the single certificate number that is a problem.
  - More Than One, enter the beginning number and ending number of the problem certificates.

#### Example:

Certificates 123 and 124 have been voided. The beginning certificate number in this case is 123, and the ending certificate number is 124. The next usable certificate is 125.

### **Certificate Correction/Replacement**

Use Certificate Correction/Replacement for stickers issued incorrectly or stickers that must be replaced.

Vehicles tested more than 180 days prior to the current date can not be found when you search for their data.

As a general rule, records older than 180 days (six months) are purged from the analyzer database.

The Certificate Corrections/Replacement function does not contact the host computer so you can only locate sticker information for vehicles tested at your station.

#### Procedure

- 1. Select Maintenance from the Main Menu, Certificate Replacement.
- Scan access card with the bar code scanner.
  The Access Code field fills.
- 3. Enter PIN Number and select Continue.
- 4. When a valid access code is entered, a list of search options displays.
  - Enter the information requested.
  - Enter the search information and press Enter.

The analyzer searches all stored records for vehicles that have passed inspection, using the criteria entered.

| Certificate / Decal Handsel                                          | 001234087                             |
|----------------------------------------------------------------------|---------------------------------------|
| Certificate / Decal Type                                             | I YEAR WINDSHELD (SAFETY & EMRISION * |
| Vill Nation                                                          | [ tizesi                              |
| Leanse Para Nanbor                                                   | 12545                                 |
| Continue                                                             | Abort                                 |
| hd swarch schulte schulpfe of<br>Safflicale Newbur and Certificale T | ns. anthir © VM Nantas, andre         |

- 5. If a matching record is found, you are prompted to enter the **replacement** certificate number.
- 6. Type in the replacement certificate number and select CONTINUE.

# **Technical Bulletins/Announcements**

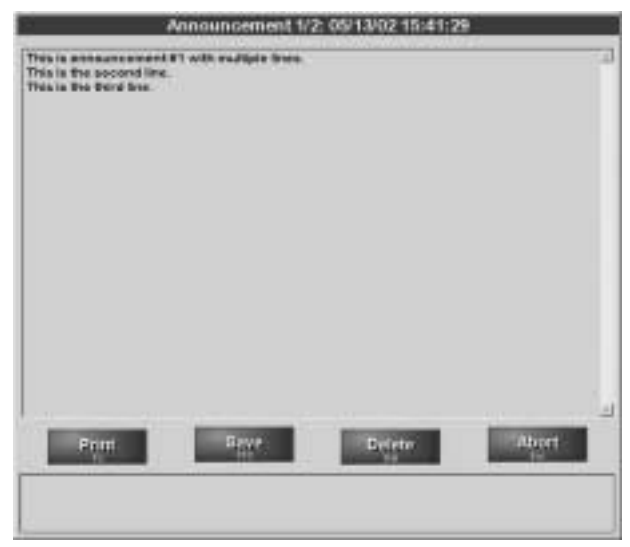

Figure 6-7: Technical Bulletins/Announcements Screen

From time to time, the State may transmit information to the analyzer. This information displays in a number of locations and is stored by the analyzer for 180 days (six months). Announcements may be general in nature, or be directed to a specific inspector.

Technical Bulletins/Announcements allows you to review, print, or delete announcements received by the analyzer. When the Texas Data Link Host (host computer) is contacted, the information it sends to the analyzer may be viewed and printed immediately.

After viewing the announcement, be sure to save it for future reference, or it is deleted. To view saved information in the future:

- 1. Select Technical Bulletins/Announcements from Main Menu, Reports Menu.
  - The newest announcement displays. Follow the instructions on the screen to print or delete the announcement.
- 2. To view older announcements, follow the instructions on the screen to page up or page down for other announcements.

### **Communications Refresh**

Use Communications Refresh to update various analyzer operational items. When selected, Communications Refresh updates inspector numbers, lockout status, station information, hours of operation, expiration date of the station license and similar items.

- 1. Select Communications Refresh from Main Menu, Maintenance Menu.
- Scan access card with the bar code scanner.
  The Access Code field fills.
- 3. Enter PIN Number and select Continue.

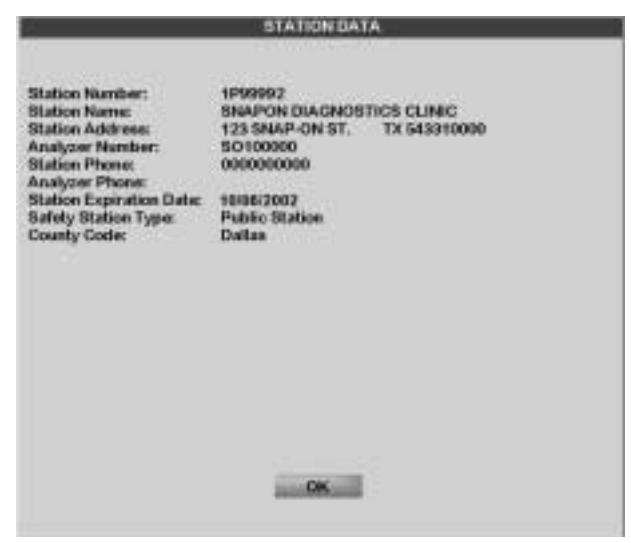

Figure 6-8: Communications Refresh Screen

- 4. The analyzer displays the station information currently in memory. See *Figure 6-8*.
  - Use F10 or select OK to move from screen to screen.
- 5. The analyzer contacts the host computer and receives updated information, if available. This may take a few moments.

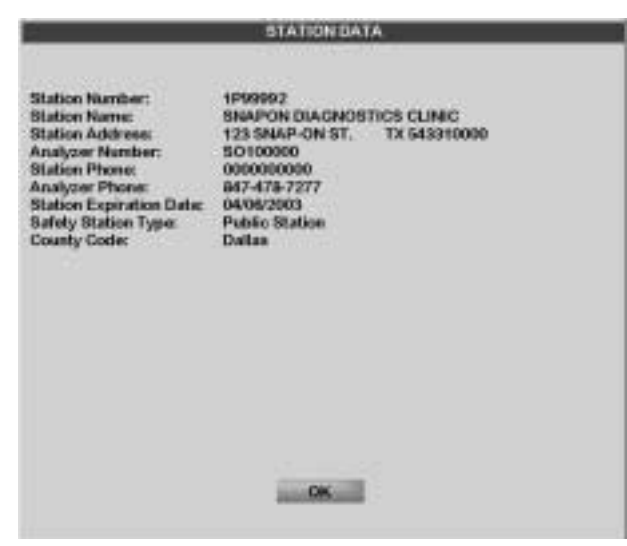

Figure 6-9: Updated Station Data Screen

- The updated Station Data Screen displays. See *Figure* 6-9.
- 6. Select OK.

| ž. 1                                   |                                                     | State                                                           | on inspector i                                                     | Editor                                                    |                                                                           |
|----------------------------------------|-----------------------------------------------------|-----------------------------------------------------------------|--------------------------------------------------------------------|-----------------------------------------------------------|---------------------------------------------------------------------------|
| Listiaut<br>NO<br>NO<br>NO<br>NO<br>NO | Forthand<br>JOE<br>RICHARD<br>ONBOARD<br>MR<br>BROG | Last News<br>HE2INA<br>ZARCHY<br>BIAGAGATI<br>BTATION<br>GOUCHS | Assess Socie<br>10000<br>10000<br>10000<br>10000<br>10000<br>10000 | Insuector Num<br>+1222<br>1333<br>61816<br>61616<br>71717 | Espiration Data<br>04182008<br>04782008<br>0501008<br>0501008<br>05012008 |
| -1                                     |                                                     |                                                                 | Continue                                                           |                                                           |                                                                           |

Figure 6-10: Updated Station Inspector Editor

 The updated Station Inspector Editor Screen displays. See *Figure 6-10*.

### **Request Lockout Status**

Use the Request Lockout Status to have the host computer update the analyzer with current status of lockout conditions stored on the VID.

#### Procedure

- 1. Select Maintenance Menu, Request Lockout Status.
- 2. If the analyzer is locked out, contact the *MCI* Help Desk to have the problem corrected or to discuss the problem.

### **Communications Diagnostics**

Use the Communications Diagnostics to test the analyzer phone line, modem, and ability to communicate with the host system. This function helps identify the cause of the communication problem if problems occur when calling the host system.

Tests available from the Communications Diagnostics are:

- Network Diagnostics, page 6-12,
- Dialtone Check, page 6-12,
- Modem Check, page 6-12,
- Phone Number, page 6-13, and
- Print Communications Log, page 6-13.
  - Refer to Troubleshooting Communication Problems, page 6-14 for common error messages and solutions.

| 1  | Network Diagnostics | This Paradian Description in<br>red inschemented |
|----|---------------------|--------------------------------------------------|
| 2  | Dialtone Check      | Please refer for the asking markets              |
| 3  | Modem Check         |                                                  |
| 4  | Phone Number        |                                                  |
|    |                     | Filmen base<br>Film Statem Statem                |
|    |                     | STOTEM STATEM                                    |
| e. |                     | Distention                                       |

Figure 6-11: Communications Diagnostics Menu

Select Communications Diagnostics from Main Menu, Maintenance Menu.

 The Communications Diagnostics Screen displays. See *Figure 6-11*.

### **Network Diagnostics**

Network Diagnostics is the easiest and most comprehensive test to run. This test checks the phone line, modem, and overall communications.

#### Procedure

- 1. Select Network Diagnostics from the Communications Diagnostics Menu. See Figure 6-11.
  - The analyzer attempts to contact the host computer. Messages display if a problem is found.
- 2. If the test passes, the analyzer is functional and a problem exists somewhere else.
- For additional information refer to *Troubleshooting* Communication Problems, page 6-14.

### **Dialtone Check**

The Dialtone Check verifies that there is a phone connection between the analyzer and the telephone wall jack.

#### Procedure

- 1. Select Dialtone Check from the Communications Diagnostics Menu. See Figure 6-11.
- 2. If a message displays indicating that no dialtone is detected, plug a standard telephone into the wall jack used by the analyzer and attempt to make a call.
- 3. If you can call out successfully using the telephone, call EquiServ to repair the analyzer.
  - Do not contact the telephone company, as the telephone line is fine.
  - If you cannot place a call, contact the phone company, as the analyzer is fine.

### **Modem Check**

The Modem Check tests the analyzer's modem, a device that allows data to be sent back and forth between the analyzer and the host computer using telephone lines.

#### Procedure

- 1. Select Communications Diagnostics Menu, Modem Check. See Figure 6-11.
  - If the message "Passed" displays, the modem is OK.
- 2. If the Modem Check fails, call EquiServ to repair the analyzer.

### **Phone Number**

Use the Phone Number function to change the telephone number that is dialed to reach the host computer, if needed.

#### Procedure

- 1. Select Communications Diagnostics Menu, Phone Number. See *Figure 6-11*.
- 2. Verify that the VID phone number is correct.
- If the VID phone number is not correct, type in the correct number, with no spaces or hyphens. Be sure to include a "1" at the start of the number if necessary. Press Enter.
- ✓ Only *MCI* has this number. Contact *MCI*, not *EquiServ*.

### **Print Communications Log**

Use the Print Communications Log feature to view an on-screen record of all communications between the analyzer and the host computer that occurred in the last 14 days. The analyzer offers the option to select a particular communications event for printing.

There is no useful user information here. Select this function only when advised by the Communication Help Desk.

### **Troubleshooting Communication Problems**

If you experience communication problems, you can perform the following diagnostics using the "Network Diagnostics" function. This is the most comprehensive test and provides the most information rapidly. Following is a list of error messages that may occur and possible corrective actions.

#### FAILED AUTOMATIC NUMBER IDENTIFICATION (ANI) CHECK

Call *MCI* Help Desk and verify the analyzer phone number is correct.

#### INVALID STATION NUMBER

Call *MCI* Help Desk and verify your Station Number is correct.

#### **INVALID ANALYZER NUMBER**

 Call *MCI* Help Desk and verify analyzer ID number is correct. The analyzer number can be observed in the STATUS PAGE.

#### INVALID SOFTWARE NUMBER

Check software version.

#### INVALID VID PHONE NUMBER

- Check the host phone number and ensure it is correct.

#### INVALID PORT ADDRESS PORT IRQ

PORT SET-UP ERROR

Notify *EquiServ*.

#### **CONNECTION ERROR**

— Will be followed by an additional error message.

#### NO DIAL TONE

 Check the phone line to the analyzer, using a telephone for testing. If OK, perform Modem Check.

#### LINE BUSY

— Try again, then check phone number, or call *MCI* help desk.

#### **NO ANSWER**

- Try again, then check phone number, or call *MCI* help desk.

#### **VOICE ANSWERED**

- Check that *MCI* phone number is correct in the analyzer.

#### SECURITY LOGON FAILURE

Call *MCI* Help Desk.

# **Inspection Log (VI-8B)**

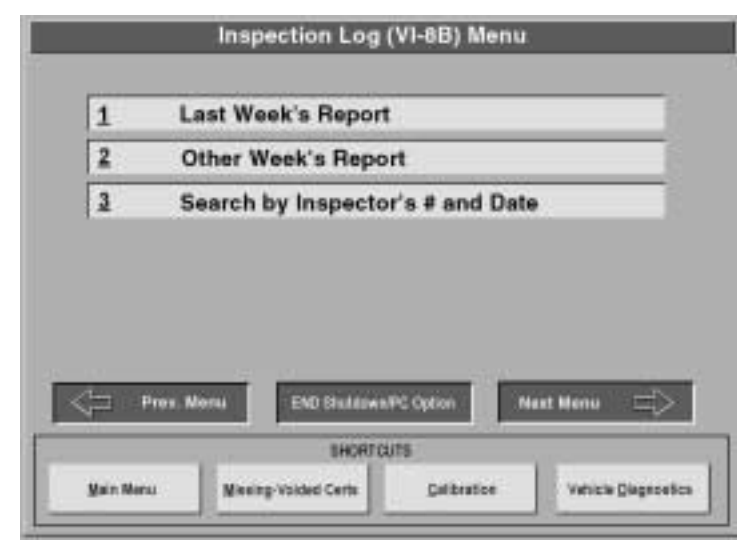

Figure 6-12: VI-8B Report Print Screen

Use the Inspection Log Menu function on the Main Menu to print various state-required reports. When selected, the report options available are listed. See *Figure 6-12*.

Choose from the following report options:

- · Last Week's Report
  - For the most current report, and
  - To clear a report lockout.
- Other Week's Report
  - To print a previous week's report.
- Search by Inspector # and Date
  - To produce a custom report using criteria you set.

# VI-30A Only

Use this function for out-of-state vehicle owners who want to register their vehicle in Texas.

- A vehicle owner must have the VI-30A to register a vehicle in Texas.
- A vehicle owner MUST already have a inspection sticker before a VI-30A can be issued.
  - Any shop must be able to issue a VI-30A to a vehicle owner who has completed and passed an inspection but did not receive a VI-30A form at that time.

To register an out-of-state vehicle in Texas, the vehicle must, at least, complete and pass a Safety Inspection.

✓ When a complete test is performed on an out-of-state vehicle, the shop owner asks if the customer wants a VI-30A. If so, the shop owner completes the form and inputs the number at the end of the test. It is then printed on the VIR.

| VEH)                                      | CLE IDENTIFICATION |
|-------------------------------------------|--------------------|
| Variate Model Year                        |                    |
| Linense Plate Type                        | Taxas Plata        |
| Lineran Plato Muniber                     |                    |
| TaDOT Number                              |                    |
| VIII Namber                               | []                 |
| Continue                                  | Abot               |
| aur the vehicle receiving your            |                    |
| Configure<br>Dist the vehicle includ year | Akert              |

Figure 6-13: Form VI-30A Only Screen

- 1. Complete the form manually.
  - Complete and number the issued form by hand.
  - No form will be printed because the form is completed manually.
- 2. Select the VI-30A Only from the Special Inspections Menu.
- 3. Enter the Vehicle Model Year and press Enter.

- 4. Select the License Plate Type of the vehicle and press Tab.
- 5. Enter the License Number of the vehicle and press Tab.
- 6. Enter the number on the TXDOT Registration certificate on the vehicle. Reenter to verify.
- ✓ Must be 10 characters of 8 numbers and 2 letters.
- 7. Enter the VIN using the alphanumeric keys or bar code scanner. Press Tab after each response.
- If an incorrect entry is made, an INVALID message displays requesting that the entry be rechecked. Confirm that the data entered is correct and press Enter.
- 8. When the cursor is in the Vehicle Type field, select the Vehicle Type and press Tab.
- 9. Press Tab to accept the Vehicle Make retrieved from the VID.
  - If the Vehicle Make is incorrect, select the Vehicle Make from the drop-down list. Press Tab to Continue.
- If the vehicle is not on the list, select Other from the end of the list.
- 10. Press Tab to accept the Vehicle Model retrieved from the VID.
  - If the Vehicle Model is incorrect, select the Vehicle Model from the drop-down list. Press Tab.
  - The analyzer contains a lookup table for various vehicle makes and models. This list may not apply to newer vehicles.
    - To access the list, type the first few letters of the make or model or press Enter. Use the arrow keys to move through the list that displays. Either select the model from the list or type in the model name.
- 11. Enter the Odometer Reading and press Enter.
- Do not enter tenths of miles.
- 12. Enter test type.

| Vehicle Type       | Passenger i Stat | ion Wagon           |        |
|--------------------|------------------|---------------------|--------|
| Volicite Body Type | Sector           | *                   |        |
| Vationa Make       | ACURA            | •                   |        |
| Vehicle Model      | 2.0CL            | •                   |        |
| Odonamar           | <u> </u>         |                     |        |
| Tast Type          | 1 Year Windshiel | ki (Satlety & Dress | ion) 🔻 |
| Continue           |                  | Akert               |        |

Figure 6-14: VI-30A Information Confirmation

- Confirm that the vehicle information entered is correct. See *Figure 6-14*. If the vehicle information is correct select YES and press Enter.
- 14. Enter sticker number.
- 15. Enter VI-30A number.
- 16. Enter cost.

| VEHICLE                                                                                                    | DATA CONFIRMATION                                                                                                    |
|----------------------------------------------------------------------------------------------------|----------------------------------------------------------------------------------------------------|
| Vehicle Model Year<br>License Plate Type<br>License Plate Number<br>TxDOT Number<br>VIN Number<br>Vehicle Type<br>Vehicle Body Type<br>Vehicle Model<br>Odomster<br>Test Type | 1998<br>Texas Plate<br>1234<br>12345678JJ<br>123456<br>Passenger / Station Wagon<br>Sedan<br>GEO<br>BWIFT<br>123456<br>1 Year Windsheeld (Safety & Emission) |
| ACCEPT                                                                                                    | EDIT                                                                                                    |

Figure 6-15: Form VI-30A Only Confirmation Screen

 Vehicle information is transmitted to VID and is printed on the VIR.

### **PC Mode**

The analyzer can be switched to normal PC-compatible mode and function as a normal PC-compatible system. All protected emissions data and devices are inaccessible when in this mode. To place the analyzer in PC Mode:

- 1. Exit the **OBIS** program.
- 2. When the Password Access Screen appears, enter "PC" as the user name.
- ✓ No password is needed.
- 3. The standard *Windows* desktop appears.
  - The machine runs any software that does not exceed the available hardware capability.

The analyzer is equipped with a **DELL** computer that has the following minimum specifications:

- 900 MHz or faster processor
- 128 MB RAM
- 20 GB hard drive
- 56 K modem
- 16x DVD drive
- 3.5" floppy drive
- Spare USB port (on front of PC, behind lower cover)
- Spare RS232 communication port (back of the analyzer)
- 4. To return to the **OBIS** operation mode, shut down Windows. Select the "State" icon, then shut down.
- 5. Select Log Off PC from the Shut Down window.
- If you select Shut Down from the drop-down menu the PC turns off completely.

### SnapLink

Select the SnapLink feature for a screen that allows you to connect a Snap-on scanner to the PC.

- ✓ The scanner must be a *Snap-on* scanner.
  - Follow the instructions in the SnapLink manual for operation of the software.

### Software Update

The Software Update function is used, when required, to download changes and updates the OBIS software.

# **OBD II** Comm Test

Use to perform of OBD II Tests and diagnose vehicle emissions problems.

\_\_\_\_\_

# 7 Equipment Calibrations

This chapter contains information about equipment calibration functions on the Analyzer Maintenance Menu. Included is:

- Analyzer Maintenance Menu, page 7-1
  - Gas Cap Tester Calibration, page 7-2
  - Status Screen, page 7-3

### **Analyzer Maintenance Menu**

The Analyzer Maintenance Menu has two functions:

- · Gas Cap Tester Calibration
- Status Screen

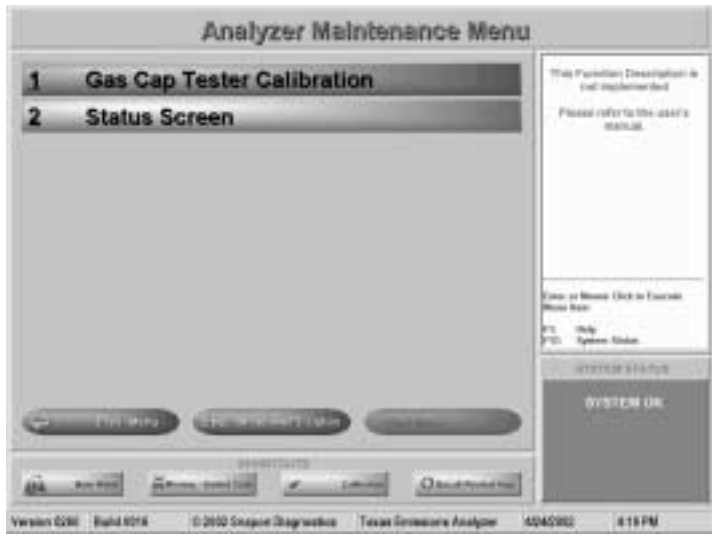

Figure 7-1: Analyzer Maintenance Menu

To access the Analyzer Maintenance Menu:

- 1. Select Main Menu, Maintenance, and then Analyzer Maintenance.
  - The Analyzer Maintenance Menu displays. See Figure 7-1.
- 2. Follow the procedures detailed in this section for each of the actions listed on the Analyzer Maintenance Menu Screen.

### **Gas Cap Tester Calibration**

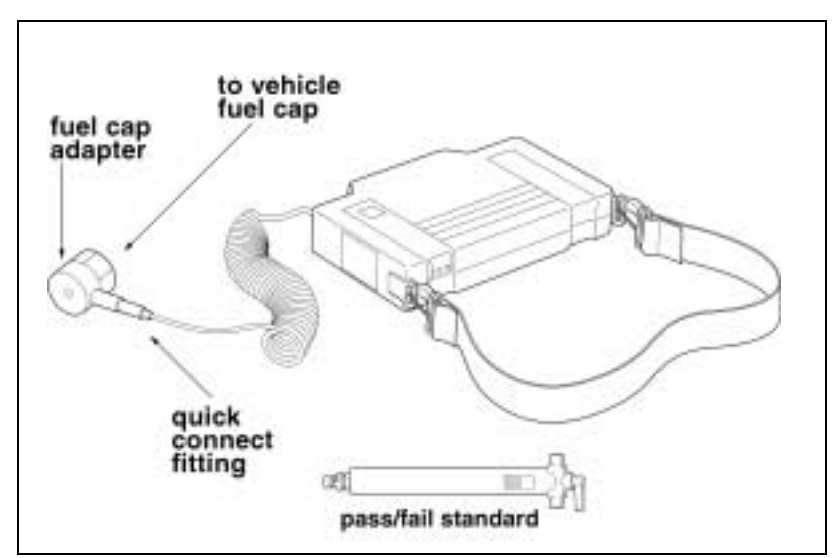

Figure 7-2: Waekon Gas Cap Tester

Conduct the testing using the same method as with conventional gas cap testing except use the calibration tool.

- 1. Install the pass/fail standard device into the quick coupler on the end of the hose and place the lever on top toward the green side.
- 2. Follow the instructions on the screen and when prompted press the pressurize/test button once and release.
  - The yellow LED blinks and the small pump in the tester builds up pressure.
- 3. When the yellow LED is on steady press and release the pressure/test button again.
  - All LEDs flash to show the test is in progress.
- 4. After the green pass cal is checked switch the lever on top of the calibration fixture to the red fail side and repeat steps 2 and 3.
- ✓ For additional information on calibration see the Waekon manual which came with the tester.
- A gas cap calibration failure will prevent emissions testing.

### **Status Screen**

| Sta                         | tus Screen          |
|-----------------------------|---------------------|
| Station Number:             | 1999992             |
| Analyzer Number:            | 50400000            |
| Remaining Space (records) : | 1000                |
| Last Service Date :         |                     |
| Garrent Date and Time :     | 06/19/2002 15:34:52 |
| Software Version Number:    | 0259                |
| View Lookinds<br>PTD        | Close<br>Tap        |
|                             |                     |
| Figure 7-3                  | Status Screen       |

To access the Status Screen, select Main Menu, Maintenance Menu, Analyzer Maintenance. See *Figure 7-3*.

The Status Screen provides general analyzer system information including:

- Station Number
- Analyzer Number
- Remaining Space
- Last Service Date
- Current Date and Time
- Software Version Number

| Blatan lefte                                                                          |                            |
|---------------------------------------------------------------------------------------|----------------------------|
| Status Name                                                                           | SNAPON DIAGNOSTICS         |
| Station Number                                                                        | 1999992<br>80380000<br>8   |
| Analyzer Namber                                                                       |                            |
| Number of Teals win Cores<br>No Content Limit                                         |                            |
|                                                                                       | No Content Lowis for Tasla |
| Ninka Casherdinkovakas                                                                | Bet Date                   |
| Clear BTATE CERTIFICATION BUS<br>Dear STATE CERTIFICATION REV<br>COMMENCATIONS FAALUN | PENDED<br>DRED<br>E TO PAY |

Figure 7-4: Station/Analyzer Lockout Screen

Select View Lockouts to display the Station/Analyzer Lockout Screen with lockout status information and dates. See *Figure 7-4*.

 To perform emissions testing all status readings must be clear.

\_

# General Maintenance

This chapter addresses several maintenance-related subjects, including:

- General Routine Maintenance, page 8-1,
- Printer Operation and Maintenance, page 8-2,
- Maintaining the Bar Code Scanner, page 8-2,
- Connection Panels, page 8-3, and
- Accessories and Options, page 8-5.

An operator should perform the analyzer maintenance and service procedures in this section on a regular or as-needed basis. All other service must be performed by an authorized service representative.

### **General Routine Maintenance**

#### Weekly

Clean the monitor screen with glass cleaner, inspect all cables and replace if damaged.

#### Every 60 to 90 Days

Lubricate the cabinet casters with a light viscosity machine oil every 60 to 90 days.

#### Periodically

- Clean the test leads and power cord periodically with waterless hand cleaner and wipe dry.
- The analyzer has a painted stain-resistant finish. Clean the painted and plated surfaces with spray cleaner. Wipe down the cabinet periodically with a damp cloth.

### **Printer Operation and Maintenance**

For information regarding printer operation and maintenance, refer to the user manual provided with the printer.

IMPORTANT

Do not change any of the default printer settings. Doing so may result in improperly printed inspection reports.

# Maintaining the Bar Code Scanner

The bar code scanner requires minimum care. Although specific maintenance is not required, the following periodic checks help to keep the scanner in optimum condition.

### **Cleaning the Scanning Window**

Why

| ,    | The bar code scanner uses an optical system protected by a<br>window at the scanning end. It is important to keep this window<br>clean, because if it becomes dirty, scratched, or smudged, the<br>optics behind the window do not work properly.            |  |
|------|----------------------------------------------------------------------------------------------------|--|
| When | The scanning window must be kept clean to assure that the unit<br>scans successfully on the first attempt. The scanning window<br>should be cleaned anytime scanning performance begins to<br>degrade or when the window is visibly dirty.                   |  |
| How  | If the scanning window becomes dirty, clean it by wiping a soft<br>cloth or facial tissue dampened with water or a mild detergent and<br>water solution.                                                                                                    |  |
|      | If you use a detergent solution for cleaning, follow with a rinse step<br>so no residues are left on the window.                                                                                                    |  |
|      | Use the same method to clean the scanner body.                                                                                                    |  |
|      | Do not submerge the scanner in water, as it is not<br>water-tight. Do not use abrasive wipes or materials to<br>clean the scanning window. Never use solvents such as<br>alcohol or acetone on the scanning window, as they can<br>damage the window finish. |  |

### **Checking the Scanner Case**

Check the scanner case periodically for signs of damage. A damaged case can lead to movement of the internal components, which can cause malfunctions.

# **Connection Panels**

### **Analyzer Back Panel**

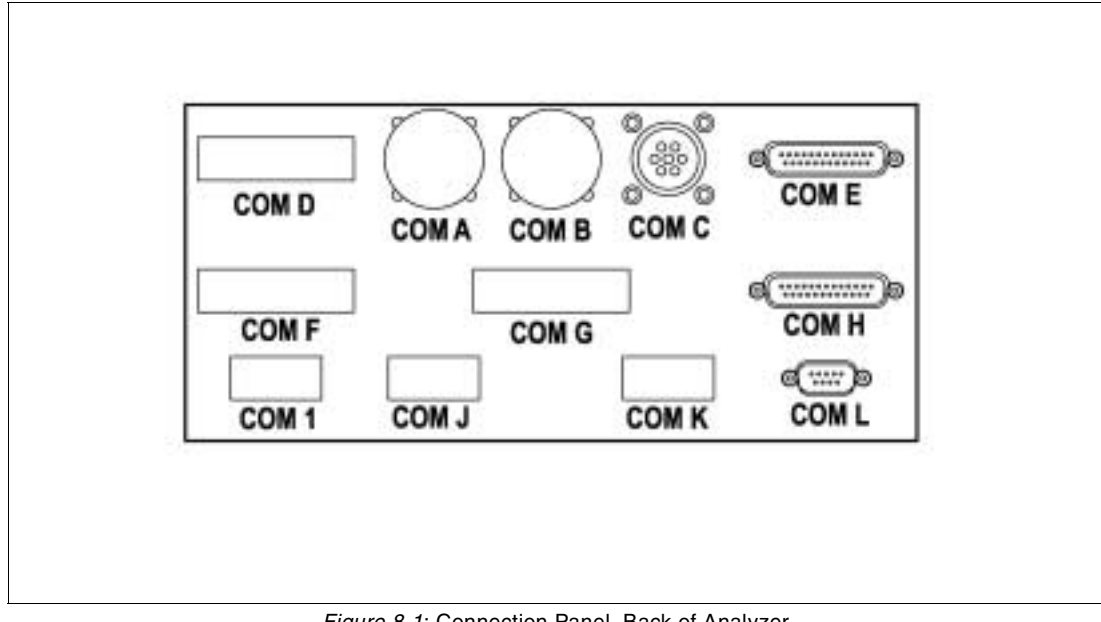

Figure 8-1: Connection Panel, Back of Analyzer

✓ Ports used depend on state requirements and optional equipment added to the analyzer. Some options may not be available for specific analyzer systems.

#### **Ports and Connections**

| COM A                   | Not used               |
|-------------------------|------------------------|
| СОМ В                   | Not used               |
| COM C (CPC Connector)   | Gas cap tester         |
| COM D                   | Not used               |
| COM E (DB-25 Connector) | Snap-Link Cable        |
| COM F                   | Not used               |
| COM G                   | Not used               |
| COM H (DB-25 Connector) | Bar code scanner       |
| COM I (DB-9 Connector)  | Spare, Comm One Serial |
| COM J                   | Not used               |
| СОМ К                   | Not used               |
| COM L (DB-9 Connector)  | OBD II cable           |

### **Interface Box**

The interface box is located behind the left front door of the analyzer.

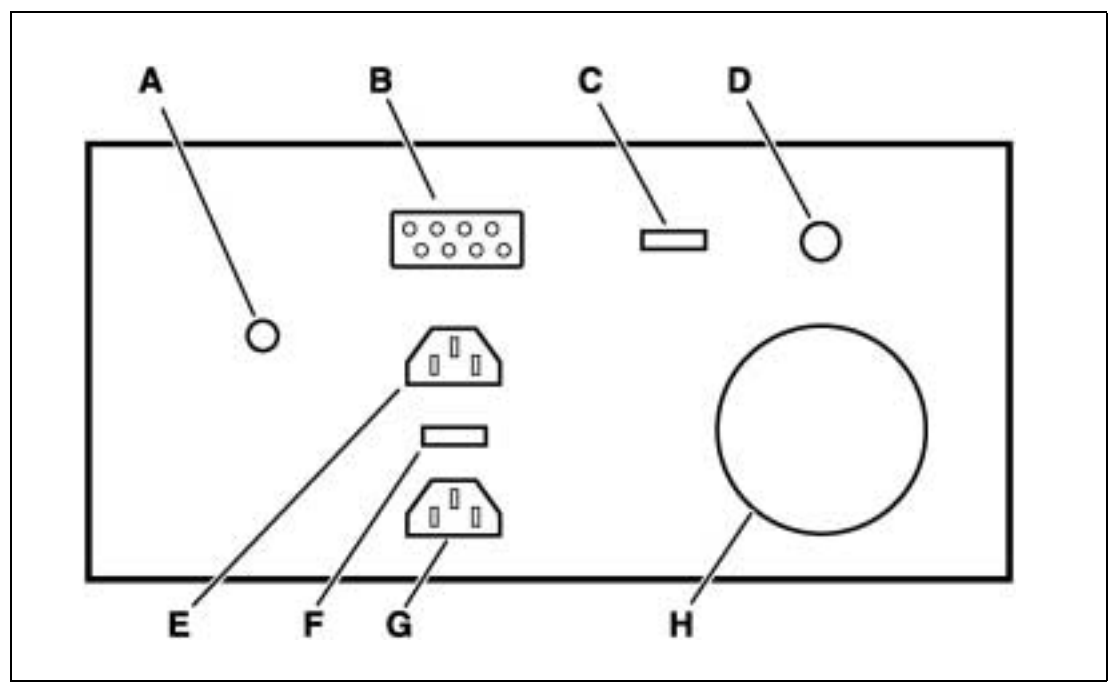

Figure 8-2: Connection Panel, Front of Analyzer

#### **Buttons, Connectors and Components**

| A– Power Button                       | Always on, powers interface box only<br>— Do not turn off (covered).                                              |
|---------------------------------------|----------------------------------------------------------------------------------------------------|
| B- Security Switch Connector          | Not used, allows security switches to be added, if necessary                                                      |
| C- USB to Computer Connector          | Connects interface box to PC.<br>– Never unplug while PC is on.                                                   |
| D– Remote Control Sensor<br>Connector | The remote control sensor, located in the keyboard drawer, is connected to the interface box with this connector. |
| E– Power Cord Connector               | 115V power into interface box.                                                                                    |
| F- Voltage Selection Switch           | Preset to 115V.                                                                                                   |
| G- Spare 115V Outlet                  | 115V power outlet, not used<br>— Do not plug any device into this outlet                                          |
| H– Cooling Fan                        | Interface box power supply cooling fan.<br>— Do not block this fan.                                               |

# **Accessories and Options**

### **Standard Accessories**

| Part Number  | Item                               |
|--------------|------------------------------------|
| 7009E9321-30 | Remote control                     |
| EAE0032L50A  | OBD II adaptor                     |
| 6-028228     | OBD II interface cable             |
| EEEH100B     | Bar code scanner                   |
| EAA0145C20A  | Waekon gas cap tester              |
| EAW0166L03A  | Gas cap tester communication cable |
| EESP304A     | Snap-Link package                  |
| ZEEEA134A    | Operator's manual                  |

### Options

Contact your *Snap-on* Sales Representative for complete details and information.

\_\_\_\_
# OBD II

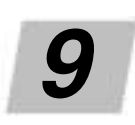

# **OBD II** Overview

To meet *OBD II* requirements, most 1996 and newer vehicles are equipped with two testing modes:

- Generic OBD II, and
- Enhanced OBD II.

This manual provides information on the Generic *OBD II* mode only.

# **Key Terms**

Refer to the following list of terms and descriptions when using the *OBD II* information in this manual.

| Baud Rate                                                       | The speed a controller transfers and receives data, measured in bits per second (bps).                                                                                                    |
|-----------------------------------------------------------------|----------------------------------------------------------------------------------------------------|
| Closed Loop                                                     | A state in which the engine controller controls and<br>adjusts the air/fuel mixture based on input from the<br>upstream oxygen sensor. The oxygen sensor must<br>reach approximately 600°F before the engine runs in<br>closed loop.                             |
| <i>Comprehensive<br/>Components</i>                             | Any component, other than a major monitor (i.e. fuel trim, catalyst, evaporative system, exhaust gas recirculation (EGR), secondary air (AIR), oxygen sensor(s) ( $O_2S$ ), oxygen sensor heater ( $HO_2S$ ), misfire, that has any effect on vehicle emissions. |
| Conflict<br>(or Disablement)                                    | Condition that interferes with proper execution of a specific monitor.                                                                                                    |
| Diagnostic<br>Executive or<br>Management<br>System              | Powertrain control module (PCM) software responsible<br>for performing testing of powertrain components and<br>systems, recording testing results, and controlling the<br>illumination of the lamps.                                                             |
| Diagnostic Link<br>Connector or Data<br>Link Connector<br>(DLC) | Connector where diagnostic scan tools interface with<br>the vehicle's on-board computer. Under On-Board<br>Diagnostics, second generation ( <i>OBD II</i> ), the DLC is a<br>standardized 16-cavity connector and has a<br>standardized location.                |

| Diagnostic<br>Trouble Codes<br>(DTC)                          | Codes associated with engine controller fault messages<br>identifying emission control components that are<br>malfunctioning and that can be retrieved using a<br>diagnostic scan tool.                                                                                                    |
|---------------------------------------------------------------|----------------------------------------------------------------------------------------------------|
| Drive Cycle                                                   | Series of operating conditions that can operate all of the <i>OBD II</i> monitors during a single driving event.                                                                                                    |
| Enabling<br>Conditions or<br>Criteria                         | Exact engine operating conditions required for a diagnostic test to run.                                                                                                    |
| Federal Test<br>Procedure (FTP)                               | A transient-speed mass emissions test conducted on a<br>loaded dynamometer. This is the test which, by law, car<br>manufacturers use to certify that new vehicles are in<br>compliance for hydrocarbon, carbon monoxide, and<br>oxides of nitrogen emissions and must be passed before<br>that model may be sold in the United States. |
| Fuel Trim<br>or Metering                                      | An engine control module (ECM) function that controls<br>and adjusts the fuel delivery during closed-loop<br>operation to bring the air/fuel mix to as close to the<br>optimum ratio or (stoichiometry) as possible.                                                                                                    |
| Functionality                                                 | Associated with comprehensive component testing in<br>which outputs from the engine controller are verified by<br>monitoring specific input signals from other components<br>for expected change.                                                                                                    |
| Good Trip                                                     | Trip counters in which various monitors pass testing<br>under predetermined conditions. The fulfillment of<br>specific test parameters during a drive cycle. Good trips<br>are counted for MIL extinguishing and DTC erasure.                                                                                                    |
| Heated Oxygen<br>Sensor (HO <sub>2</sub> S)                   | Oxygen sensor that is heated electrically as well as by<br>engine exhaust so that it warms to normal operating<br>temperature more quickly.                                                                                                    |
| International<br>Organization for<br>Standardization<br>(ISO) | Worldwide federation of national standards bodies from some 130 countries, one from each country. <i>ISO</i> 's work results in international agreements that are published as international standards.                                                                                                    |
| ISO 9141                                                      | <i>ISO</i> recommended data communication network protocol or standard                                                                                                    |
| In Use<br>Deterioration (IUD)                                 | IUD is the effect of time and use on vehicle performance and emission systems.                                                                                                    |
| Malfunction                                                   | Inability of an emissions-related component or system<br>to remain within design specifications. Malfunction also<br>refers to the deterioration of any of the components or<br>systems to a degree that would likely cause the<br>emissions of an average vehicle to exceed the<br>emissions standards by 1.5% times.                 |

\_\_\_\_\_

| <i>Maturing Code<br/>(or Pending Code)</i>  | With certain DTC the PCM sets a temporary code that<br>indicates a monitor has failed at least one time. The MIL<br>remains off unless the problem occurs a specific<br>number of times. Then the temporary code matured into<br>a hard code and the PCM turned on the MIL.                                                                                                    |
|---------------------------------------------|----------------------------------------------------------------------------------------------------|
| Open Loop                                   | State in which the air/fuel mixture is being controlled by<br>the engine computer according to a standard program<br>and essentially ignores the oxygen sensor signal.<br>Normally encountered during the first few minutes of<br>operation after a cold start.                                                                                                    |
| Powertrain Control<br>Module                | On-board control module that monitors engine functions or both engine and transmission/transaxle functions.                                                                                                    |
| PCM Power Down                              | PCM power down is done by removing ignition voltage<br>from the PCM for at least 10 seconds, typically by<br>turning the ignition switch to the LOCK position. On<br>some newer vehicles with electronic transmission gear<br>selector indicators, the PCM stays powered up in the<br>ignition key off position. A power down event allows the<br>PCM to update certain memories and to complete DTC<br>trips. |
| Pending<br>Conditions                       | The PCM may delay running a monitor if an unresolved malfunction has occurred in a related system. The pending conditions are used to prevent a monitor from failing incorrectly.                                                                                                    |
| Rationality                                 | Term associated with comprehensive component testing<br>in which signal inputs from various components are<br>compared to verify that conditions agree.                                                                                                    |
| Readiness Status                            | After a vehicle is repaired or if the battery or PCM has<br>been disconnected, the Readiness Status for each non-<br>continuous diagnostic monitor must be reset. This<br>means that the vehicle must be operated through a<br>complete drive cycle.                                                                                                    |
| Society of<br>Automotive<br>Engineers (SAE) | Professional organization of automotive engineers and<br>designers that establishes standards and conducts<br>testing for many automotive-related functions within the<br>automotive industry.                                                                                                    |
| Short Term<br>Adaptive                      | The short-term compensation made by the engine<br>controller to vary injector pulse width. Based on oxygen<br>sensor inputs, the PCM changes injector pulse width by<br>a percentage to maintain minimal emissions output.                                                                                                    |
| Stoichiometric                              | Term most often used to describe the ideal air/fuel<br>mixture entering the intake. The point at which the<br>production of emissions is at a minimum and catalyst<br>conversion of emissions is most efficient. The<br>stoichiometric air/fuel ratio is 14.7 to 1 measured in<br>parts by weight.                                                                                                    |

-----

| Task Manager  | PCM software designed to manage, regulate and perform various monitor testing.                                                                                                    |
|---------------|----------------------------------------------------------------------------------------------------|
| Trip          | A key cycle (key ON, run, key OFF/power down) where<br>the enable criteria for a particular diagnostic are met<br>and the diagnostic test runs.                                   |
| Warm-up Cycle | A warm-up cycle is achieved when the engine coolant<br>temperature rises at least 40°F (22.2°C) above engine<br>start-up and achieves a minimum temperature of 160°F<br>(71.1°C). |

### **OBD II** and What it Means

"OBD" stands for "onboard diagnostics." *OBD II* is a system developed by the *Society of Automotive Engineers* (*SAE*) to standardize automotive electronic diagnosis so technicians could use the same tools and analyzers to test any make and model without special adapters. *SAE* established guidelines that include:

- A universal diagnostic test connector, called the data link connector or DLC, with dedicated pin assignments.
- A standardized location for the DLC, visible under the driver's side dash.
- A standardized list of diagnostic trouble codes (DTC's) used by all manufacturers.
- The ability of the vehicle system to record a snapshot of operating conditions when a fault occurs that effect vehicle emissions.
- A glossary of standard terms, acronyms, and definitions used in system components.

In addition, *SAE* publishes a standard communications protocol for establishing hardware, software, and circuit parameters of *OBD II* systems. Unfortunately, vehicle manufacturers have different interpretations of the standard communications protocol. As a result, the generic *OBD II* communications scheme used varies, depending on the vehicle.

*SAE* publishes recommendations, not laws, but the Environmental Protection Agency (EPA) and the California Air Resources Board (CARB) made many of *SAE*'s recommendations legal requirements that car makers were required to phase in over a three-year period.

- Beginning in 1994, vehicles with a new engine management computer—about 10% of each manufacturers fleet— were supposed to comply with *OBD II* standards.
- For 1995, *OBD II* systems were to appear on about 40% of the new vehicles sold.
  - Some of the 1994–1995 OBD II systems were not fully compliant, so the government granted waivers to give manufacturers time to fine-tune their systems.
- Beginning with the 1996 model year, all new vehicles sold in the U.S.A must be fully *OBD II* compliant.

# **OBD** System Testing

For most emission control systems and components, *OBD II* requires that malfunctions are identified before a problem becomes serious enough to cause vehicle emissions to exceed Federal Test Procedure (FTP) standards by more than 50%.

Instead of monitoring emissions directly, the *OBD II* system looks for emission problems by monitoring virtually every component and system that can increase emissions.

*OBD II* monitoring includes systems and components that cannot be checked during conventional tailpipe I/M testing such as cold start emissions reduction devices and evaporative systems.

# **Diagnostic Fault Testing**

In contrast, the *OBD II* system does not measure emissions but uses monitors and/or complex statistical methods to predict when the emissions exceed limits.

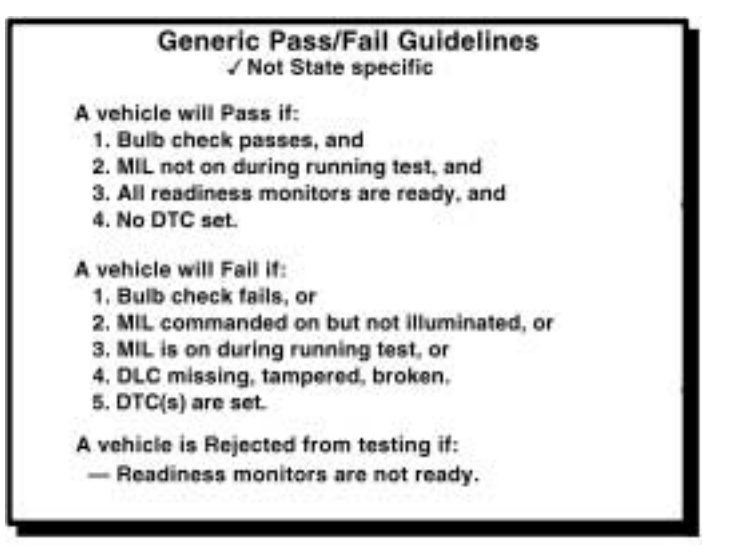

Figure 9-1: Pass/Fail Requirements

Limits are usually 150% of the certification standard that applies to the vehicle.

Additionally, the rule requires monitoring specific components for faults even if faults do not cause emissions to increase 150%.

When emission and/or component malfunction is detected, the MIL must illuminate and a fault code must be stored that indicates the likely area of malfunction.

# **Drive Cycles**

To predict if emission limits are exceeded or components are faulty, the PCM must test and/or monitor components for proper operation. Sometimes these component tests are complex and require the vehicle be operated in certain driving modes or conditions to complete.

- Drive Cycle
  - Requires an engine startup and shut down.
- Warm-Up Cycle
  - Requires engine operation that ensures the coolant temperature rises to a minimum of 40°F from engine startup and reaches a minimum of 160°F.
- A **Trip** means vehicle operation (following an engine-off period) of duration and driving mode such that all components and systems are monitored at least once by the diagnostic system. This is subject to the limitation that the trip monitoring conditions must all be encountered at least once during he first engine start portion of the applicable FTP cycle.

While there have been efforts to develop a "generic" drive cycle, this does not currently seem possible due to significant design differences between manufacturers.

## **Component Monitoring**

When fuel level is low, manufacturers are allowed to disable monitoring systems affected by running out of fuel (e.g., misfire detection). However, these component monitoring systems can only be disabled if the fuel level is below 15% of nominal tank capacity.

#### **Misfire Monitoring**

The diagnostic system must monitor and report engine misfire and identify the specific cylinder experiencing the misfire. If more than one cylinder is misfiring, a separate code must indicate that multiple cylinders are misfiring.

Manufacturers must phase in expanded misfire monitoring conditions beginning with the late 1997 model year based on the following schedule.

- Equal or exceed 50% for MY 1997 through MY 1999;
- Equal or exceed 75% for MY 2000;
- Equal or exceed 90% for MY 2001; and
- 100% implementation for MY 2002.

### **Evaporative System Monitoring**

The diagnostic system must be able to verify air flow from the evaporative system.

The diagnostic system also monitors the evaporative system for loss of hydrocarbon vapor in the atmosphere by performing a pressure or vacuum check of the complete system. Implementation of this requirement is mandatory only for MY 1996 or later vehicles.

Beginning with MY 2000, manufacturers must phase in diagnostic strategies to detect system leaks greater than or equal in magnitude to a leak caused by a 0.020 diameter orifice.

# **Secondary Air System Monitor**

The diagnostic system must be able to indicate secondary air delivery system malfunction when the flow rate falls below a point when the vehicle would exceed 1.5 times any of the applicable FTP emission records.

# **Air Conditioning Refrigerant Monitoring**

If the vehicle uses a refrigerant that could harm the stratospheric ozone layer or are reactive in forming atmospheric ozone, the diagnostic system must monitor for loss of the refrigerant.

# **Fuel System Monitoring**

Manufacturers must continuously monitor the fuel system such that a vehicle's emissions would not exceed 1.5 times any the applicable Federal Test Procedure (FTP) standards.

# **Oxygen Sensor Monitoring**

The diagnostic system must monitor the output voltage, response rate, and any other parameter which can affect emissions of all primary (fuel control) oxygen sensors for malfunction. It must also monitor the all secondary oxygen sensors (fuel trim control or monitoring device) for proper output voltage and response rate.

# **Exhaust Gas Recirculation System Monitoring**

The EGR system must be monitored for both low and high flow rate malfunctions.

# Positive Crankcase Ventilation (PCV) System Monitoring

Beginning with the MY 2002, manufacturers must phase-in diagnostic strategies to monitor the PCV system for system integrity. The following phase-in schedule applies:

- Equal or exceed 30% for MY 2002;
- Equal or exceed 60% for MY 2003; and
- 100% implementation for MY 2004.

# **Thermostat Monitoring**

Beginning with the MY 2000, manufacturers must phase-in diagnostic strategies to monitor the thermostat for proper operation. The following phase-in schedule applies:

- Equal or exceed 30% for MY 2000;
- Equal or exceed 60% for MY 2001; and
- 100% implementation for MY 2002.

# **Comprehensive Component Monitoring**

The diagnostic system must monitor any electronic powertrain component/system not otherwise described above which either provides input to (directly or indirectly), or receives commands from the on-board computer and which:

- Can affect emissions during any reasonable in-use driving condition, or;
- Is used as part of the diagnostic strategy for any other monitored system or component.

# The Malfunction Indicator Lamp

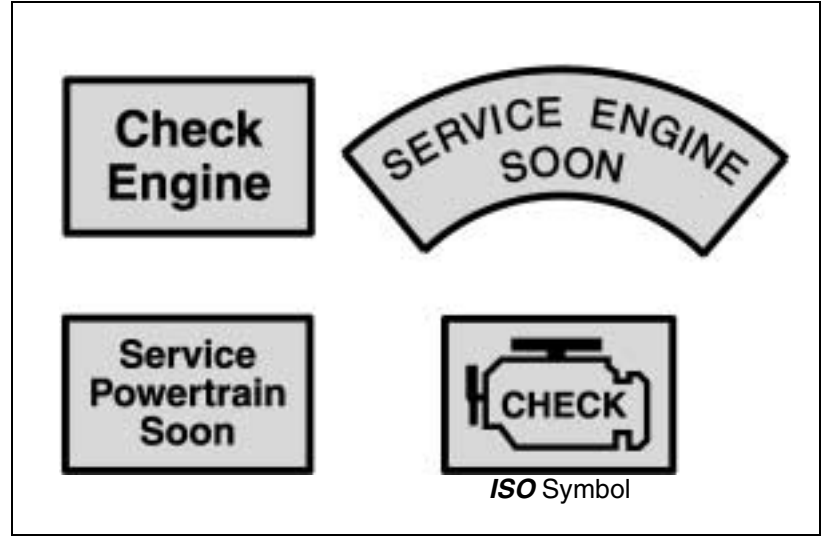

Figure 9-2: Malfunction Indicator Lamps

All 1996 and subsequent model-year passenger car, light-duty trucks, and medium-duty vehicles must be equipped with a malfunction indicator lamp (MIL) located on the instrument panel that informs the vehicle operator of a malfunction of a powertrain component which affects emissions and provides input to, or receive output from, the on-board computer(s) or of the malfunction of the computer(s) itself.

The MIL must illuminate in the engine-run key position before engine cranking to indicate that the MIL is functional. The MIL must display one of the following phrases:

#### CHECK ENGINE SERVICE ENGINE SOON SERVICE POWERTRAIN SOON

Alternatively, the *ISO* engine symbol shown in *Figure 9-2* may be substituted.

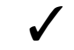

The MIL must blink during misfire conditions.

# **Extinguishing the MIL**

For misfire or fuel system malfunctions, the MIL may be extinguished if the fault does not recur when monitored during three subsequent sequential driving cycles with conditions similar to those under which the malfunction was first determined.

For all other faults, the MIL may be extinguished after three subsequent sequential driving cycles during which the monitor functions and the fault does not reoccur.

The diagnostic system may erase a fault code after 40 warm-up cycles if the fault has not re-registered except as noted above.

# **Readiness Codes**

Readiness codes are used to indicate if the system has run all monitors available. If all monitors have been run and no faults were found then the assumption is made that the vehicle is "clean."

# The Data Link Connector (DLC)

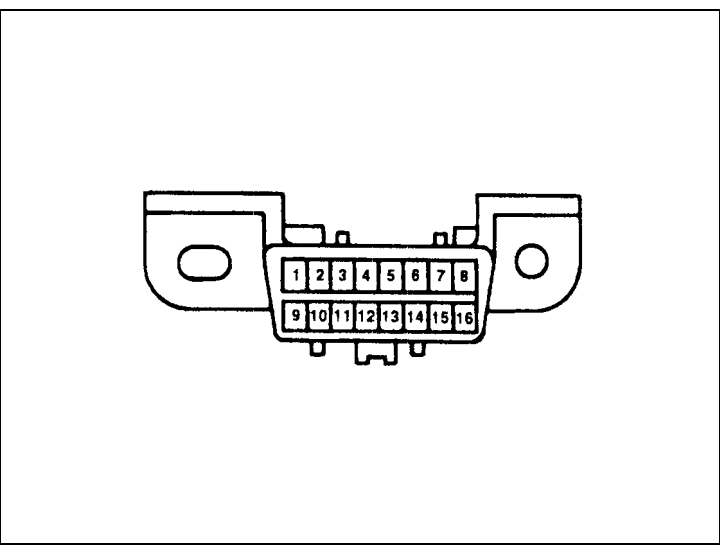

Figure 9-3: DLC Configuration and Pin Assignments

The DLC is a 16-pin connector. The female half is on the vehicle, and the male end in on the analyzer data cable adapter. Pins are arranged in two rows of eight, numbered one to eight and nine to sixteen. See *Figure 9-3*.

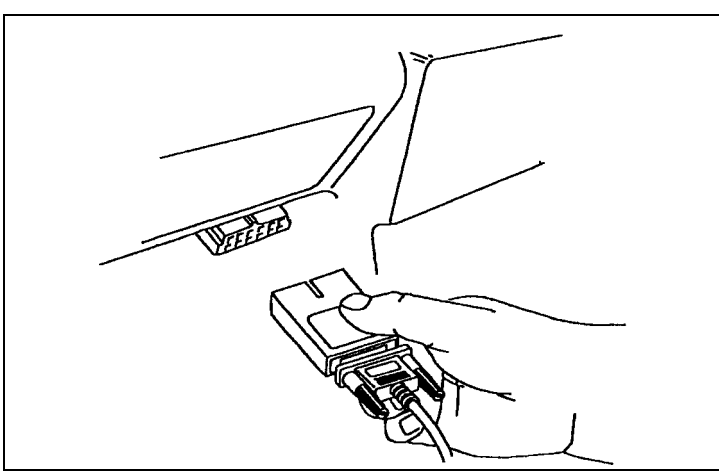

Figure 9-4: Connect to the DLC While Sitting in Driver's Seat

Seven of the 16-pin positions have mandatory assignments, while vehicle manufacturers can use the remaining nine pins at their discretion. The connector is D-shaped and keyed so the two halves mate only one way. You should be able to connect to the DLC while sitting in the driver's seat as illustrated in *Figure 9-4*. The DLC cannot be hidden behind panels and must be accessible without the use of tools. Although out of the normal line of sight, the DLC should be clearly visible to a technician when crouching.

This was the way it was supposed to be done! Information on locating the DLC is in *Appendix A:OBD II Connections* of this manual. The numerous locations of the DLC can be located by vehicle type. Updates to this information are available from many after-market suppliers including:

Aftermarket Research Institute, Inc. P.O. Box 648 Southeastern, PA 19399

The DLC is designed for analyzer access only. You cannot jumper any of the terminals to display codes on the instrument cluster warning lamp or malfunction indicator lamp (MIL). The MIL only alerts the driver and the technician that a code has been set.

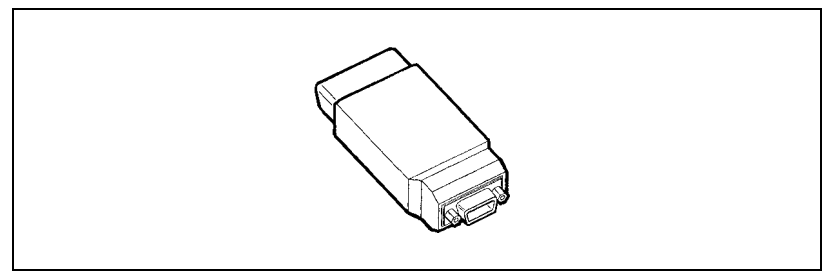

Figure 9-5: OBD II Test Adapter

The 16-pin *OBD II* adapter shown in *Figure 9-5* connects the analyzer to the DLC. The adapter attaches to the end of the analyzer data cable and is held in place by captive screws.

# **Powertrain Control Module (PCM)**

The Powertrain Control Module (PCM) in *OBD II* vehicles monitors the function and operating efficiency of various emission-related circuits and components. When a monitored circuit or component is not operating properly, a diagnostic trouble code (DTC) is set.

# **OBD II** Drive Cycles/Readiness Monitors

Each monitor requires that a certain sequence of events occur before monitoring their assign circuit. This is referred to as a drive cycle. The events required to activate each monitor vary, depending on the circuit and components.

When a Readiness Monitor parameter reads READY, the required sequence of events has completed and the monitor is ready to report problems and set Diagnostic Trouble Codes (DTC). When a Readiness Monitor reads NOT DONE, the required sequence of events has not completed and the monitor is therefore not ready to report the vehicles problems or set DTC. When a readiness monitor reads N/A, the vehicle is not equipped for that monitor. The paragraphs that follow give a brief description of each monitor.

# **OBD II** Monitors

### **Misfire Monitor (MISFIRE)**

Monitors engine misfire and designates by DTC the specific cylinder in which a misfire occurs. Misfire is a lack of combustion due to an absence of spark, poor fuel metering, poor compression, or any other cause. Typically, inputs from the Engine Coolant (ECT), Mass Air Flow (MAF), and Crankshaft Position (CKP) sensors are required to enable the monitor.

### **Comprehensive Component Monitor (COMPONENTS)**

Determines when a malfunction occurs in any PCM input or output circuit that is not exclusively monitored by another monitor system. A malfunction can be a short, an open, or an out-of-range value. The monitor is enabled shortly after the engine is started. However, some individual components may not be available for monitoring.

### Secondary Air System Monitor (AIR)

Monitors the function of the secondary air system, and test the ability of the air system to inject air into the exhaust. This monitor relies on the  $O_2$  sensor feedback to determine the presence of air flow. Inputs from the ECT, Intake Air Temperature (IAT), and CKP sensor, and the  $O_2$  sensor monitor are required to enable the AIR monitor.

### Oxygen Sensor Monitors (O<sub>2</sub> SENSOR & O<sub>2</sub> HEATER)

Monitors the  $O_2$  sensor switching frequency for degradation, and the heater circuit for proper operation (when equipped).

### Exhaust Gas Recirculation System Monitor (EGR SYS)

Tests the integrity and flow characteristics of the EGR system. This monitor is enabled during EGR system operation, after certain base engine and operating conditions are satisfied. Inputs from the ECT, IAT, Throttle Position (TP) and CKP sensors are required to enable the EGR monitor.

### Fuel System Monitor (FUEL SYS)

Monitors the adaptive fuel control system and determines when a learned value exceeds a specified threshold. Inputs from the ECT, IAT, and MAF or Manifold Absolute Pressure (MAP) sensors are required to enable this monitor.

### Catalyst Efficiency Monitor (CAT)

Determines when the catalytic converter has fallen below a minimum level of effectiveness. Inputs from the ECT, IAT, and TP sensors are required to enable this monitor. Some vehicles may also require CKP and Vehicle Speed Sensor (VSS) inputs. When this monitor is READY, it relies mainly on inputs from the oxygen sensors.

### **Evaporative Emission System Monitor (EVAP SYS)**

Checks the function of EVAP components and the ability to flow fuel vapor (hydrocarbons) to the engine. The sequence-of-events required to enable this monitor vary, depending on the Evaporative Emissions (EVAP) system components.

#### **Heated Catalyst Monitor**

No description available.

#### A/C Refrigerant Monitor

No description available.

# Future OBD II

- Vehicles with electrical systems greater than 12V in the future, such as 42V, will probably use a different *OBD II* connector because of system voltage.
- In the next couple of years another communication protocol called Controlled Area Network (CAN) will begin to appear on vehicles.

# Powertrain System Diagnostic Trouble Codes

Following are the recommended industry common trouble codes for the Powertrain Control System. These include systems that might be integrated into an electronic control module and used to control engine functions such as fuel, spark, idle speed, and vehicle speed (cruise control) as well transmission control. The fact that a code is recommended as a common industry code does not imply that it is a required code (legislated), an emission related code, or that it indicates a fault that causes the malfunction indicator light to illuminate. Refer to *DTC Naming Guidelines for Signals from Components, page 9-15.* 

# **Standardized Fault Code Format**

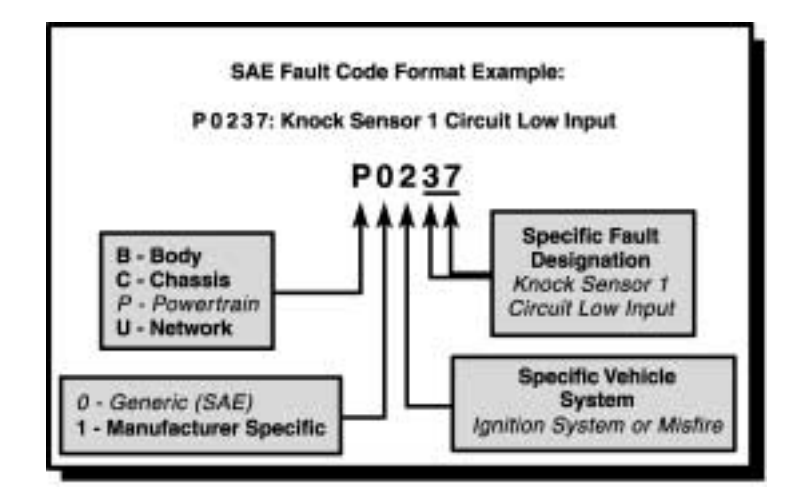

Figure 9-6: SAE Fault Code Format Example

# Codes Only—OBD II Diagnostic Trouble Codes

Diagnostic trouble codes (DTC) are reported in a five-character alphanumeric format.

### **First Character**

The first character is a letter that defines the system where a code was set. Four letters are currently assigned:

- P-Powertrain
- B—Body
- C—Chassis
- U—Undefined

#### **Second Character**

The second character is:

- 0-SAE defined (generic) code
- 1-Manufacturer-defined (enhanced) code
- 2-With "B" or "C", reserved for manufacturers
- 3—With "B" or "C", reserved for SAE
  - The meaning of 2 or 3 varies according to the system character (P, B, C, or U). See *First Character*, page 9-13.

### **Third Character**

The third CDTC character indicates the system where the fault occurred:

- 1-fuel or air metering problem
- 2-fuel or air metering problem
- 3-ignition malfunction or engine misfire
- 4-auxiliary emission control system problem
- 5-vehicle or idle speed control system problem
- 6—computer or output circuit fault
- 7-transmission control problem
- 8-transmission control problem

#### **Final Characters**

The final characters in the DTC reveal the conditions that triggered the code. Different sensors, actuators and circuits are assigned blocks of numbers.

- The lowest number in the block indicates a general malfunction. This is the generic DTC.
- Higher numbers in the block—called enhanced codes—provide more specific information, such as low or high voltage, slow response, or an out-of-range signal.

Both the Federal Clean Air Act and California *OBD* legislation require uniformity among manufacture's fault code numeric format and messages associated with these codes. This format is defined in *SAE* J2012.

The diagnostic trouble code (DTC) consists of the alpha-numeric designators followed by three digits:

| P0 | P3 Powertrain related codes                                   |
|----|---------------------------------------------------------------|
| P0 | Powertrain codes controlled by SAE                            |
| P1 | Powertrain codes controlled by the manufacturer               |
| P2 | Powertrain codes controlled by SAE                            |
| P3 | Powertrain codes controlled by manufacturer (P3000–<br>P3399) |
| P3 | Powertrain codes controlled by SAE (P3400-3999)               |
| B0 | B3 Body related codes                                         |
| B0 | Body codes controlled by SAE                                  |
| B1 | Body codes controlled by the manufacturer                     |
| B2 | Body codes controlled by the manufacturer                     |
| B3 | Body codes reserved                                           |
| C0 | C3 Chassis related codes                                      |
| C0 | Body codes controlled by SAE                                  |
| C1 | Body codes controlled by the manufacturer                     |
| C2 | Body codes controlled by the manufacturer                     |
| C3 | Body codes reserved                                           |
| U0 | U3 Network related codes                                      |
| U0 | Network codes controlled by SAE                               |
| U1 | Network codes controlled by the manufacturer                  |
| U2 | Network codes controlled by the manufacturer                  |
| U3 | Network codes reserved                                        |

# **DTC Naming Guidelines for Signals from Components**

| Component/System<br>SAE J1930 | Acronym<br>SAE J1930 | Modifier <sup>(1)</sup> | Noun Name       | Parameter <sup>(1)</sup> |
|-------------------------------|----------------------|-------------------------|-----------------|--------------------------|
| Air Conditioning              | A/C                  | Clutch Status           | N/A             | Voltage                  |
| Air Conditioning              | A/C                  | Clutch                  | Relay           |                          |
| Crankshaft Position           | СКР                  |                         | Sensor          |                          |
| Distributor Ignition*         | DI                   |                         | Low resolution  |                          |
| Distributor Ignition          | DI                   |                         | HIgh resolution |                          |
| Engine Coolant                | ECT                  |                         | Sensor          | Voltage                  |
| Engine Speed                  | RPM                  |                         | Input           |                          |
| Evaporative Emissions         | EVAP                 | Canister Purge          | Valve           |                          |
| Evaporative Emissions         | EVAP                 | Purge                   | Solenoid        |                          |
| Exhaust Gas Recirculation     | EGR                  |                         | Solenoid        |                          |
| Fan Control                   | FC                   |                         | Relay 1         |                          |
| Fan Control                   | FC                   |                         | Relay 2         |                          |
| Heated Oxygen Sensor          | HO2S                 |                         | In acronym      |                          |
| Heated Oxygen Sensor          | HO2S                 |                         | In acronym      | Voltage                  |
|                               |                      |                         | Heater          |                          |
| Heated Oxygen Sensor          | HO2S                 |                         |                 |                          |
| Heated Oxygen Sensor          | HO2S                 |                         |                 |                          |
| Idle Air Control              | IAC                  |                         | Valve           | Voltage                  |
| Idle Air Control              | IAC                  |                         | Valve           |                          |
| Ignition Control              | IC                   |                         | N/A             | Voltage                  |
| Ignition Control              | IC                   |                         | N/A             | Voltage                  |
| Injector                      | N/A                  |                         |                 |                          |
| Intake Air Temperature        | IAT                  |                         |                 | Voltage                  |
| Knock Sensor                  | KS                   |                         | In acronym      |                          |
| Knock Sensor                  | KS                   |                         | Module          |                          |
| Malfunction Indicator Lamp    | MIL                  |                         | in acronym      |                          |
| Manifold Absolute<br>Pressure | MAP                  |                         | Sensor          | Voltage                  |
| Mass Air Flow                 | MAF                  |                         | Sensor          | Frequency                |
| Mass Air Flow                 | MAF                  |                         | Sensor          |                          |
| Secondary Air Injection       | AIR                  |                         | Solenoid        |                          |
| Temperature                   |                      |                         | Sensor          | Voltage                  |
| Throttle Position             | TP                   |                         | Sensor          | Voltage                  |
| Throttle Position             | TP                   |                         | Sensor          |                          |
| Torque Converter Clutch       | TCC                  |                         | Solenoid        | Stuck on                 |
| Vehicle Speed Sensor          | VSS                  |                         | In acronym      |                          |
| Vehicle Speed Sensor *        | VSS                  |                         | In acronym      |                          |

\* Intermittent

<sup>1.</sup> If used.

Service Information uses Component/System
SAE J1930 or Acronym SAE J1930, Modifier(1), Noun Name, Parameter(1).

# **Communication Problems**

Some *OBD II* equipped vehicles have problems communicating with the analyzer. A PCM may fail to communicate with the analyzer. If a problem exists with the wiring or other circuit parts on the vehicle, the analyzer may not be able to communicate with the PCM. The vehicle's failure to perform a test also can be a symptom for diagnosing a driveability problem.

# **Check Analyzer Operation**

If the analyzer works properly on other vehicles then the problem is probably in the vehicle, not the analyzer.

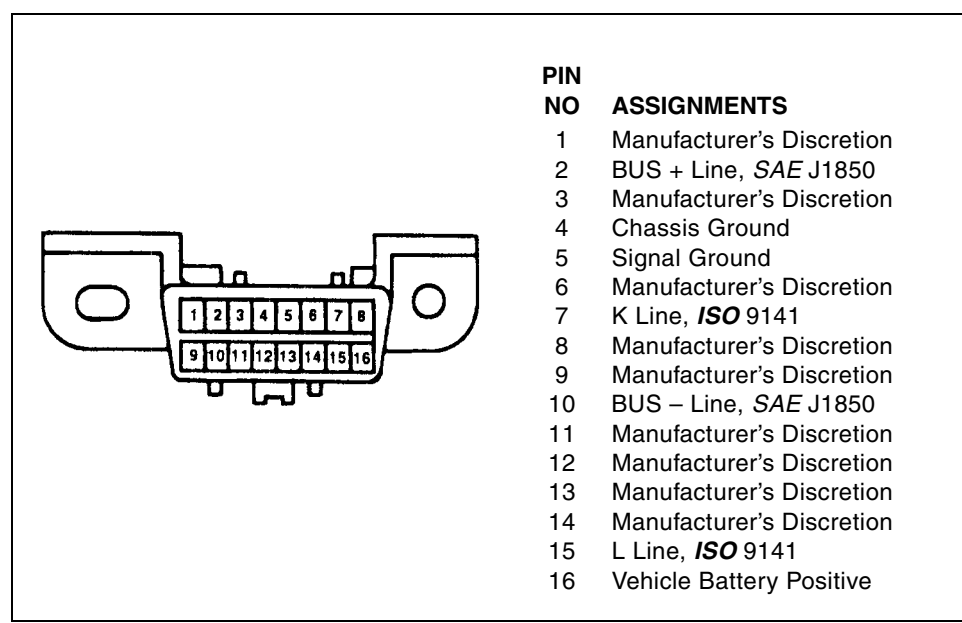

Figure 9-7: 16-pin DLC Connector Pinout

# Testing the Diagnostic Connector —16-pin DLC

Unfortunately, vehicle manufacturers have different interpretations of *OBD II* requirements. This makes it difficult to define a specific approach to DLC problem diagnosis. In *Figure 9-1* you can see that:

- Some manufacturers use the SAE J1850 BUS+ line but not the BUS-, while others use the ISO 9141 K LINE, but not the L LINE.
- Ford has used the 3 lines, the *J1850* lines for powertrain tests, and the *ISO 9141* line for the non-powertrain tests (ABS and GEM).
- There have also been cars with no ground at pin 4.
- In addition, a pin location that is stuffed, doesn't necessarily mean that it is stuffed based on the *OBD II* requirements.

Use the *Ground Test, page 9-17* and *Battery Voltage Test, page 9-17* at the diagnostic center to help determine the reason the vehicle does not perform the diagnostic tests. Use a high-impedance digital voltmeter.

# **Ground Test**

This test measures the voltage drop across the ground side of the diagnostic connector. An ideal system ground should have a voltage drop of 0.1 volt or less.

- 1. Connect the voltmeter positive (+) lead to the ground terminal in the diagnostic connector.
- 2. Connect the negative (–) lead directly to the battery negative (–) terminal.
- Do not connect the voltmeter negative lead to an engine or chassis ground

To check for an open circuit at the diagnostic connector ground terminal connect the voltmeter positive (+) lead to the battery positive and the negative lead to the connector ground terminal. You should read battery voltage. If the meter reads zero, the ground terminal is open.

# **Battery Voltage Test**

This tests the battery voltage supply to the computer.

- 1. Connect the voltmeter positive (+) lead to the battery voltage terminal at the diagnostic connector.
- 2. Connect the negative (–) lead to the battery ground terminal. You should ready battery voltage.

\_\_\_\_\_

# Appendix A: OBD II Connections

The location of the *OBD II* (On-Board Diagnostics) connection on a vehicle depends on make, model, and year. Following the diagram is a list of connector locations with reference to the grid.

Use the SAE Standardized Link to connect to the vehicle's on-board diagnostics port in order to interrogate and retrieve fault codes.

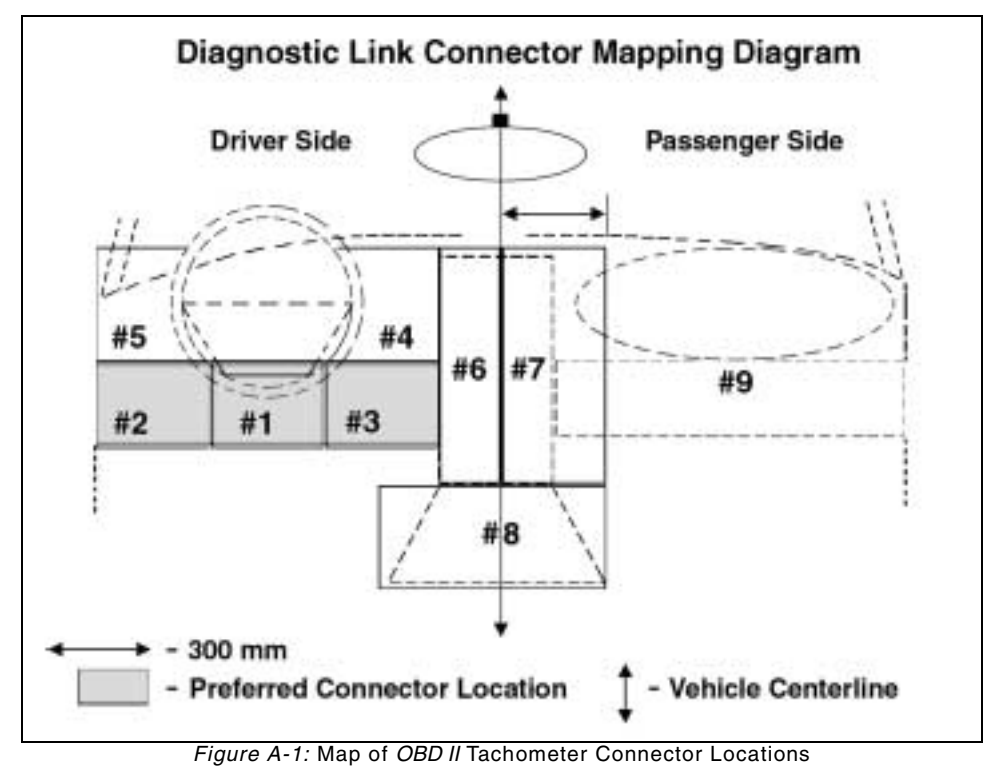

This information is for reference only and may not be current for all states.

# **OBD II**Connections Table

# 2001

| Acura     2001     2.5 TL, 3.2 TL     9     No     net to sea heater switch;<br>below radio       Acura     2001     3.2 CL, 3.2 TL     8     No     above shifter       Acura     2001     3.5 FL     8     No     passenger side of cossile       Acura     2001     Misgra. 2.2 CL, 2.3 CL, 3.0 CL     8     No     under dash after, behind ashtray       Acura     2001     MSX     SX     7     No     under dash after, connector face<br>down       Acura     2001     NSX     7     No     under dash after, connector face<br>down       Acura     2001     NSX     7     No     under dash after, connector face<br>down       Acura     2001     Af 187.8 Quattro, A42.8 & Quattro,<br>A4 2.8 & Cuattro,<br>A4 2.8 & Cuattro,<br>A4 2.8 & Cuattro,<br>A3 7.8 4.2     No     lower dash, left of steering<br>column       MOTE     From 1989 to 2002 all Aud DLC's are located at 2, uncovered, including S4 Quattro and TC Supe and Roadster     No     bottom, passenger dide dash<br>(or in glove box)       ENW     2001     All models     2     No     Deblo below radio &<br>AC Controls       BMW     2001     Z & Seerites <th>Manufacturer</th> <th>Year</th> <th>Model</th> <th>Location<br/>(See Figure A-1)</th> <th>Cover</th> <th>Comments</th>                                                                                                    | Manufacturer   | Year  | Model                                                                                       | Location<br>(See Figure A-1) | Cover                    | Comments                                              |
|----------------------------------------------------------------------------------------------------|----------------|-------|---------------------------------------------------------------------------------------------|------------------------------|--------------------------|-------------------------------------------------------|
| Acura20013.2 CL, 3.2 TL8Noabove shifterAcura20013.5 RL0.8Yesfront of shifter; behind ashtraryAcura2001MOX SUV3Nounder dash at R; connector face<br>downAcura2001NDX X7Nounder dash at R; connector face<br>downAcura2001NDX X7Nounder dash at R; connector face<br>downAcura2001NDX X7Nounder dash at R; connector face<br>downAcura2001At 1.8 T & Quattro, At 2.8 & Quattro,<br>A 3.7 8.4.22Nolower dash, left of steering<br>columnAudi2001At 3.7 8.4.2Nolower dash, left of steering<br>columncolumncolumn AT Coupe and RoadsterWT2001All models2Noborter, passenger side dash<br>(ori in glove box)controlsBWW20013.8 5-series, X-5 SUV2YesOBD id below radio &<br>AC controlsBWW20017.8 8-series8YesOBD id below radio &<br>AC controlsBWW200128-series2YesOBD id below radio &<br>AC controlsBWW200128-series2YesOBD id below radio &<br>AC controlsBWW200128-series2YesDBD id below radio &<br>AC controlsBWW200128-series2Noid series estillationBuick2001All Century1Noat A of accelerator podalBuick2001 <td>Acura</td> <td>2001</td> <td>2.5 TL, 3.2 TL</td> <td>9</td> <td>No</td> <td>next to seat heater switch;<br/>below radio</td>                                                                                                    | Acura          | 2001  | 2.5 TL, 3.2 TL                                                                              | 9                            | No                       | next to seat heater switch;<br>below radio            |
| Acura20013.5 RL0%rsfond of shifter, behind ashtnayAcura2001Integr, 2.2 CL, 2.3 CL, 3.0 CL0Nopassenger side of consoleAcura2001MDX SUV3Nounder dash R connector faceAcura2001NSX7Nounder dash R connector faceAcura2001NSX7Nounder dash R connector faceAcura2001Af 1.07 & Outstro, A42.8 & Outstro,<br>Af 3.7 & 4.22Nolower dash, left of steering<br>columnAudi2001Af 1.07 & Outstro, A42.8 & Outstro,<br>Af 3.7 & 4.22Nolower dash, left of steering<br>                                                                                                    | Acura          | 2001  | 3.2 CL, 3.2 TL                                                                              | 8                            | No                       | above shifter                                         |
| Acura201Integra, 22 CL, 2.3 CL, 3.0 CL8Nopassenger side of consoleAcura201MDX SUV3Nounder dash at R; connector face<br>downAcura2001NSX7Nounder passenger dashAcura2001NSX7Nounder passenger dash                                                                                                    | Acura          | 2001  | 3.5 RL                                                                                      | 8                            | Yes                      | front of shifter; behind ashtray                      |
| Acura 201 MDX SUV 3 No under dash alf; connector face dwn   Acura 2001 NSX 7 No under passenger dash   Audi 2001 A4 1.87 & Quatro, A4 2.8 & Quatro, A4 Awart & 2.8 & Quatro, A4 Awart & 2.8 & No Nower edge dash; Detween strg, cov, edge dash; P of parking brack part brake   Buick 2001 Quatro, Mawart & 2.8 & No Nower edge dash; P of parking brak | Acura          | 2001  | Integra, 2.2 CL, 2.3 CL, 3.0 CL                                                             | 8                            | No                       | passenger side of console                             |
| Acura 2001 NSX 7 No under passenger dash   Audi 201 A4 1 8T & Quattro, A4 2 8 & Quattro,<br>A4 Arent & 2 8 wagon, A6 & Quattro,<br>A8 37 & 4 2 2 No lower dash, left of steering<br>column   MOTE From 1998 to 2002 all Audi DLC's are located at 2, uncovered, including S4 Quattro and T Coupe and Roadster   Bentley 2001 All models 2 No bottom, passenger side dash<br>(or in glowe box)   BMW 2001 3 & 5-series, X-5 SUV 2 Yes <i>OED</i> lid below radio &<br><i>AC</i> controls   BMW 2001 7 & 8-series 8 Yes <i>OED</i> lid below radio &<br><i>AC</i> controls   BMW 2001 7 & 8-series 7 Yes <i>OED</i> lid below radio &<br><i>AC</i> controls   BMW 2001 Z 3-series 7 Yes <i>OED</i> lid below radio &<br><i>AC</i> controls   BMW 2001 Z 3-series 2 Yes lower dash; next to<br>console   BMW 2001 Z 3-series 2 Yes lower dash; for the parking<br>pull cover down   Buick 2001 All century 1 No at R of accelerator pedal   Buick 2001 Lesabre 2 No lower edge dash; for the parking<br>brake release   Buick 2001 Regal 3 No                                                                                                    | Acura          | 2001  | MDX SUV                                                                                     | 3                            | No                       | under dash at R; connector face down                  |
| Audi   2011   A4 1.8T & Quattro, A4 2.8 & Quattro, A9 3.7 & 4.2   No   Iower dash, left of steering column     NOTE   From 1998 to 2002 all Audi DLC's are located at 2, uncovered, including S4 Quattro and TT Coupe and Readster   T     Bentley   2001   All models   2   No   bottom, passenger side dash (or in glove box)     Bentley   2001   3 & 5-series, X-5 SUV   2   Yes   OED lid below radio & A/C controls     BMW   2001   7 & 8-series   8   Yes   OED lid below radio & A/C controls     BMW   2001   7 & 8-series   7   Yes   DED lid below radio & A/C controls     BMW   2001   Z8-series   7   Yes   DED lid below radio & A/C controls     BMW   2001   Z8-series   2   Yes   DED lid below radio & A/C controls     BMW   2001   Z8-series   2   Yes   bottom, passenger side dash; next to kick panel, pull cover down     Buick   2001   All Century   1   No   at R of accelerator pedal     Buick   2001   LeSabre   2   No   lower edge dash; hot parking brake release     Buick   2001   Regal                                                                                                    | Acura          | 2001  | NSX                                                                                         | 7                            | No                       | under passenger dash                                  |
| Audi 201 A4.1 at T & Countro, A2 & 8 A Quarto,<br>A4 Aran & 28 a wagon, A6 & Quarto,<br>A9 a.7 & 4.2 2 No lower dash, left of steering<br>column   MOTE: From 1986 to 2002 all Audi DLC's are located at 2, uncovered, including S4 Quattro and TT Coupe and Roadster   Bentley 201 All models 2 No bottom, passenger side dash<br>(or in glove box)   Bentley 201 3 & 5-series, X-5 SUV 2 Yes OGD ld below radio &<br>A/C controls   BMW 201 7 & 8-series 8 Yes OGD ld below radio &<br>A/C controls   BMW 2011 Z8-series 7 Yes OGD ld below radio &<br>A/C controls   BMW 2011 Z8-series 7 Yes lower dash, left of steering<br>(or in glove box)   BMW 2001 Z8-series 8 Yes OGD ld below radio &<br>A/C controls   BMW 2011 Z8-series 2 Yes lower dash, rest to kick panel,<br>put cover down   Buick 2001 All Century 1 No at R of accelerator pedal   Buick 2001 LeSabre 2 No lower edge dash; R of raking brake release   Buick 2001 Park Avenue 2 No lower edge dash; R of strg. col.;<br>next to console   Cadillac 2001 Cate                                                                                                    |                |       | •                                                                                           |                              |                          | •                                                     |
| NOTE     From 1998 to 2002 all Audi DLC's are located at 2, uncovered, including S4 Quattro and TT Coupe and Roadster       Bentley     2001     All models     2     No     bottom, passenger side dash (or in glove box)       Bentley     2001     3 & 5-series, X-5 SUV     2     Yes     OBD lid below radio & AC controls       BMW     2001     7 & 8-series     8     Yes     OBD lid below radio & AC controls       BMW     2001     Z & series     7     Yes     OBD lid below radio & AC controls       BMW     2001     Z & series     7     Yes     DBD lid below radio & AC controls       BMW     2001     Z & series     7     Yes     DBD lid below radio & AC controls       BMW     2001     Z & series     2     Yes     DBD lid below radio & AC controls       BMW     2001     Z & series     2     Yes     DBW controls     DBM lid below radio & AC controls       BMW     2001     Z & series     2     Yes     Dewer dash; next to console       BMW     2001     Z & series     2     No     Iower dash; next to kick panel, pull cover dave dash; R of pa                                                                                                    | Audi           | 2001  | A4 1.8T & Quattro, A4 2.8 & Quattro,<br>A4 Avant & 2.8 wagon, A6 & Quattro,<br>A8 3.7 & 4.2 | 2                            | No                       | lower dash, left of steering column                   |
| Bentley   2001   All models   2   No   bottom, passenger side dash (or in glove box)     BMW   2001   3 & 5-series, X-5 SUV   2   Yes   OBD lid below radio & A/C controls     BMW   2001   7 & 8-series   8   Yes   OBD lid below radio & A/C controls     BMW   2001   7 & 8-series   8   Yes   OBD lid below radio & A/C controls     BMW   2001   Z3-series   7   Yes   passenger side dash; next to console     BMW   2001   Z8-series   7   Yes   passenger side dash; next to console     BMW   2001   Z8-series   2   Yes   lower dash; next to kick panel, pull cover down     BMW   2001   Z8-series   2   No   lower dash; next to kick panel, pull cover down     BMW   2001   All Century   1   No   at R of accelerator pedal     Buick   2001   All Century   1   No   tower edge dash; R of parking brake release     Buick   2001   Park Avenue   2   No   lower edge dash; R of strg. col.; next to console     Cadillac   2001   Catera   2                                                                                                    |                | NOTE: | From 1998 to 2002 all Audi DLC's are                                                        | located at 2, uncovered,     | including S4 Quattro and | TT Coupe and Roadster                                 |
| Bentley 2001 All models 2 No bottom, passenger side dash (or in glove box)   BMW 2001 3 & 5-series, X-5 SUV 2 Yes OBD lid below radio & AC controls   BMW 2001 7 & 8-series 8 Yes OBD lid below radio & AC controls   BMW 2001 7 & 8-series 8 Yes OBD lid below radio & AC controls   BMW 2001 Z3-series 7 Yes passenger side dash; next to console   BMW 2001 Z8-series 2 Yes lower dash; next to kick panel, put lower down   BMW 2001 Z8-series 2 Yes lower dash; next to kick panel, put lower down   BMW 2001 Z8-series 2 Yes lower dash; next to kick panel, put lower down   Buick 2001 All Century 1 No at R of accelerator pedal   Buick 2001 LeSabre 2 No lower edge dash; R of parking brake release   Buick 2001 Regal 3 No lower edge dash; R of strg. col.; next to console   Buick 2001 Regal 3 No lower edge dash; R of strg. col.; next to console   Cadillac 2001 Catera 2 No lower ed                                                                                                    |                |       |                                                                                             |                              |                          |                                                       |
| BMW20013 & 5-series, X-5 SUV2YesOBD lid below radio &<br>A/C controlsBMW20017 & 8-series8YesOBD lid below radio &<br>A/C controlsBMW2001Z3-series7Yespassenger side dash; next to<br>consoleBMW2001Z3-series7Yespassenger side dash; next to<br>consoleBMW2001Z8-series2Yeslower dash; next to kick panel,<br>pull cover downEBuick2001All Century1Noat R of accelerator pedalBuick2001LeSabre2Nolower edge dash; R of parking<br>brake releaseBuick2001Park Avenue2Nolower edge dash; between strg.<br>col. & park trakeBuick2001Regal3Nolower edge dash; R of strg. col.;<br>next to consoleBuick2001Deville & Concours2Nolower edge dash; above park<br>brake releaseBuick2001Edera2Nolower edge dash; above park<br>brake pedal (cap)Cadillac2001Ecalede SUV2Nolower edge dash; above park<br>brake pedal (cap)Cadillac2001Escalade SUV2Nolower edge dash; L of strg. col.;<br>above park brakeCadillac2001Seville2Nolower edge dash; L of strg. col. &<br>hood releaseCadillac2001Seville2Nolower edge dash; R of strg. col. &<br>hood releaseCa                                                                                                    | Bentley        | 2001  | All models                                                                                  | 2                            | No                       | bottom, passenger side dash<br>(or in glove box)      |
| BMW20013 & 5-series, X-5 SUV2YesOBD lid below radio &<br>AC controlsBMW20017 & 8-series8YesOBD lid below radio &<br>AC controlsBMW2001Z3-series7Yespassenger side dash; next to<br>consoleBMW2001Z3-series7Yespassenger side dash; next to<br>consoleBMW2001Z3-series2Yeslower dash; next to kick panel,<br>pull cover downBMW2001Z3-series2Yeslower dash; next to kick panel,<br>pull cover downBMW2001All Century1Noat R of accelerator pedalBuick2001All Century1Noat R of accelerator pedalBuick2001LeSabre2Nolower edge dash; R of parking<br>brake releaseBuick2001Park Avenue2Nolower edge dash; B of strg. col.;<br>next to consoleBuick2001Regal3Nolower edge dash; B of strg. col.;<br>next to consoleBuick2001Catera2Nolower edge dash; above park<br>brake pedal (cap)Cadillac2001Eldorado1NoCadillac2001Escalade SUV2Nolower edge dash; L of strg. col. à<br>above park brakeCadillac2001Seville2Nolower edge dash; R of strg. col. å<br>hood releaseCadillac2001Seville2Nolower edge dash; R of strg. col. å<br>hood releaseCadilla                                                                                                    |                |       |                                                                                             |                              |                          |                                                       |
| BMW20017 & 8-series8YesOBD lid below radio &<br>AC controlsBMW2001Z3-series7Yespassenger side dash; next to<br>consoleBMW2001Z8-series2Yeslower dash; next to kick panel,<br>pull cover downBMW2001Z8-series2Yeslower dash; next to kick panel,<br>pull cover downBuick2001All Century1Noat R of accelerator pedalBuick2001LeSabre2Nolower edge dash; R of parking<br>brake releaseBuick2001Park Avenue2Nolower edge dash; R of strg. col.;<br>next to consoleBuick2001Regal3Nolower edge dash; above park<br>brakeBuick2001Catera2Nolower edge dash; above park<br>brake pedal (cap)Cadillac2001Deville & Concours2Nolower edge dash; L of strg. col.;<br>next to consoleCadillac2001Eldorado1Nolower edge dash; L of strg. col.;<br>above park brakeCadillac2001Escalade SUV2Nolower edge dash; L of strg. col.;<br>above park brakeCadillac2001Seville2Nolower edge dash; R of strg. col.;<br>above park brakeCadillac2011Escalade SUV2Nolower edge dash; R of strg. col. &<br>above park brakeCadillac2011Seville2Nolower edge dash; R of strg. col. &<br>hood releaseCadillac2011Seville                                                                                                    | BMW            | 2001  | 3 & 5-series, X-5 SUV                                                                       | 2                            | Yes                      | OBD lid below radio & A/C controls                    |
| BMW2001Z3-series7Yespassenger side dash; next to<br>consoleBMW2001Z8-series2Yeslower dash; next to kick panel,<br>pull cover downBuick2001All Century1Noat R of accelerator pedalBuick2001LeSabre2Nolower edge dash; R of parking<br>brake releaseBuick2001Park Avenue2Nolower edge dash; R of strg. col.;<br>next to kick panel,<br>pull cover downBuick2001Regal3Nolower edge dash; R of strg. col.;<br>next to consoleBuick2001Catera2Nolower edge dash; R of strg. col.;<br>next to consoleCadillac2001Catera2Nolower edge dash; above park<br>brake pedal (cap)Cadillac2001Eldorado1NoCadillac2001Escalade SUV2Nolower edge dash; L of strg. col.;<br>above park brakeCadillac2001Seville2Nolower edge dash; R of strg. col.;<br>above park brakeCadillac2001Escalade SUV2Nolower edge dash; R of strg. col.;<br>above park brakeCadillac2001Seville2Nolower edge dash; R of strg. col. &<br>above park brakeCadillac2001Escalade SUV2Nolower edge dash; R of strg. col. &<br>above park brakeCadillac2001Seville2Nolower edge dash; R of strg. col. &<br>hodor releaseCadillac2001Sevil                                                                                                    | BMW            | 2001  | 7 & 8-series                                                                                | 8                            | Yes                      | OBD lid below radio & A/C controls                    |
| BMW2001Z8-series2Yeslower dash; next to kick panel,<br>pull cover downBuick2001All Century1Noat R of accelerator pedalBuick2001LeSabre2Nolower edge dash; R of parking<br>brake releaseBuick2001Park Avenue2Nolower edge dash; R of parking<br>brake releaseBuick2001Regal3Nolower edge dash; R of strg. col.;<br>next to consoleCadillac2001Catera2Nolower edge dash; above park<br>brake pedal (cap)Cadillac2001Eldorado1Nolower edge dash; L of strg. col.;<br>above park brakeCadillac2001Escalade SUV2Nolower edge dash; L of strg. col.;<br>above park brakeCadillac2001Seville2Nolower edge dash; R of strg. col.;<br>above park brakeCadillac2001Catera2Nolower edge dash; Above park<br>brake pedal (cap)Cadillac2001Escalade SUV2Nolower edge dash; L of strg. col.;<br>above park brakeCadillac2001Seville2Nolower edge dash; R of strg. col.;<br>above park brakeCadillac2001Seville2Nolower edge dash; R of strg. col.;<br>above park brakeCadillac2001Seville2Nolower edge dash; R of strg. col.;<br>above park brakeCadillac2001Seville3Nolower edge dash; R of strg. col.;<br>above park brake<                                                                                                    | BMW            | 2001  | Z3-series                                                                                   | 7                            | Yes                      | passenger side dash; next to console                  |
| LLLLLLBuick2001All Century1Noat R of accelerator pedalBuick2001LeSabre2Nolower edge dash; R of parking<br>brake releaseBuick2001Park Avenue2Nolower edge dash; B of parking<br>brake releaseBuick2001Park Avenue2Nolower edge dash; B of strg. col.;<br>next to consoleBuick2001Regal3Nolower edge dash; R of strg. col.;<br>next to consoleCadillac2001Catera2Nolower edge dash; above park<br>brake pedal (cap)Cadillac2001Eldorado1Nolower edge dash; L of strg. col.;<br>above park brakeCadillac2001Eldorado1Nolower edge dash; L of strg. col.;<br>above park brakeCadillac2001Seville2Nolower edge dash; A of strg. col.;<br>above park brakeCadillac2001Seville2Nolower edge dash; A of strg. col.;<br>above park brakeCadillac2001Seville2Nolower edge dash; R of strg. col. &<br>hood releaseCedillac2001Seville2Nolower edge dash; R of strg. col. &<br>hood releaseCetroret Cars2001Camaro, Malibu3Nolower edge dash; R of strg. col. &<br>hood release                                                                                                    | BMW            | 2001  | Z8-series                                                                                   | 2                            | Yes                      | lower dash; next to kick panel,<br>pull cover down    |
| Buick2001All Century1Noat R of accelerator pedalBuick2001LeSabre2Nolower edge dash; R of parking<br>brake releaseBuick2001Park Avenue2Nolower edge dash; between strg.<br>col. & park brakeBuick2001Regal3Nolower edge dash; R of strg. col.;<br>next to consoleCadillac2001Catera2Nolower edge dash; above park<br>                                                                                                    |                |       |                                                                                             |                              |                          |                                                       |
| Buick2001LeSabre2Nolower edge dash; R of parking<br>brake releaseBuick2001Park Avenue2Nolower edge dash; between strg.<br>col. & park brakeBuick2001Regal3Nolower edge dash; R of strg. col.;<br>next to consoleCadillac2001Catera2Nolower edge dash; above park<br>brakeCadillac2001Deville & Concours2Nolower edge dash; above park<br>brakeCadillac2001Eldorado1Nolower edge dash; col.;<br>next to consoleCadillac2001Escalade SUV2Nolower edge dash; L of strg. col.;<br>above park brakeCadillac2001Seville2Nolower edge dash; L of strg. col.;<br>above park brakeCadillac2001Seville2Nolower edge dash; L of strg. col.;<br>above park brakeCadillac2001Seville2Nolower edge dash; R of strg. col.;<br>above park brakeCadillac2001Seville2Nolower edge dash; R of strg. col.;<br>above park brakeCadillac2001Seville2Nolower edge dash; R of strg. col.;<br>above park brakeCadillac2001Seville3Nolower edge dash; R of strg. col.;<br>above park brakeCadillac2001Seville2Nolower edge dash; R of strg. col. &<br>hood releaseCadillac2001Camaro, Malibu3Nolower edge dash; R of strg. col. &<br>hood <td>Buick</td> <td>2001</td> <td>All Century</td> <td>1</td> <td>No</td> <td>at R of accelerator pedal</td>                                                                                                    | Buick          | 2001  | All Century                                                                                 | 1                            | No                       | at R of accelerator pedal                             |
| Buick2001Park Avenue2Nolower edge dash; between strg.<br>col. & park brakeBuick2001Regal3Nolower edge dash; R of strg. col.;<br>next to consoleCadillac2001Catera2NoIower edge dash; above park<br>brake pedal (cap)Cadillac2001Deville & Concours2NoIower edge dash; above park<br>brake pedal (cap)Cadillac2001Eldorado1NoIower edge dash; L of strg. col.;<br>above park brakeCadillac2001Eldorado1NoIower edge dash; L of strg. col.;<br>above park brakeCadillac2001Escalade SUV2NoIower edge dash; R of strg. col.;<br>above park brakeCadillac2001Seville2NoIower edge dash; R of strg. col.;<br>above park brakeCadillac2001Seville3NoIower edge dash; R of strg. col. &<br>hood releaseChevrolet Cars2001Camaro, Malibu3NoIower edge dash; R of strg. col. &<br>hood release                                                                                                    | Buick          | 2001  | LeSabre                                                                                     | 2                            | No                       | lower edge dash; R of parking brake release           |
| Buick2001Regal3NoIower edge dash; R of strg. col.;<br>next to consoleCadillac2001Catera2NoCadillac2001Deville & Concours2NoIower edge dash; above park<br>brake pedal (cap)Cadillac2001Eldorado1NoIower edge dash; above park<br>brake pedal (cap)Cadillac2001Eldorado1NoIower edge dash; L of strg. col.;<br>above park brakeCadillac2001Escalade SUV2NoIower edge dash; L of strg. col.;<br>above park brakeCadillac2001Seville2NoIower edge dash; R of strg. col.;<br>above park brakeCadillac2001Seville3NoIower edge dash; R of strg. col. &<br>hood releaseChevrolet Cars2001Camaro, Malibu3NoIower edge dash; R of strg. col. &<br>hood release                                                                                                    | Buick          | 2001  | Park Avenue                                                                                 | 2                            | No                       | lower edge dash; between strg.<br>col. & park brake   |
| Cadillac2001Catera2NoCadillac2001Deville & Concours2Nolower edge dash; above park<br>brake pedal (cap)Cadillac2001Eldorado1NoCadillac2001Eldorado1Nolower edge dash; L of strg. col.;<br>above park brakeCadillac2001Seville2Nolower edge dash; L of strg. col.;<br>above park brakeCadillac2001Seville2Nolower edge dash; R of strg. col. &<br>                                                                                                    | Buick          | 2001  | Regal                                                                                       | 3                            | No                       | lower edge dash; R of strg. col.;<br>next to console  |
| Cadillac2001Catera2NoCadillac2001Deville & Concours2Nolower edge dash; above park<br>brake pedal (cap)Cadillac2001Eldorado1NoCadillac2001Escalade SUV2Nolower edge dash; L of strg. col.;<br>above park brakeCadillac2001Seville2Nolower edge dash; R of strg. col.;<br>above park brakeCadillac2001Seville2Nolower edge dash; R of strg. col. &<br>                                                                                                    |                |       |                                                                                             |                              |                          |                                                       |
| Cadillac2001Deville & Concours2NoIower edge dash; above park<br>brake pedal (cap)Cadillac2001Eldorado1NoCadillac2001Escalade SUV2NoIower edge dash; L of strg. col.;<br>above park brakeCadillac2001Seville2NoIower edge dash; R of strg. col. &<br>hood releaseCadillac2001Camaro, Malibu3No                                                                                                    | Cadillac       | 2001  | Catera                                                                                      | 2                            | No                       |                                                       |
| Cadillac2001Eldorado1NoCadillac2001Escalade SUV2Nolower edge dash; L of strg. col.;<br>above park brakeCadillac2001Seville2Nolower edge dash; R of strg. col. &<br>hood releaseCadillacCadillac2001Seville2Nolower edge dash; R of strg. col. &<br>hood releaseChevrolet Cars2001Camaro, Malibu3No                                                                                                    | Cadillac       | 2001  | Deville & Concours                                                                          | 2                            | No                       | lower edge dash; above park<br>brake pedal (cap)      |
| Cadillac   2001   Escalade SUV   2   No   Iower edge dash; L of strg. col.; above park brake     Cadillac   2001   Seville   2   No   Iower edge dash; R of strg. col. & hood release     Cadillac   2011   Seville   2   No   Iower edge dash; R of strg. col. & hood release     Chevrolet Cars   2001   Camaro, Malibu   3   No                                                                                                    | Cadillac       | 2001  | Eldorado                                                                                    | 1                            | No                       |                                                       |
| Cadillac   2001   Seville   2   No   Iower edge dash; R of strg. col. & hood release     Chevrolet Cars   2001   Camaro, Malibu   3   No                                                                                                    | Cadillac       | 2001  | Escalade SUV                                                                                | 2                            | No                       | lower edge dash; L of strg. col.;<br>above park brake |
| Chevrolet Cars 2001 Camaro, Malibu 3 No                                                                                                    | Cadillac       | 2001  | Seville                                                                                     | 2                            | No                       | lower edge dash; R of strg. col. & hood release       |
| Chevrolet Cars 2001 Camaro, Malibu 3 No                                                                                                    |                |       |                                                                                             |                              |                          | ·                                                     |
|                                                                                                    | Chevrolet Cars | 2001  | Camaro, Malibu                                                                              | 3                            | No                       |                                                       |

| Manufacturer            | Year  | Model                                                                 | Location<br>(See Figure A-1) | Cover                   | Comments                                               |
|-------------------------|-------|-----------------------------------------------------------------------|------------------------------|-------------------------|--------------------------------------------------------|
| Chevrolet Cars          | 2001  | Cavalier, Corvette, Metro                                             | 1                            | No                      |                                                        |
| Chevrolet Cars          | 2001  | Impala, Lumina Sedan & Monte<br>Carlo                                 | 3                            | No                      | lower edge dash; R of strg. col.                       |
| Chevrolet Cars          | 2001  | Prizm                                                                 | 1                            | No                      | lower edge dash; R of parking brake pedal              |
| Chevrolet Cars          | 2001  | Venture van                                                           | 1                            | No                      | lower edge dash; L of steering column                  |
|                         |       |                                                                       |                              |                         |                                                        |
| Chevrolet Trucks & SUVs | 2001  | Astro van                                                             | 1                            | No                      |                                                        |
| Chevrolet Trucks & SUVs | 2001  | Blazer & S-10 Trucks, & C/K Trucks                                    | 2                            | No                      | Blazer & S-series; lower edge dash; R of parking brake |
| Chevrolet Trucks & SUVs | 2001  | Chevy Van & Express, Express van,<br>Silverado, Suburban; Tahoe       | 2                            | No                      | lower edge dash; R of parking brake                    |
| Chevrolet Trucks & SUVs | 2001  | Tracker SUV (also as a Geo)                                           | 3                            | No                      | lower edge dash; R of parking brake pedal              |
|                         | NOTE: | Many Chevrolet trucks come with a puit discarded.                     | Ill-off cover. This cover is | not attached. It may be | missing on some vehicles                               |
|                         | •     |                                                                       |                              |                         |                                                        |
| Chrysler                | 2001  | Cirrus/Concorde/LHS, New Yorker,<br>Sebring, Town & Country Van, 300M | 3                            | No                      |                                                        |
| Chrysler                | 2001  | Neon                                                                  | 2                            | No                      |                                                        |
| Chrysler                | 2001  | Sebring Convertible                                                   | 2                            | No                      | lower edge dash; pver hood<br>release; by kick panel   |
|                         | NOTE: | On 1998 and later Chrysler vehicles, t                                | he DLC is located at 3, lo   | wer dash, between park  | ing brake and brake pedal.                             |
|                         | •     |                                                                       |                              |                         |                                                        |
| Daewoo                  | 2001  | Lanos                                                                 | 6                            | No                      |                                                        |
| Daewoo                  | 2001  | Leganza                                                               | 3                            | No                      |                                                        |
| Daewoo                  | 2001  | Nubira                                                                | 2                            | Yes                     | behind fuse panel cover, on kick panel                 |
|                         |       |                                                                       |                              |                         |                                                        |
| Dodge                   | 2001  | Avenger                                                               | 3                            | No                      | lower R dash; next to console                          |
| Dodge                   | 2001  | Caravan & Stratus                                                     | 2                            | No                      |                                                        |
| Dodge                   | 2001  | Dakota Truck & Durango SUV                                            | 2                            | No                      | lower edge dash; L of hood release                     |
| Dodge                   | 2001  | Intrepid                                                              | 2                            | No                      | lower edge dash; between park-<br>ing brake & pedal    |
| Dodge                   | 2001  | Neon, Stratus & Viper                                                 | 3                            | No                      | lower edge dash surround; R of steering column         |
| Dodge                   | 2001  | Ram Van & Wagon                                                       | 1                            | No                      | lower edge dash; between park<br>brake & pedal         |
|                         |       |                                                                       |                              |                         |                                                        |
| Ferrari                 | 2001  | All models                                                            | 3                            | No                      | up high, under dash; may be close to steering column   |
|                         |       |                                                                       |                              |                         |                                                        |
| Ford Cars & SUVs        | 2001  | Crown Victoria, Windstar                                              | 3                            | No                      |                                                        |
| Ford Cars & SUVs        | 2001  | Escape SUV                                                            | 2                            | No                      | lower edge dash; R of hood release                     |
| Ford Cars & SUVs        | 2001  | Escort                                                                | 2                            | Yes                     |                                                        |
| Ford Cars & SUVs        | 2001  | Excursion SUV                                                         | 3                            | Yes                     |                                                        |

| Manufacturer     | Year  | Model                                                     | Location<br>(See Figure A-1) | Cover                     | Comments                                                         |
|------------------|-------|-----------------------------------------------------------|------------------------------|---------------------------|------------------------------------------------------------------|
| Ford Cars & SUVs | 2001  | Expedition SUV                                            | 3                            | Yes                       | lower edge dash; above<br>accelerator pedal                      |
| Ford Cars & SUVs | 2001  | Focus                                                     | 2                            | Yes                       | below dash; L of hood release;<br>behind unmarked pull-down door |
| Ford Cars & SUVs | 2001  | Mustang                                                   | 3                            | No                        | rear of lower dash' text to trans.<br>tunnel; faces L            |
| Ford Cars & SUVs | 2001  | Taurus                                                    | 2                            | No                        | lower edge dash                                                  |
|                  |       |                                                           |                              |                           |                                                                  |
| Ford Trucks      | 2001  | All Econoline Vans & Club Wagon                           | 3                            | Yes                       | lower edge dash; below steering column                           |
| Ford Trucks      | 2001  | Explorer SportTrac                                        | 1                            | Yes                       | lower edge dash; L of steering column, cap snaps out             |
| Ford Trucks      | 2001  | All F Series Trucks                                       | 3                            | Yes                       |                                                                  |
| Ford Trucks      | 2001  | Ranger                                                    | 1                            | No                        | lower edge dash; L of hood release                               |
|                  |       |                                                           |                              |                           |                                                                  |
| Geo              | 2001  | Prizm                                                     | 1                            | No                        |                                                                  |
| Geo              | 2001  | Tracker SUV                                               | 3                            | No                        |                                                                  |
|                  |       |                                                           |                              |                           |                                                                  |
| GMC Trucks       | 2001  | Denali & Denali XL, Envoy, Rally,<br>Vandura & Savana Van | 1                            | No                        |                                                                  |
| GMC Trucks       | 2001  | Safari Van, Sonoma                                        | 2                            | No                        | lower edge dash; R of parking brake                              |
| GMC Trucks       | 2001  | Sierra, Suburban, Yukon                                   | 2                            | No                        | lower edge dash; above parking brake                             |
|                  | NOTE: | Many GMC trucks come with a pull-of if discarded.         | f cover. This cover is not a | attached. It may be missi | ng on some vehicles                                              |
|                  |       | ·                                                         |                              |                           |                                                                  |
| Honda            | 2001  | Accord                                                    | 2                            | No                        | above hood release; connector faces down                         |
| Honda            | 2001  | Civic                                                     | 3                            | No                        | lower R edge dash; behind con-<br>sole trim                      |
| Honda            | 2001  | CR-V SUV                                                  | 7                            | No                        | R of console                                                     |
| Honda            | 2001  | Insight Hybrid                                            | 8                            | No                        | on R side edge of console; near floor                            |
| Honda            | 2001  | Odyssey Van                                               | 3                            | No                        | far R edge of dash; next to console; faces down                  |
| Honda            | 2001  | S-2000 Roadster                                           | 7                            | No                        | under passenger dash; next to console                            |
|                  |       | ·                                                         |                              |                           |                                                                  |
| Hummer           | 2001  | All models                                                | 2                            | No                        |                                                                  |
|                  |       |                                                           |                              |                           |                                                                  |
| Hyundai          | 2001  | Accent                                                    | 2                            | No                        | rear of lower edge dash; R of hood release                       |
| Hyundai          | 2001  | Elantra                                                   | 2                            | No                        | in coin box                                                      |
| Hyundai          | 2001  | Sonata                                                    | 3                            | No                        | rear lower edge dash; next to console                            |
| Hyundai          | 2001  | Tiburon                                                   | 1                            | No                        | lower edge dash; R of steering column                            |
| Hyundai          | 2001  | Santa Fe SUV                                              | 2                            | Yes                       | located in fuse box panel                                        |
| Hyundai          | 2001  | XG-300                                                    | 3                            | No                        |                                                                  |

| Manufacturer | Year | Model                                        | Location<br>(See Figure A-1) | Cover | Comments                                       |
|--------------|------|----------------------------------------------|------------------------------|-------|------------------------------------------------|
| Infiniti     | 2001 | All models                                   | 1                            | No    |                                                |
|              |      |                                              |                              |       |                                                |
| Isuzu        | 2001 | Amigo                                        | 2                            | No    | next to kick panel                             |
| lsuzu        | 2001 | Rodeo & Rodeo Sport                          | 2                            | No    | under dash at L; connector faces down          |
| Isuzu        | 2001 | Trooper, VehiCross                           | 2                            | Yes   | behind unmarked panel over hood release        |
|              | •    |                                              |                              |       |                                                |
| Jaguar       | 2001 | S-Type Sedan, All XJ Sedans,<br>Van den Plas | 3                            | No    |                                                |
| Jaguar       | 2001 | All XK Sports Cars                           | 2                            | No    |                                                |
|              | •    | -                                            | · ·                          |       | •                                              |
| Jeep         | 2001 | Cherokee, Grand Cherokee,<br>Wrangler        | 2                            | No    | rear of lower L edge dash                      |
|              | T    | -                                            |                              |       |                                                |
| Kia          | 2001 | All Vehicles                                 | 3                            | No    | lower dash above accelerator pedal             |
| Kia          | 2001 | Optima                                       | 2                            | No    | under dash by steering column                  |
|              | -    |                                              |                              |       | -                                              |
| Lamborghini  | 2001 | All models                                   | 3                            | No    |                                                |
|              | -    |                                              |                              |       |                                                |
| Land Rover   | 2001 | Discover & Discovery II                      | 3                            | No    | lower R corner dash; next to console           |
| Land Rover   | 2001 | Range Rover                                  | 7                            | No    | lower L passenger dash; next to console        |
|              |      |                                              |                              |       |                                                |
| Lexus        | 2001 | ES-300, SC-300, SC-400                       | 2                            | Yes   | lower L of dash                                |
| Lexus        | 2001 | GS-300 & 400                                 | 1                            | No    | lower edge dash; next to steering column       |
| Lexus        | 2001 | IS-300 & SportCross                          | 2                            | Yes   | lower L edge of dash; next to kick panel       |
| Lexus        | 2001 | LS-430                                       | 2                            | Yes   |                                                |
| Lexus        | 2001 | LX-470 SUV                                   | 2                            | Yes   | lower edge dash; next to console               |
| Lexus        | 2001 | RX-300                                       | 1                            | Yes   | lower edge dash; next to steering column       |
|              | •    |                                              |                              |       |                                                |
| Lincoln      | 2001 | Continental                                  | 3                            | No    |                                                |
| Lincoln      | 2001 | LS-6 & LS-8                                  | 3                            | No    | lower edge dash; in line with ignition switch  |
| Lincoln      | 2001 | Navigator SUV                                | 3                            | No    | lower R edge of dash                           |
| Lincoln      | 2001 | Town Car                                     | 3                            | No    | lower edge dash; R of steering column          |
|              |      |                                              |                              |       |                                                |
| Lotus        | 2001 | Esprit                                       | 7                            | No    | above passenger dash                           |
|              |      |                                              |                              |       |                                                |
| Mazda        | 2001 | All Mazda B-series pickup trucks             | 1                            | No    | listing includes 2000, 2300, 2500, 3000 & 4000 |
| Mazda        | 2001 | 626                                          | 2                            | No    |                                                |
| Mazda        | 2001 | Millenia                                     | 3                            | No    | lower R corner dash; next to tunnel            |

| Manufacturer   | Year | Model                                                                 | Location<br>(See Figure A-1)          | Cover | Comments                                                  |
|----------------|------|-----------------------------------------------------------------------|---------------------------------------|-------|-----------------------------------------------------------|
| Mazda          | 2001 | MPV Van                                                               | 2                                     | No    | behind lower edge dash; to R of hood release              |
| Mazda          | 2001 | MX-5 (Miata)                                                          | 2                                     | Yes   | behind fuse box panel                                     |
| Mazda          | 2001 | Protege                                                               | 2                                     | No    | rear L edge dash; next to hood release                    |
| Mazda          | 2001 | Tribute SUV                                                           | 2                                     | No    | rear edge dash; R of hood release                         |
|                | ·    | •                                                                     |                                       |       |                                                           |
| Mercedes -Benz | 2001 | C Class & CLK                                                         | 3                                     | Yes   |                                                           |
| Mercedes -Benz | 2001 | All other models                                                      | 2                                     | Yes   |                                                           |
|                | 1    | 1                                                                     | · · · · · · · · · · · · · · · · · · · |       | 1                                                         |
| Mercury        | 2001 | Cougar                                                                | 2                                     | No    | far L of dash; rear of lower edge                         |
| Mercury        | 2001 | Grand Marquis                                                         | 3                                     | No    |                                                           |
| Mercury        | 2001 | Mountaineer SUV                                                       | 2                                     | Yes   |                                                           |
| Mercury        | 2001 | Sable                                                                 | 2                                     | No    |                                                           |
|                |      |                                                                       |                                       |       |                                                           |
| Mitsubishi     | 2001 | Diamante                                                              | 1                                     | No    |                                                           |
| Mitsubishi     | 2001 | Eclipse                                                               | 3                                     | No    | lower R edge dash; next to kick panel                     |
| Mitsubishi     | 2001 | Galant, Montero Sport                                                 | 3                                     | No    |                                                           |
| Mitsubishi     | 2001 | Mirage                                                                | 2                                     | No    |                                                           |
| Mitsubishi     | 2001 | Montero SUV                                                           | 3                                     | No    | lower edge dash at far R; connector faces down            |
|                | •    |                                                                       |                                       |       |                                                           |
| Nissan         | 2001 | All passenger car models, Frontier<br>Truck, X-Terra SUV, 200-SX & SE | 2                                     | No    |                                                           |
| Nissan         | 2001 | Pathfinder SUV                                                        | 2                                     | No    | lower edge dash; R of hood release                        |
| Nissan         | 2001 | Quest Van                                                             | 2                                     | No    | lower edge dash; L of steering column                     |
|                | J    |                                                                       | 1 1                                   |       | 1                                                         |
| Oldsmobile     | 2001 | Alero                                                                 | 2                                     | No    | lower L edge dash; between steering column & hood release |
| Oldsmobile     | 2001 | Aurora                                                                | 1                                     | No    |                                                           |
| Oldsmobile     | 2001 | Bravada                                                               | 2                                     | No    | lower R edge dash; R of parking brake pedal               |
| Oldsmobile     | 2001 | Intrigue                                                              | 3                                     | No    | lower edge dash; R of steering column; plastic cover      |
| Oldsmobile     | 2001 | Silhouette Van                                                        | 1                                     | No    | lower edge dash; L of steering column                     |
|                |      |                                                                       | ·                                     |       | •                                                         |
| Plymouth       | 2001 | Breeze, Neon, Prowler, Voyager                                        | 2                                     | No    | lower L of dash; over hood release; next to kick panel    |
|                |      |                                                                       |                                       |       |                                                           |
| Pontiac        | 2001 | Aztek, Montana Van                                                    | 1                                     | No    | lower edge dash; L of steering column                     |
| Pontiac        | 2001 | Bonneville, Sunfire, Grand Am                                         | 1                                     | No    |                                                           |
| Pontiac        | 2001 | Firebird, Grand Prix                                                  | 3                                     | No    |                                                           |

\_\_\_\_

\_\_\_\_

| Manufacturer | Year | Model                                      | Location<br>(See Figure A-1) | Cover | Comments                                                       |
|--------------|------|--------------------------------------------|------------------------------|-------|----------------------------------------------------------------|
| Porsche      | 2001 | All 911 models, Carrera & Turbo            | 6                            | Yes   |                                                                |
| Porsche      | 2001 | Boxter, Boxter S                           | 2                            | No    |                                                                |
|              | -    | ÷                                          |                              |       |                                                                |
| Roll Royce   | 2001 | All models                                 | 2                            | No    |                                                                |
|              |      |                                            |                              |       |                                                                |
| Saab         | 2001 | 9-3                                        | 1                            | Yes   | lower edge dash; R of steering column; plastic cover           |
| Saab         | 2001 | 9-5                                        | 3                            | Yes   |                                                                |
|              | -    | ÷                                          |                              |       |                                                                |
| Saturn       | 2001 | All S Series, All L Series                 | 2                            | No    |                                                                |
|              | -    | ÷                                          |                              |       |                                                                |
| Subaru       | 2001 | Forester, Impreza & WRZ                    | 2                            | Yes   | lower L dash; pull-down door                                   |
| Subaru       | 2001 | Legacy, Brighton & Outback                 | 2                            | No    | lower dash; below hood release;<br>hinged cover                |
|              | •    |                                            |                              |       |                                                                |
| Suzuki       | 2001 | Vitara, Grand Vitara                       | 3                            | No    | lower edge dash; new R console kick panel                      |
|              | •    |                                            |                              |       |                                                                |
| Toyota       | 2001 | Avalon, RAV 4 SUV                          | 1                            | No    |                                                                |
| Toyota       | 2001 | Camry, Solara                              | 1                            | No    | lower edge dash; below steering column                         |
| Toyota       | 2001 | Celica                                     | 2                            | Yes   |                                                                |
| Toyota       | 2001 | Corolla, Echo                              | 2                            | No    |                                                                |
| Toyota       | 2001 | Land Cruiser                               | 2                            | No    | behind fuse box cover                                          |
| Toyota       | 2001 | MR-2 Spyder                                | 1                            | No    | L of steering column                                           |
| Toyota       | 2001 | Prius Hybrid, T-100 Truck,<br>4-Runner SUV | 3                            | No    |                                                                |
| Toyota       | 2001 | Sequoia SUV                                | 3                            | No    | lower edge dash; above<br>accelerator pedal                    |
| Toyota       | 2001 | Sienna Van                                 | 3                            | No    | lower edge dash; mounted on a bracket; above accelerator pedal |
| Toyota       | 2001 | Tacoma Truck, Tundra Truck                 | 3                            | No    | lower edge dash; next to console; connector faces down         |
|              | •    |                                            |                              |       |                                                                |
| Volkswagen   | 2001 | Cabrio, Golf, Jetta; New Beetle            | 2                            | No    | under dash at L side                                           |
| Volkswagen   | 2001 | Eurovan, Passat                            | 3                            | No    |                                                                |
| Volkswagen   | 2001 | GTI                                        | 6                            | No    | remove ashtray; sliding cover;<br>next to ashtray              |
|              |      |                                            |                              |       |                                                                |
| Volvo        | 2001 | C 70, V 90                                 | 8                            | Yes   | in center console compartment<br>under cover marked DLC        |
| Volvo        | 2001 | S/V 40                                     | 6                            | No    |                                                                |
| Volvo        | 2001 | S 80, V 70                                 | 2                            | No    |                                                                |

# 2000

| Manufacturer     | Year | Model                    | Location<br>(See Figure A-1) | Cover | Comments              |
|------------------|------|--------------------------|------------------------------|-------|-----------------------|
| Audi             | 2000 | A4,A8,TT,S4              | 2                            | No    |                       |
|                  | •    |                          |                              |       |                       |
| BMW              | 2000 | 3/5/8/X5-series          | 2                            | Yes   |                       |
| BMW              | 2000 | 7-series                 | 6                            | Yes   | under stereo control  |
| BMW              | 2000 | Z3-series                | 9                            | Yes   | under passenger dash  |
|                  |      |                          |                              |       |                       |
| Daimler Chrysler | 2000 | Cirrus/Stratus/Breeze    | 2                            | No    |                       |
| Daimler Chrysler | 2000 | Concorde/Intrepid        | 2                            | No    |                       |
| Daimler Chrysler | 2000 | Dakota, Durango          | 3                            | No    |                       |
| Daimler Chrysler | 2000 | Grand Cherokee, Cherokee | 2                            | No    |                       |
| Daimler Chrysler | 2000 | Neon                     | 2                            | No    |                       |
| Daimler Chrysler | 2000 | Prowler, Viper           | 2                            | No    |                       |
| Daimler Chrysler | 2000 | Ram pick-up/van          | 3                            | No    |                       |
| Daimler Chrysler | 2000 | Sebring conv.            | 2                            | No    |                       |
| Daimler Chrysler | 2000 | Voyager/Caravan/T&C      | 2                            | No    |                       |
| Daimler Chrysler | 2000 | Wrangler                 | 2                            | No    |                       |
|                  |      |                          | 1                            |       | 1                     |
| Ferrari          | 2000 | 456 MGT/MGTA             | 3                            | No    |                       |
| Ferrari          | 2000 | 550 Maranello, F 131     | 3                            | No    |                       |
|                  |      |                          | 1                            |       | 1                     |
| Ford             | 2000 | Continental              | 3                            | No    |                       |
| Ford             | 2000 | Contour/Mystique         | 2                            | No    |                       |
| Ford             | 2000 | Cougar                   | 2                            | No    |                       |
| Ford             | 2000 | Crown Vic/Grand Marq     | 3                            | No    |                       |
| Ford             | 2000 | Econoline                | 3                            | Yes   |                       |
| Ford             | 2000 | Escort/Tracer            | 2                            | Yes   |                       |
| Ford             | 2000 | Excursion                | 3                            | Yes   |                       |
| Ford             | 2000 | Expedition/Navigator     | 3                            | Yes   |                       |
| Ford             | 2000 | Explorer/Mountaineer     | 2                            | Yes   |                       |
| Ford             | 2000 | F-Series                 | 3                            | Yes   |                       |
| Ford             | 2000 | Lincoln LS               | 3                            | No    |                       |
| Ford             | 2000 | Mustang                  | 3                            | No    |                       |
| Ford             | 2000 | Ranger                   | 2                            | Yes   |                       |
| Ford             | 2000 | Taurus/Sable             | 2                            | No    |                       |
| Ford             | 2000 | Town Car                 | 3                            | No    |                       |
| Ford             | 2000 | Villager                 | 2                            | No    |                       |
| Ford             | 2000 | Windstar                 | 3                            | No    |                       |
|                  | 1    |                          |                              |       |                       |
| Honda            | 2000 | Accord                   | 2                            | No    | above shifter         |
| Honda            | 2000 | Acura 3.5RL              | 9                            | No    | under passenger. dash |
| Honda            | 2000 | Acura3.2TL, CL           | 9                            | No    | above shifter         |
| Honda            | 2000 | Civic                    | 2                            | No    |                       |
| Honda            | 2000 | CR-V                     | 7                            | No    | under passenger dash  |
|                  | Į    | ļ                        | ļ                            |       | ļ · -                 |

\_

\_\_\_\_

| Manufacturer   | Year     | Model                                        | Location<br>(See Figure A-1) | Cover    | Comments             |
|----------------|----------|----------------------------------------------|------------------------------|----------|----------------------|
| Honda          | 2000     | Integra                                      | 7                            | No       | under passenger dash |
| Honda          | 2000     | NSX, S2000                                   | 9                            | No       | under passenger dash |
| Honda          | 1999     | Odyssey                                      | 1                            | No       |                      |
| Honda          | 2000     | Prelude                                      | 9                            | No       | under passenger dash |
|                | •        |                                              |                              |          |                      |
| Hummer         | 2000     | HMC2,<br>XLC2,HMCO,VLCO,HMC4,HMCS            | 2                            | No       |                      |
|                |          |                                              |                              |          |                      |
| Hyundai        | 2000     | Accent, Elantra, Tiburon, Sonata             | 2                            | No       |                      |
|                |          |                                              |                              |          |                      |
| Infiniti       | 2000     | All Vehicles                                 | 2                            | No       |                      |
|                |          |                                              |                              |          |                      |
| Isuzu          | 2000     | Rodeo, Amigo                                 | 2                            | No       |                      |
| lsuzu          | 2000     | Trooper, VehiCross                           | 2                            | Yes      |                      |
|                |          |                                              |                              |          |                      |
| Jaguar         | 2000     | XJ8                                          | 3                            | No       |                      |
|                |          | ·                                            | •                            |          |                      |
| Kia            | 2000     | All Vehicles                                 | 3                            | No       |                      |
|                |          |                                              |                              |          |                      |
| Lamborghini    | 2000     | Diablo DB 132/144                            | 3                            | No       |                      |
|                | <u> </u> |                                              | L                            | I        |                      |
| Lotus          | 2000     | Esprit                                       | 9                            | No       | above passenger dash |
|                |          |                                              |                              |          |                      |
| Mazda          | 2000     | Millenia                                     | 3                            | No       |                      |
| Mazda          | 2000     | MX-6,MVP,Protege,626                         | 2                            | No       |                      |
|                |          |                                              | 1                            | <u> </u> |                      |
| Mercedes -Benz | 2000     | S430,S500                                    | 2                            | Yes      |                      |
| Mercedes -Benz | 2000     | All Other Vehicles                           | 1                            | No       |                      |
|                | 1        |                                              |                              |          |                      |
| Mitsubishi     | 2000     | Mirage, Eclipse, Galant, Avenger,<br>Sebring | 3                            | No       |                      |
| Mitsubishi     | 2000     | Montero                                      | 2                            | No       |                      |
| Mitsubishi     | 2000     | Montero Sp, Nativa, Diamante                 | 1                            | No       |                      |
|                |          |                                              |                              |          |                      |
| Nissan         | 2000     | All Vehicles                                 | 2                            | No       |                      |
|                |          |                                              |                              |          |                      |
| Porsche        | 2000     | All Vehicles                                 | 2                            | No       |                      |
|                | 1        |                                              |                              |          |                      |
| Rover          | 2000     | Discovery Series II                          | 3                            | No       |                      |
| Rover          | 2000     | Range Rover                                  | 9                            | No       | under passenger dash |
|                | 1        |                                              |                              |          |                      |
| Saab           | 2000     | 9-3                                          | 1                            | Yes      |                      |
| Saab           | 2000     | 9-5                                          | 3                            | Yes      |                      |
|                |          |                                              | <u> </u>                     | <u> </u> |                      |
| Subaru         | 2000     | Imperza, Legacy. Forester                    | 1                            | Yes      |                      |
|                |          | , , , , , ,                                  |                              |          |                      |
| Suzuki         | 2000     | Swift Geo metro, Esteem                      | 1                            | No       |                      |
|                | 2000     |                                              |                              |          |                      |

| Manufacturer | Year | Model                           | Location<br>(See Figure A-1) | Cover | Comments |  |  |
|--------------|------|---------------------------------|------------------------------|-------|----------|--|--|
| Suzuki       | 2000 | Vitara, GM Traker, Grand Vitara | 1                            | No    |          |  |  |
|              | •    |                                 |                              |       |          |  |  |
| Toyota       | 2000 | 4Runner 2WD/4WD                 | 3                            | No    |          |  |  |
| Toyota       | 2000 | Avalon                          | 1                            | No    |          |  |  |
| Toyota       | 2000 | Camry Solara                    | 1                            | No    |          |  |  |
| Toyota       | 2000 | Camry/ES 300                    | 3                            | No    |          |  |  |
| Toyota       | 2000 | Celica                          | 2                            | Yes   |          |  |  |
| Toyota       | 2000 | Corolla/Prizm                   | 2                            | No    |          |  |  |
| Toyota       | 2000 | GS 300/ GS 400                  | 3                            | No    |          |  |  |
| Toyota       | 2000 | Land Cruiser/LX 470             | 3                            | No    |          |  |  |
| Toyota       | 2000 | LS 400                          | 2                            | Yes   |          |  |  |
| Toyota       | 2000 | New Hybrid                      | 7                            | No    |          |  |  |
| Toyota       | 2000 | New Small                       | 2                            | Yes   |          |  |  |
| Toyota       | 2000 | RAV 4                           | 3                            | No    |          |  |  |
| Toyota       | 2000 | RX 300                          | 2                            | Yes   |          |  |  |
| Toyota       | 2000 | SC 300/ SC 400                  | 2                            | Yes   |          |  |  |
| Toyota       | 2000 | Sienna                          | 3                            | Yes   |          |  |  |
| Toyota       | 2000 | Tacoma 2WD/4WD                  | 3                            | No    |          |  |  |
| Toyota       | 2000 | Tundra 2WD/4WD                  | 3                            | No    |          |  |  |
|              |      |                                 |                              |       |          |  |  |
| Volvo        | 2000 | C/S/V 70                        | 8                            | Yes   |          |  |  |
| Volvo        | 2000 | S/V 40                          | 6                            | Yes   |          |  |  |
| Volvo        | 2000 | S80                             | 2                            | Yes   |          |  |  |
|              |      |                                 |                              |       |          |  |  |
| VW           | 2000 | New Beetle, Passat, Golf, Jetta | 2                            | No    |          |  |  |

\_\_\_\_

# 1999

| Manufacturer     | Year | Model                                      | Location<br>(See Figure A-1) | Cover | Comments |
|------------------|------|--------------------------------------------|------------------------------|-------|----------|
| Audi             | 1999 | A4, A8, TT, S4                             | 2                            | No    |          |
|                  |      |                                            |                              |       |          |
| Bentley          | 1999 | Arnage, Azure, Turbo RT (LWD)              | 2                            | No    |          |
| Bentley          | 1999 | Brooklands R Limo, Continental<br>(R,T,SC) | 2                            | No    |          |
|                  |      | F                                          |                              |       |          |
| BMW              | 1999 | (3,5,8,X5)-series                          | 2                            | Yes   |          |
| BMW              | 1999 | 7-series                                   | 6                            | Yes   |          |
| BMW              | 1999 | Z3-series                                  | 9                            | Yes   |          |
|                  |      |                                            | 1                            |       | I        |
| Daimler Chrysler | 1999 | Cirrus/Stratus/Breeze                      | 2                            | No    |          |
| Daimler Chrysler | 1999 | Concorde/Intrepid                          | 2                            | No    |          |
| Daimler Chrysler | 1999 | Grand Cherokee, Cherokee                   | 2                            | No    |          |
| Daimler Chrysler | 1999 | Neon                                       | 2                            | No    |          |
| Daimler Chrysler | 1999 | Prowler,Viper                              | 2                            | No    |          |
| Daimler Chrysler | 1999 | Ram pick-up/van                            | 3                            | No    |          |
| Daimler Chrysler | 1999 | Sebring conv.                              | 2                            | No    |          |
| Daimler Chrysler | 1999 | Voyager/Caravan/T&C                        | 2                            | No    |          |
| Daimler Chrysler | 1999 | Wrangler, Dakota, Durango                  | 2                            | No    |          |
|                  |      |                                            |                              |       |          |
| Ferrari          | 1999 | 355F1(Berlinetta,GTS,Spider)               | 3                            | No    |          |
| Ferrari          | 1999 | 456 (GT,GTA)                               | 3                            | No    |          |
| Ferrari          | 1999 | F355(Berlinetta,GTS,Spider)                | 3                            | No    |          |
| Ferrari          | 1999 | F131, 550 Maranello                        | 3                            | No    |          |
|                  |      |                                            |                              |       |          |
| Ford             | 1999 | Continental                                | 3                            | No    |          |
| Ford             | 1999 | Contour/Mystique                           | 2                            | No    |          |
| Ford             | 1999 | Cougar                                     | 2                            | No    |          |
| Ford             | 1999 | Crown Vic/Grand Marq                       | 3                            | No    |          |
| Ford             | 1999 | Econoline                                  | 3                            | No    |          |
| Ford             | 1999 | Escort/Tracer                              | 2                            | Yes   |          |
| Ford             | 1999 | Expedition/Navigator                       | 3                            | Yes   |          |
| Ford             | 1999 | Explorer/Mountaineer                       | 2                            | Yes   |          |
| Ford             | 1999 | F Series                                   | 3                            | No    |          |
| Ford             | 1999 | Mustang                                    | 3                            | No    |          |
| Ford             | 1999 | Ranger                                     | 2                            | Yes   |          |
| Ford             | 1999 | Taurus/Sable                               | 2                            | No    |          |
| Ford             | 1999 | Town Car                                   | 3                            | No    |          |
| Ford             | 1999 | Villeager                                  | 2                            | No    |          |
| Ford             | 1999 | Windstar                                   | 3                            | Yes   |          |
|                  | 1    |                                            |                              |       |          |
| General Motors   | 1999 | c-car                                      | 2                            | No    |          |
| General Motors   | 1999 | e-car (Cadillac Eldorado)                  | 1                            | No    |          |
| General Motors   | 1999 | f-car (Chv Camaro, Pontiac Firebird)       | 3                            | No    |          |
|                  | 1000 |                                            | U                            | 110   | <u> </u> |

| Manufacturer   | Year | Model                                                     | Location<br>(See Figure A-1) | Cover | Comments           |
|----------------|------|-----------------------------------------------------------|------------------------------|-------|--------------------|
| General Motors | 1999 | g-car (Olds Aurora, Buick Riviera)                        | 1                            | No    |                    |
| General Motors | 1999 | h-car (Bonneville, Le Sabre,Eighty<br>Eight, LSS)         | 1                            | No    |                    |
| General Motors | 1999 | j-car (Chv Cavlier, Pontiac Sunfire)                      | 1                            | No    |                    |
| General Motors | 1999 | k-car (Cadillac Seville)                                  | 2                            | No    |                    |
| General Motors | 1999 | kSPL-car (Cadillac Deville,<br>Cadillac Concours)         | 1                            | No    |                    |
| General Motors | 1999 | m-car (Geo Metro)                                         | 1                            | No    |                    |
| General Motors | 1999 | n-car (Pontiac Grand Am,<br>Olds Achieva, Skylark)        | 1                            | No    |                    |
| General Motors | 1999 | s-car (Geo Prizm)                                         | 1                            | No    |                    |
| General Motors | 1999 | v-car (Cadillac Catera)                                   | 2                            | No    |                    |
| General Motors | 1999 | w-car (Lumina, M. Carlo, G. Prix,<br>Regal, Cut. Supreme) | 3                            | No    |                    |
| General Motors | 1999 | y-car (Chv Corvette)                                      | 1                            | No    |                    |
| General Motors | 1999 | z-car (Saturn)                                            | 2                            | No    |                    |
| General Motors | 1999 | c/k (Yukon, Suburban, Sierra, Tahoe,<br>Chv Pickup)       | 1                            | No    |                    |
| General Motors | 1999 | s/t (Sonoma, Jimmy S1,0, Blazer,<br>Bravada)              | 2                            | No    |                    |
| General Motors | 1999 | G-van (Vandura, Rally, Savana,<br>Express, Chv van)       | 1                            | No    |                    |
| General Motors | 1999 | m/I-van (Safari, Astro)                                   | 1                            | No    |                    |
| General Motors | 1999 | j/e-truck (Geo Traker)                                    | 3                            | No    |                    |
| General Motors | 1999 | u-van (Lumina van, Trans sport, Sil-<br>houette)          | 1                            | No    |                    |
| General Motors | 1999 | p-truck (various/custom)                                  | 1                            | No    |                    |
|                |      |                                                           |                              |       |                    |
| Honda          | 1999 | Accord                                                    | 2                            | No    |                    |
| Honda          | 1999 | Acura (2.2,2.3,3.0)CL                                     | 8                            | No    | above shifter      |
| Honda          | 1999 | Acura 3.5RL                                               | 8                            | No    | above shifter      |
| Honda          | 1999 | Acura3.2TL, CL                                            | 8                            | No    | above shifter      |
| Honda          | 1999 | Civic                                                     | 2                            | No    |                    |
| Honda          | 1999 | CR-V                                                      | 9                            | No    | under passgr. dash |
| Honda          | 1999 | DelSol/Hybrid                                             | 9                            | No    | under passgr. dash |
| Honda          | 1999 | Integra                                                   | 9                            | No    | under passgr. dash |
| Honda          | 1999 | NSX, S2,000                                               | 9                            | No    | under passgr. dash |
| Honda          | 1999 | Odyssey                                                   | 1                            | No    |                    |
| Honda          | 1999 | prelude                                                   | 9                            | No    | under passgr. dash |
| · · ·          |      |                                                           | -                            |       |                    |
| Hummer         | 1999 | XLC2,HMCO,HMC4,HMCS                                       | 2                            | No    |                    |
|                |      |                                                           | -                            | ••    |                    |
| нуипааі        | 1999 | Accent, Elantra, Hburon, Sonata                           | 2                            | NO    |                    |
| 1011711        | 1000 | Rodeo Amigo                                               | 0                            | No    |                    |
|                | 1000 | Trooper VehiCross                                         | 2                            | Voc   |                    |
| 13020          | 1999 | 100pci, venio1055,                                        | 2                            | 165   |                    |
| Jaguar         | 1999 | XJ8                                                       | 3                            | No    |                    |
|                |      |                                                           |                              |       |                    |

| Manufacturer   | Year | Model                                 | Location<br>(See Figure A-1) | Cover | Comments             |
|----------------|------|---------------------------------------|------------------------------|-------|----------------------|
| Kia            | 1999 | All Vehicles                          | 3                            | No    |                      |
|                |      |                                       |                              |       |                      |
| Lamborghini    | 1999 | Diablo DB 132/144                     | 3                            | No    |                      |
|                |      |                                       |                              |       |                      |
| Lotus          | 1999 | Esprit                                | 9                            | No    | Above Passenger Dash |
|                |      |                                       |                              |       |                      |
| Mazda          | 1999 | MX-5 (Miata),MX-6,Protege,626         | 2                            | No    |                      |
| Mazda          | 1999 | MVP                                   | 1                            | No    |                      |
|                | T    | - 1                                   |                              |       |                      |
| Mercedes -Benz | 1999 | All Vehicles                          | 2                            | Yes   |                      |
|                |      |                                       |                              |       | 1                    |
| Mitsubishi     | 1999 | 3000GT/Stealth                        | 3                            | No    |                      |
| Mitsubishi     | 1999 | Avenger/Sebring                       | 3                            | No    |                      |
| Mitsubishi     | 1999 | Diamante                              | 2                            | No    |                      |
| Mitsubishi     | 1999 | Eclipse/Eagle Talon                   | 3                            | No    |                      |
| Mitsubishi     | 1999 | Expo/Summit Wagon                     | 2                            | No    |                      |
| Mitsubishi     | 1999 | Galant                                | 3                            | No    |                      |
| Mitsubishi     | 1999 | Mirage/ Eagle Summit                  | 2                            | No    |                      |
| Mitsubishi     | 1999 | Montero                               | 2                            | No    |                      |
| Mitsubishi     | 1999 | Montero Sp/Nativa                     | 3                            | No    |                      |
|                |      |                                       |                              |       |                      |
| Nissan         | 1999 | Infiniti (All Vehicles)               | 2                            | No    |                      |
| Nissan         | 1999 | Nissan (All Vehicles)                 | 2                            | No    |                      |
|                |      |                                       |                              |       |                      |
| Porsche        | 1999 | All Vehicles                          | 2                            | No    |                      |
|                |      |                                       |                              |       |                      |
| Rolls-Royce    | 1999 | Silver Seraph, Silver Spur, Park Ward | 2                            | No    |                      |
|                |      | LIMO                                  |                              |       |                      |
| Deser          | 4000 | Otto mediale                          |                              | N -   |                      |
| Rover          | 1999 | 911 models                            | 3                            | No    |                      |
| Rover          | 1999 | Range Rover                           | 9                            | NO    | under passngr dasn   |
| Cosh           | 1000 |                                       | 4                            | Ve e  |                      |
| Saab           | 1999 | 9-3                                   | 1                            | Yes   |                      |
| Saab           | 1999 | 9-5                                   | 3                            | res   |                      |
| Cubaru         | 1000 | Lanan lanana Fanatan                  | 0                            | Ve e  |                      |
| Subaru         | 1999 | Legacy, Impreza, Forester             | 2                            | Yes   |                      |
| Quanti         | 1000 | Fataan                                | 4                            | Na    |                      |
| Suzuki         | 1999 | Esteem                                | 1                            | No    |                      |
| Suzuki         | 1999 | Grand Vitara                          | 1                            | No    |                      |
| Suzuki         | 1999 |                                       | 1                            | NO    |                      |
| Suzuki         | 1999 | Vitara/Gim Iraker                     | 1                            | No    |                      |
| Toursta        | 1000 |                                       | 2                            | NI    |                      |
| тоуота         | 1999 | 4Kunner (2/4 WD)                      | 3                            | No    | habled face          |
| Toyota         | 1999 | Avaion                                | 2                            | Yes   | behind fuse cover    |
| Toyota         | 1999 |                                       | 3                            | No    |                      |
| Toyota         | 1999 | Camry Solara                          | 1                            | No    |                      |
| Ioyota         | 1999 | Celica                                | 3                            | Yes   |                      |

| Manufacturer | Year | Model                                              | Location<br>(See Figure A-1) | Cover | Comments          |
|--------------|------|----------------------------------------------------|------------------------------|-------|-------------------|
| Toyota       | 1999 | Corolla                                            | 1                            | No    |                   |
| Toyota       | 1999 | ES 300                                             | 3                            | No    |                   |
| Toyota       | 1999 | GS 300/400                                         | 3                            | No    |                   |
| Toyota       | 1999 | Land Cruiser                                       | 3                            | No    |                   |
| Toyota       | 1999 | LS400                                              | 2                            | Yes   |                   |
| Toyota       | 1999 | LX 470                                             | 3                            | No    |                   |
| Toyota       | 1999 | Paseo                                              | 2                            | Yes   | behind fuse cover |
| Toyota       | 1999 | Prizm                                              | 1                            | No    |                   |
| Toyota       | 1999 | RAV4 (2/4 WD)                                      | 3                            | No    |                   |
| Toyota       | 1999 | RX 300                                             | 2                            | Yes   |                   |
| Toyota       | 1999 | SC 300/400                                         | 2                            | Yes   |                   |
| Toyota       | 1999 | Sienna                                             | 3                            | No    |                   |
| Toyota       | 1999 | Tacoma (2/4 WD)                                    | 3                            | No    |                   |
| Toyota       | 1999 | Tercel                                             | 2                            | Yes   | behind fuse cover |
|              | •    |                                                    |                              |       |                   |
| VOLVO        | 1999 | S80                                                | 2                            | Yes   |                   |
| VOLVO        | 1999 | All Other Vehicles                                 | 9                            | Yes   | hand brake area   |
|              | •    |                                                    |                              |       |                   |
| VW           | 1999 | EuroVan                                            | 4                            | Yes   |                   |
| VW           | 1999 | Golf,Jetta                                         | 7                            | No    |                   |
| VW           | 1999 | New Golf, New Jetta, New Bettle,<br>Passat, Cabrio | 2                            | No    |                   |

\_\_\_\_

# 1998

| Manufacturer     | Year | Model                                         | Location<br>(See Figure A-1) | Cover | Comments             |  |  |  |
|------------------|------|-----------------------------------------------|------------------------------|-------|----------------------|--|--|--|
| Audi             | 1998 | A4,A8,TT,S4,Cabriolet                         | 2                            | No    |                      |  |  |  |
|                  |      |                                               |                              |       |                      |  |  |  |
| Bentley          | 1998 | Brooklands (R, R Limo)                        | 9                            | No    | under passngr dash   |  |  |  |
| Bentley          | 1998 | Continental (R,T,SC),Azure,Turbo<br>RT        | 9                            | No    | under passngr dash   |  |  |  |
|                  |      |                                               |                              |       |                      |  |  |  |
| BMW              | 1998 | (3,5,8,X5)-series                             | 2                            | Yes   |                      |  |  |  |
| BMW              | 1998 | 7-series                                      | 6                            | Yes   | under stereo control |  |  |  |
| BMW              | 1998 | Z3-series                                     | 9                            | Yes   | under passngr dash   |  |  |  |
|                  | -    |                                               | -                            |       |                      |  |  |  |
| Daimler Chrysler | 1998 | Cherokee                                      | 2                            | No    |                      |  |  |  |
| Daimler Chrysler | 1998 | Cirrus/Stratus/Breeze                         | 2                            | No    |                      |  |  |  |
| Daimler Chrysler | 1998 | Concorde/Intrepid                             | 2                            | No    |                      |  |  |  |
| Daimler Chrysler | 1998 | Dakota                                        | 3                            | No    |                      |  |  |  |
| Daimler Chrysler | 1998 | Durango                                       | 3                            | No    |                      |  |  |  |
| Daimler Chrysler | 1998 | G. Cherokee                                   | 2                            | No    |                      |  |  |  |
| Daimler Chrysler | 1998 | Neon                                          | 2                            | No    |                      |  |  |  |
| Daimler Chrysler | 1998 | Prowler                                       | 2                            | No    |                      |  |  |  |
| Daimler Chrysler | 1998 | Ram pick-up                                   | 3                            | No    |                      |  |  |  |
| Daimler Chrysler | 1998 | Ram van                                       | 3                            | No    |                      |  |  |  |
| Daimler Chrysler | 1998 | Sebring conv.                                 | 2                            | No    |                      |  |  |  |
| Daimler Chrysler | 1998 | Viper                                         | 2                            | No    |                      |  |  |  |
| Daimler Chrysler | 1998 | Voyager/Caravan/T&C                           | 2                            | No    |                      |  |  |  |
| Daimler Chrysler | 1998 | Wrangler                                      | 2                            | No    |                      |  |  |  |
|                  | -    |                                               | 1                            |       | 1                    |  |  |  |
| Ferrari          | 1998 | 355F1(Berlinetta,GTS,Spider),550<br>Maranello | 3                            | No    |                      |  |  |  |
| Ferrari          | 1998 | F355(Berlinetta,GTS,Spider),456<br>(GT,GTA)   | 3                            | No    |                      |  |  |  |
|                  |      |                                               | -                            |       | -                    |  |  |  |
| Ford             | 1998 | Continental                                   | 3                            | No    |                      |  |  |  |
| Ford             | 1998 | Contour/Mystique                              | 2                            | No    |                      |  |  |  |
| Ford             | 1998 | Crown Vic/Grand Marq                          | 3                            | No    |                      |  |  |  |
| Ford             | 1998 | Econoline                                     | 3                            | No    |                      |  |  |  |
| Ford             | 1998 | Escort/Tracer                                 | 2                            | No    |                      |  |  |  |
| Ford             | 1998 | Expedition/Navigator                          | 3                            | Yes   |                      |  |  |  |
| Ford             | 1998 | Explorer/Mountaineer                          | 2                            | Yes   |                      |  |  |  |
| Ford             | 1998 | F Series                                      | 3                            | Yes   |                      |  |  |  |
| Ford             | 1998 | Mark VIII                                     | 2                            | No    |                      |  |  |  |
| Ford             | 1998 | Mustang                                       | 3                            | No    |                      |  |  |  |
| Ford             | 1998 | Ranger                                        | 2                            | Yes   |                      |  |  |  |
| Ford             | 1998 | Taurus/Sable                                  | 2                            | No    |                      |  |  |  |
| Ford             | 1998 | Town Car                                      | 3                            | No    |                      |  |  |  |
| Ford             | 1998 | Villeager                                     | 2                            | No    |                      |  |  |  |
| Ford             | 1998 | Windstar                                      | 3                            | Yes   |                      |  |  |  |

| Manufacturer   | Year | Model                                                     | Location<br>(See Figure A-1) | Cover | Comments           |
|----------------|------|-----------------------------------------------------------|------------------------------|-------|--------------------|
| General Motors | 1998 | c-car                                                     | 2                            | No    |                    |
| General Motors | 1998 | e-car (Cadillac Eldorado)                                 | 1                            | No    |                    |
| General Motors | 1998 | f-car (Chv Camaro, Pontiac Firebird)                      | 3                            | No    |                    |
| General Motors | 1998 | g-car (Olds Aurora, Buick Riviera)                        | 1                            | No    |                    |
| General Motors | 1998 | h-car (Bonneville, Le Sabre,Eighty<br>Eight, LSS)         | 1                            | No    |                    |
| General Motors | 1998 | j-car (Chv Cavlier, Pontiac Sunfire)                      | 1                            | No    |                    |
| General Motors | 1998 | k-car (Cadillac Seville)                                  | 2                            | No    |                    |
| General Motors | 1998 | kSPL-car (Cadillac Deville, Cadillac Concours)            | 1                            | No    |                    |
| General Motors | 1998 | m-car (Geo Metro)                                         | 1                            | No    |                    |
| General Motors | 1998 | n-car (Pontiac Grand Am, Olds<br>Achieva, Skylark)        | 1                            | No    |                    |
| General Motors | 1998 | s-car (Geo Prizm)                                         | 1                            | No    |                    |
| General Motors | 1998 | v-car (Cadillac Catera)                                   | 2                            | No    |                    |
| General Motors | 1998 | w-car (Lumina, M. Carlo, G. Prix,<br>Regal, Cut. Supreme) | 3                            | No    |                    |
| General Motors | 1998 | y-car (Chv Corvette)                                      | 1                            | No    |                    |
| General Motors | 1998 | z-car (Saturn)                                            | 2                            | No    |                    |
| General Motors | 1998 | c/k (Yukon, Suburban, Sierra, Tahoe,<br>Chv Pickup)       | 1                            | No    |                    |
| General Motors | 1998 | s/t (Sonoma, Jimmy S10, Blazer,<br>Bravada)               | 2                            | No    |                    |
| General Motors | 1998 | G-van (Vandura, Rally, Savana,<br>Express, Chv van)       | 1                            | No    |                    |
| General Motors | 1998 | m/I-van (Safari, Astro)                                   | 1                            | No    |                    |
| General Motors | 1998 | j/e-truck (Geo Traker)                                    | 3                            | No    |                    |
| General Motors | 1998 | u-van (Lumina van, Trans sport, Sil-<br>houette)          | 1                            | No    |                    |
| General Motors | 1998 | p-truck (various/custom)                                  | 1                            | No    |                    |
|                |      |                                                           |                              |       |                    |
| Honda          | 1998 | Accord                                                    | 6                            | No    | insde storage      |
| Honda          | 1998 | Acura (2.2,2.3,3.0)CL                                     | 9                            | No    | under passgr. dash |
| Honda          | 1998 | Acura 2.5TL,3.2TL                                         | 8                            | No    | above shifter      |
| Honda          | 1998 | Acura 3.5RL                                               | 9                            | No    | under passgr. dash |
| Honda          | 1998 | Civic                                                     | 2                            | No    |                    |
| Honda          | 1998 | CR-V                                                      | 9                            | No    | under passgr. dash |
| Honda          | 1998 | Integra                                                   | 9                            | No    | under passgr. dash |
| Honda          | 1998 | NSX, S2000                                                | 9                            | No    | under passgr. dash |
| Honda          | 1998 | Odyssey                                                   | 9                            | No    | under passgr. dash |
| Honda          | 1998 | prelude                                                   | 9                            | No    | under passgr. dash |
|                |      | Γ                                                         |                              |       | 1                  |
| Hummer         | 1998 | XLC2,HMCO,HMC4,HMCS                                       | 2                            | No    |                    |
|                |      |                                                           |                              |       |                    |
| Hyundai        | 1998 | Accent,Elantra,Tiburon,Sonata                             | 2                            | No    |                    |
|                |      |                                                           |                              |       |                    |
| Isuzu          | 1998 | Rodeo, Amigo                                              | 2                            | No    |                    |
| Isuzu          | 1998 | Trooper                                                   | 2                            | Yes   |                    |

| Manufacturer   | Year | Model                   | Location<br>(See Figure A-1) | Cover | Comments             |
|----------------|------|-------------------------|------------------------------|-------|----------------------|
| Jaguar         | 1998 | XJ8                     | 3                            | No    |                      |
|                | 1    |                         |                              |       | •                    |
| Kia            | 1998 | All Vehicles            | 3                            | No    |                      |
|                |      |                         |                              |       |                      |
| Lamborghini    | 1998 | Diablo DB 132/144       | 3                            | No    |                      |
|                |      |                         |                              |       |                      |
| Lotus          | 1998 | Esprit                  | 9                            | No    | Above Passenger Dash |
|                |      |                         |                              |       |                      |
| Mazda          | 1998 | Millenia                | 3                            | No    |                      |
| Mazda          | 1998 | Protege,626             | 2                            | No    |                      |
|                |      |                         |                              |       |                      |
| Mercedes -Benz | 1998 | All Vehicles            | 2                            | Yes   |                      |
|                |      |                         |                              |       |                      |
| Mitsubishi     | 1998 | 3000GT/Stealth          | 3                            | No    |                      |
| Mitsubishi     | 1998 | Avenger/Sebring         | 3                            | No    |                      |
| Mitsubishi     | 1998 | Diamante                | 2                            | No    |                      |
| Mitsubishi     | 1998 | Eclipse/Eagle Talon     | 3                            | No    |                      |
| Mitsubishi     | 1998 | Expo/Summit Wagon       | 2                            | No    |                      |
| Mitsubishi     | 1998 | Galant                  | 3                            | No    |                      |
| Mitsubishi     | 1998 | Mirage/ Eagle Summit    | 2                            | No    |                      |
| Mitsubishi     | 1998 | Montero                 | 2                            | No    |                      |
| Mitsubishi     | 1998 | Montero Sp/Nativa       | 3                            | No    |                      |
|                | T    |                         | ſ                            |       | I                    |
| Nissan         | 1998 | Infiniti (All Vehicles) | 2                            | No    |                      |
| Nissan         | 1998 | Nissan (All Vehicles)   | 2                            | No    |                      |
|                | T    |                         | ſ                            |       | I                    |
| Porsche        | 1998 | 911 models              | 6                            | Yes   |                      |
| Porsche        | 1998 | Boxster                 | 2                            | No    |                      |
|                | 1    |                         |                              |       | 1                    |
| Rolls- Royce   | 1998 | Silver Spur, Park Ward  | 9                            | No    | under passngr dash   |
|                | 1    |                         |                              |       | 1                    |
| Rover          | 1998 | Discovery               | 3                            | No    |                      |
| Rover          | 1998 | Range Rover             | 9                            | No    | under passngr dash   |
|                | T    |                         | ſ                            |       | I                    |
| Saab           | 1998 | 900, 9000               | 1                            | Yes   |                      |
|                | 1    |                         | ſ                            |       | T                    |
| Subaru         | 1998 | Legacy,Impreza,Forester | 2                            | Yes   |                      |
|                |      |                         | ſ                            |       | I                    |
| Suzuki         | 1998 | Esteem                  | 1                            | No    |                      |
| Suzuki         | 1998 | Side Kick               | 1                            | No    |                      |
| Suzuki         | 1998 | Side Kick Sport         | 1                            | No    |                      |
| Suzuki         | 1998 | Swift/GM metro          | 1                            | No    |                      |
| Suzuki         | 1998 | X-90                    | 1                            | No    |                      |
| -              | 1    |                         |                              |       |                      |
| Toyota         | 1998 | 4Runner (2/4 WD)        | 3                            | No    |                      |
| Toyota         | 1998 | Avalon                  | 2                            | Yes   | behind fuse cover    |

| Manufacturer | Year | Model              | Location<br>(See Figure A-1) | Cover | Comments          |
|--------------|------|--------------------|------------------------------|-------|-------------------|
| Toyota       | 1998 | Camry              | 3                            | No    |                   |
| Toyota       | 1998 | Celica             | 3                            | Yes   |                   |
| Toyota       | 1998 | Corolla            | 1                            | No    |                   |
| Toyota       | 1998 | ES 300             | 3                            | No    |                   |
| Toyota       | 1998 | GS 300/400         | 3                            | No    |                   |
| Toyota       | 1998 | Land Cruiser       | 3                            | No    |                   |
| Toyota       | 1998 | LS400              | 2                            | Yes   |                   |
| Toyota       | 1998 | LX 470             | 3                            | No    |                   |
| Toyota       | 1998 | Paseo              | 2                            | Yes   | behind fuse cover |
| Toyota       | 1998 | Prizm              | 1                            | No    |                   |
| Toyota       | 1998 | RAV4 (2/4 WD)      | 3                            | No    |                   |
| Toyota       | 1998 | SC 300/400         | 2                            | Yes   |                   |
| Toyota       | 1998 | Sienna             | 3                            | No    |                   |
| Toyota       | 1998 | Supra              | 2                            | Yes   |                   |
| Toyota       | 1998 | T100 (2/4 WD)      | 3                            | No    |                   |
| Toyota       | 1998 | Tacoma (2/4 WD)    | 3                            | No    |                   |
| Toyota       | 1998 | Tercel             | 2                            | Yes   | behind fuse cover |
|              | •    |                    |                              |       |                   |
| Volvo        | 1998 | S80                | 2                            | Yes   |                   |
| Volvo        | 1998 | All Other Vehicles | 9                            | Yes   | hand brake area   |
|              | •    |                    |                              |       |                   |
| VW           | 1998 | EuroVan,Passat     | 4                            | No    |                   |
| VW           | 1998 | Golf,Jetta,Cabrio  | 7                            | Yes   |                   |
| VW           | 1998 | New Beetle         | 2                            | No    |                   |

\_\_\_\_
# 1997

| Manufacturer     | Year | Model                                     | Location<br>(See Figure A-1) | Cover | Comments             |
|------------------|------|-------------------------------------------|------------------------------|-------|----------------------|
| Audi             | 1997 | A4, A8, TT, S4                            | 2                            | No    |                      |
| Audi             | 1997 | Cabriolet,A6                              | 9                            | Yes   | rear ashtray         |
|                  |      |                                           |                              |       |                      |
| Bentley          | 1997 | Azure, Turbo (R,RT), Continental<br>(R,T) | 9                            | Yes   | under passngr dash   |
| Bentley          | 1997 | Brooklands, Brooklands(LWB)               | 9                            | Yes   | under passngr dash   |
|                  |      |                                           |                              |       |                      |
| BMW              | 1997 | (3,5,8,X5)-series                         | 2                            | Yes   |                      |
| BMW              | 1997 | 7-series                                  | 6                            | Yes   | under stereo control |
| BMW              | 1997 | Z3-series                                 | 9                            | Yes   | under passngr dash   |
|                  |      |                                           |                              |       |                      |
| Daimler Chrysler | 1997 | Cherokee                                  | 2                            | No    |                      |
| Daimler Chrysler | 1997 | Cirrus/Stratus/Breeze                     | 2                            | No    |                      |
| Daimler Chrysler | 1997 | Concorde/Intrepid/Vision                  | 3                            | No    |                      |
| Daimler Chrysler | 1997 | Dakota                                    | 3                            | No    |                      |
| Daimler Chrysler | 1997 | G. Cherokee                               | 2                            | No    |                      |
| Daimler Chrysler | 1997 | Neon                                      | 2                            | No    |                      |
| Daimler Chrysler | 1997 | Prowler                                   | 2                            | No    |                      |
| Daimler Chrysler | 1997 | Ram pick-up                               | 3                            | No    |                      |
| Daimler Chrysler | 1997 | Ram van                                   | 3                            | No    |                      |
| Daimler Chrysler | 1997 | Sebring conv.                             | 2                            | No    |                      |
| Daimler Chrysler | 1997 | Viper                                     | 2                            | No    |                      |
| Daimler Chrysler | 1997 | Voyager/Caravan/T&C                       | 2                            | No    |                      |
| Daimler Chrysler | 1997 | Wrangler                                  | 2                            | No    |                      |
|                  |      |                                           |                              |       |                      |
| Ferrari          | 1997 | 456 (GT,GTA),550 Maranello                | 3                            | No    |                      |
| Ferrari          | 1997 | F355(Berlinetta,GTS,Spider)               | 3                            | No    |                      |
|                  |      |                                           |                              |       |                      |
| Ford             | 1997 | Aerostar                                  | 3                            | Yes   |                      |
| Ford             | 1997 | Aspire                                    | 3                            | No    |                      |
| Ford             | 1997 | Continental                               | 3                            | No    |                      |
| Ford             | 1997 | Contour/Mystique                          | 2                            | No    |                      |
| Ford             | 1997 | Crown Vic/Grand Marq                      | 3                            | No    |                      |
| Ford             | 1997 | Econoline                                 | 3                            | Yes   |                      |
| Ford             | 1997 | Escort/Tracer                             | 2                            | No    |                      |
| Ford             | 1997 | Expedition/Navigator                      | 3                            | Yes   |                      |
| Ford             | 1997 | Explorer/Mountaineer                      | 2                            | Yes   |                      |
| Ford             | 1997 | F Series                                  | 3                            | Yes   |                      |
| Ford             | 1997 | Mark VIII                                 | 2                            | No    |                      |
| Ford             | 1997 | Mustang                                   | 3                            | No    |                      |
| Ford             | 1997 | Probe                                     | 3                            | No    |                      |
| Ford             | 1997 | Ranger                                    | 2                            | Yes   |                      |
| Ford             | 1997 | Taurus/Sable                              | 2                            | No    |                      |
| Ford             | 1997 | Thunderbird/Cougar                        | 3                            | Yes   |                      |
| L                | 1    |                                           |                              |       | 1                    |

| Manufacturer   | Year | Model                                                     | Location<br>(See Figure A-1) | Cover | Comments           |
|----------------|------|-----------------------------------------------------------|------------------------------|-------|--------------------|
| Ford           | 1997 | Town Car                                                  | 3                            | No    |                    |
| Ford           | 1997 | Villeager                                                 | 2                            | No    |                    |
| Ford           | 1997 | Windstar                                                  | 3                            | Yes   |                    |
|                |      |                                                           |                              |       |                    |
| General Motors | 1997 | c-car                                                     | 2                            | No    |                    |
| General Motors | 1997 | e-car (Cadillac Eldorado)                                 | 1                            | No    |                    |
| General Motors | 1997 | f-car (Chv Camaro, Pontiac Firebird)                      | 3                            | No    |                    |
| General Motors | 1997 | g-car (Olds Aurora, Buick Riviera)                        | 1                            | No    |                    |
| General Motors | 1997 | h-car (Bonneville, Le Sabre,Eighty<br>Eight, LSS)         | 1                            | No    |                    |
| General Motors | 1997 | j-car (Chv Cavlier, Pontiac Sunfire)                      | 1                            | No    |                    |
| General Motors | 1997 | k-car (Cadillac Seville)                                  | 2                            | No    |                    |
| General Motors | 1997 | kSPL-car (Cadillac Deville, Cadillac Concours)            | 1                            | No    |                    |
| General Motors | 1997 | m-car (Geo Metro)                                         | 1                            | No    |                    |
| General Motors | 1997 | n-car (Pontiac Grand Am, Olds<br>Achieva, Skylark)        | 1                            | No    |                    |
| General Motors | 1997 | s-car (Geo Prizm)                                         | 1                            | No    |                    |
| General Motors | 1997 | v-car (Cadillac Catera)                                   | 2                            | No    |                    |
| General Motors | 1997 | w-car (Lumina, M. Carlo, G. Prix,<br>Regal, Cut. Supreme) | 3                            | No    |                    |
| General Motors | 1997 | y-car (Chv Corvette)                                      | 1                            | No    |                    |
| General Motors | 1997 | z-car (Saturn)                                            | 2                            | No    |                    |
| General Motors | 1997 | c/k (Yukon, Suburban, Sierra, Tahoe,<br>Chv Pickup)       | 1                            | No    |                    |
| General Motors | 1997 | s/t (Sonoma, Jimmy S1,0, Blazer,<br>Bravada)              | 2                            | No    |                    |
| General Motors | 1997 | G-van (Vandura, Rally, Savana,<br>Express, Chv van)       | 2                            | No    |                    |
| General Motors | 1997 | m/I-van (Safari, Astro)                                   | 1                            | No    |                    |
| General Motors | 1997 | j/e-truck (Geo Traker)                                    | 3                            | No    |                    |
| General Motors | 1997 | u-van (Lumina van, Trans sport, Sil-<br>houette)          | 1                            | No    |                    |
| General Motors | 1997 | p-truck (various/custom)                                  | 1                            | No    |                    |
|                |      |                                                           |                              |       |                    |
| Honda          | 1997 | Accord                                                    | 6                            | No    | insde storage      |
| Honda          | 1997 | Acura (2.2,2.3,3.0)CL/3.5RL, Integra                      | 9                            | No    | under passgr. dash |
| Honda          | 1997 | Acura 2.5TL,3.2TL                                         | 8                            | No    | above shifter      |
| Honda          | 1997 | Civic                                                     | 2                            | No    |                    |
| Honda          | 1997 | CR-V,prelude,DelSol/Hybrid                                | 9                            | No    | under passgr. dash |
| Honda          | 1997 | NSX, S2000,Odyssey                                        | 9                            | No    | under passgr. dash |
|                |      |                                                           |                              |       |                    |
| Hummer         | 1997 | XLC2,HMCO,HMC4,HMCS                                       | 2                            | No    |                    |
|                |      |                                                           |                              |       |                    |
| Hyundai        | 1997 | Accent,Elantra,Tiburon,Sonata                             | 2                            | No    |                    |
|                |      |                                                           |                              |       |                    |
| lsuzu          | 1997 | Rodeo                                                     | 2                            | No    |                    |
| Isuzu          | 1997 | Trooper                                                   | 2                            | Yes   |                    |
|                |      |                                                           |                              |       |                    |

| Manufacturer   | Year      | Model                                                                                                    | Location<br>(See Figure A-1) | Cover     | Comments             |
|----------------|-----------|----------------------------------------------------------------------------------------------------|------------------------------|-----------|----------------------|
| Jaguar         | 1997      | XJ8                                                                                                    | 3                            | No        |                      |
|                |           |                                                                                                    |                              |           | ·                    |
| Kia            | 1997      | All Vehicles                                                                                                    | 3                            | No        |                      |
|                |           |                                                                                                    |                              |           |                      |
| Lamborghini    | 1997      | Diablo DB 132/144                                                                                               | 3                            | No        |                      |
|                | 1         | 1                                                                                                    |                              |           | 1                    |
| Lotus          | 1997      | Esprit                                                                                                    | 9                            | No        | Above Passenger Dash |
| · · ·          | T         | T                                                                                                    |                              |           | 1                    |
| Mazda          | 1997      | MVP                                                                                                    | 1                            | No        |                      |
| Mazda          | 1997      | MX-5 (Miata),MX-6,626,Millenia                                                                                  | 3                            | No        |                      |
| Mazda          | 1997      | Protege                                                                                                    | 2                            | No        |                      |
|                | 1 4 9 9 7 |                                                                                                    |                              |           | 1                    |
| Mercedes -Benz | 1997      | All Vehicles                                                                                                    | 2                            | Yes       |                      |
| Mitautiati     | 1007      | 000007/04-5#4                                                                                                   | 0                            | Na        |                      |
| Mitsubishi     | 1997      | 3000GT/Stealth                                                                                                  | 3                            | No        |                      |
| Mitsubishi     | 1997      | Avenger/Sebring                                                                                                 | 3                            | No        |                      |
| Mitsubishi     | 1997      |                                                                                                    | 2                            | No        |                      |
| Mitsubishi     | 1997      | Eclipse/Eagle Talon                                                                                             | 3                            | No        |                      |
| Mitsubishi     | 1997      | Expo/Summit Wagon                                                                                               | 2                            | No        |                      |
| Mitsubishi     | 1997      | Mirogo/ Egglo Summit                                                                                            | 3                            | No        |                      |
| Mitsubishi     | 1997      | Minage/ Eagle Summit                                                                                            | 2                            | No        |                      |
| Mitsubishi     | 1997      | Montero Sp/Nativa                                                                                               | 2                            | No        |                      |
| WIIISUDISIII   | 1337      | Montero Sp/Mativa                                                                                               | 5                            | NO        |                      |
| Nissan         | 1997      | Infiniti (All)                                                                                                  | 2                            | No        |                      |
| Nissan         | 1997      | Nissan (All)                                                                                                    | 2                            | No        |                      |
|                | 1007      |                                                                                                    |                              |           |                      |
| Porsche        | 1997      | 911 models                                                                                                    | 6                            | Yes       |                      |
| Porsche        | 1997      | Boxster                                                                                                    | 2                            | No        |                      |
|                |           |                                                                                                    |                              | -         |                      |
| Rolls-Royce    | 1997      | Silver Spur,Silver Dawn,Park<br>Ward,Limousine                                                                  | 9                            | No        | under passngr dash   |
| -              | 1         | Ta                                                                                                    | -                            |           |                      |
| Rover          | 1997      | Defender                                                                                                    | 6                            | Yes       | under parcel tray    |
| Rover          | 1997      | Discovery                                                                                                    | 3                            | No        |                      |
| Rover          | 1997      | Range Rover                                                                                                    | 9                            | No        | under passngr dash   |
|                | 1007      |                                                                                                    |                              | N N       | 1                    |
| Saab           | 1997      | 900, 9000                                                                                                    | 1                            | Yes       |                      |
| O have         | 4007      | Line of the second second second second second second second second second second second second second second s |                              | Ma a      | 1                    |
| Subaru         | 1997      | Legacy, Impreza, Forester                                                                                       | 2                            | Yes       |                      |
| Subaru         | 1997      | 374                                                                                                    | 3                            | Yes       |                      |
| Quzuki         | 1007      | Ectoom                                                                                                    | -                            | No        |                      |
| Suzuki         | 1997      |                                                                                                    |                              | NO        |                      |
| Suzuki         | 1997      | Side Kick Sport                                                                                                 | 1                            | INO<br>No |                      |
| Suzuki         | 1997      | Swift/GM metro                                                                                                  | 1                            | No        |                      |
| Suzuki         | 1997      |                                                                                                    | 1                            | NO No     |                      |
| SUZUKI         | 1997      | X-90                                                                                                    | 1                            | INO       |                      |

| Manufacturer | Year | Model              | Location<br>(See Figure A-1) | Cover | Comments          |
|--------------|------|--------------------|------------------------------|-------|-------------------|
| Toyota       | 1997 | 4Runner (2/4 WD)   | 3                            | No    |                   |
| Toyota       | 1997 | Avalon             | 2                            | Yes   | behind fuse cover |
| Toyota       | 1997 | Camry              | 3                            | No    |                   |
| Toyota       | 1997 | Celica             | 3                            | Yes   |                   |
| Toyota       | 1997 | Corolla            | 1                            | No    |                   |
| Toyota       | 1997 | ES 300             | 3                            | No    |                   |
| Toyota       | 1997 | GS 300             | 1                            | No    |                   |
| Toyota       | 1997 | Land Cruiser       | 2                            | Yes   | behind fuse cover |
| Toyota       | 1997 | LS4,00             | 2                            | Yes   |                   |
| Toyota       | 1997 | LX 450             | 2                            | Yes   | behind fuse cover |
| Toyota       | 1997 | Paseo              | 2                            | Yes   | behind fuse cover |
| Toyota       | 1997 | Previa (2/4 WD)    | 6                            | Yes   | top instrmt panel |
| Toyota       | 1997 | Prizm              | 1                            | No    |                   |
| Toyota       | 1997 | RAV4 (2/4 WD)      | 3                            | No    |                   |
| Toyota       | 1997 | SC 300/400         | 2                            | Yes   |                   |
| Toyota       | 1997 | Supra              | 2                            | Yes   |                   |
| Toyota       | 1997 | T100 (2/4 WD)      | 3                            | No    |                   |
| Toyota       | 1997 | Tacoma (2/4 WD)    | 3                            | No    |                   |
| Toyota       | 1997 | Tercel             | 2                            | Yes   | behind fuse cover |
|              | •    |                    |                              |       |                   |
| Volvo        | 1999 | S80                | 2                            | Yes   |                   |
| Volvo        | 1999 | All Other Vehicles | 9                            | Yes   | hand brake area   |
|              |      |                    |                              |       |                   |
| VW           | 1997 | EuroVan,Passat     | 4                            | Yes   |                   |
| VW           | 1997 | Golf,Jetta,Cabrio  | 7                            | Yes   |                   |

\_\_\_\_\_

# 1996

\_\_\_\_

| Manufacturer     | Year | Model                                            | Location<br>(See Figure A-1) | Cover | Comments             |
|------------------|------|--------------------------------------------------|------------------------------|-------|----------------------|
| Audi             | 1996 | A4                                               | 2                            | No    |                      |
| Audi             | 1996 | Cabriolet, A6                                    | 9                            | Yes   | rear ashtray         |
|                  | 1    |                                                  |                              |       |                      |
| Bentley          | 1996 | Azure,Brooklands, Brooklands<br>(LWB), Limousine | 9                            | Yes   | under passgr. dash   |
| Bentley          | 1996 | Continental (R,T), Turbo<br>(R,RL,RT(LWB))       | 9                            | Yes   | under passgr. dash   |
|                  |      |                                                  |                              |       | 1                    |
| BMW              | 1996 | (3,5,8,X5)-series                                | 2                            | Yes   |                      |
| BMW              | 1996 | 7-series                                         | 6                            | Yes   | under stereo control |
| BMW              | 1996 | Z3-series                                        | 9                            | Yes   | under passgr. dash   |
|                  |      |                                                  |                              |       | 1                    |
| Daimler Chrysler | 1996 | Cherokee                                         | 2                            | No    |                      |
| Daimler Chrysler | 1996 | Cirrus/Stratus/Breeze                            | 2                            | No    |                      |
| Daimler Chrysler | 1996 | Concorde/Intrepid/Vision                         | 3                            | No    |                      |
| Daimler Chrysler | 1996 | Dakota                                           | 3                            | No    |                      |
| Daimler Chrysler | 1996 | G. Cherokee                                      | 2                            | No    |                      |
| Daimler Chrysler | 1996 | Neon                                             | 2                            | No    |                      |
| Daimler Chrysler | 1996 | Prowler                                          | 2                            | No    |                      |
| Daimler Chrysler | 1996 | Ram pick-up                                      | 3                            | No    |                      |
| Daimler Chrysler | 1996 | Ram van                                          | 3                            | No    |                      |
| Daimler Chrysler | 1996 | Sebring conv.                                    | 2                            | No    |                      |
| Daimler Chrysler | 1996 | Viper                                            | 2                            | No    |                      |
| Daimler Chrysler | 1996 | Voyager/Caravan/T&C                              | 2                            | No    |                      |
| Daimler Chrysler | 1996 | Wrangler                                         | 2                            | No    |                      |
|                  |      |                                                  |                              |       |                      |
| Ferrari          | 1996 | F335(Berlinetta,GTS,Spider)                      | 3                            | No    |                      |
|                  |      |                                                  |                              |       |                      |
| Ford             | 1996 | Aerostar                                         | 3                            | Yes   |                      |
| Ford             | 1996 | Aspire                                           | 3                            | No    |                      |
| Ford             | 1996 | Bronco                                           | 7                            | Yes   |                      |
| Ford             | 1996 | Continental                                      | 3                            | No    |                      |
| Ford             | 1996 | Contour/Mystique                                 | 2                            | No    |                      |
| Ford             | 1996 | Crown Vic/Grand Marq                             | 3                            | No    |                      |
| Ford             | 1996 | Econoline                                        | 3                            | Yes   |                      |
| Ford             | 1996 | Escort/Tracer                                    | 2                            | No    |                      |
| Ford             | 1996 | Explorer/Mountaineer                             | 2                            | Yes   |                      |
| Ford             | 1996 | F Series                                         | 7                            | Yes   |                      |
| Ford             | 1996 | Mark VIII                                        | 2                            | No    |                      |
| Ford             | 1996 | Mustang                                          | 3                            | No    |                      |
| Ford             | 1996 | Probe                                            | 3                            | No    |                      |
| Ford             | 1996 | Ranger                                           | 2                            | Yes   |                      |
| Ford             | 1996 | Taurus/Sable                                     | 2                            | No    |                      |
| Ford             | 1996 | Thunderbird/Cougar                               | 3                            | Yes   |                      |

| Manufacturer   | Year | Model                                               | Location<br>(See Figure A-1) | Cover | Comments |
|----------------|------|-----------------------------------------------------|------------------------------|-------|----------|
| Ford           | 1996 | Town Car                                            | 3                            | No    |          |
| Ford           | 1996 | Villeager                                           | 2                            | No    |          |
| Ford           | 1996 | Windstar                                            | 3                            | Yes   |          |
|                | 1    |                                                     |                              |       |          |
| General Motors | 1996 | a-car (Olds Cierra, Buick Century)                  | 1                            | No    |          |
| General Motors | 1996 | b-car (Chv. Caprice/Impala SS,<br>Buick Roadmaster) | 3                            | No    |          |
| General Motors | 1996 | b-car (Chv. Caprice/Impala SS,<br>Buick Roadmaster) | 2                            | No    |          |
| General Motors | 1996 | b-car (Chv. Caprice/Impala SS,<br>Buick Roadmaster) | 3                            | No    |          |
| General Motors | 1996 | b-car (Chv. Caprice/Impala SS,<br>Buick Roadmaster) | 1                            | No    |          |
| General Motors | 1996 | b-car (Chv. Caprice/Impala SS,<br>Buick Roadmaster) | 3                            | No    |          |
| General Motors | 1996 | b-car (Chv. Caprice/Impala SS,<br>Buick Roadmaster) | 1                            | No    |          |
| General Motors | 1996 | b-car (Chv. Caprice/Impala SS,<br>Buick Roadmaster) | 1                            | No    |          |
| General Motors | 1996 | b-car (Chv. Caprice/Impala SS,<br>Buick Roadmaster) | 1                            | No    |          |
| General Motors | 1996 | b-car (Chv. Caprice/Impala SS,<br>Buick Roadmaster) | 2                            | No    |          |
| General Motors | 1996 | b-car (Chv. Caprice/Impala SS,<br>Buick Roadmaster) | 1                            | No    |          |
| General Motors | 1996 | b-car (Chv. Caprice/Impala SS,<br>Buick Roadmaster) | 1                            | No    |          |
| General Motors | 1996 | b-car (Chv. Caprice/Impala SS,<br>Buick Roadmaster) | 1                            | No    |          |
| General Motors | 1996 | b-car (Chv. Caprice/Impala SS,<br>Buick Roadmaster) | 1                            | No    |          |
| General Motors | 1996 | b-car (Chv. Caprice/Impala SS,<br>Buick Roadmaster) | 1                            | No    |          |
| General Motors | 1996 | b-car (Chv. Caprice/Impala SS,<br>Buick Roadmaster) | 3                            | No    |          |
| General Motors | 1996 | b-car (Chv. Caprice/Impala SS,<br>Buick Roadmaster) | 3                            | No    |          |
| General Motors | 1996 | b-car (Chv. Caprice/Impala SS,<br>Buick Roadmaster) | 2                            | No    |          |
| General Motors | 1996 | b-car (Chv. Caprice/Impala SS,<br>Buick Roadmaster) | 1                            | No    |          |
| General Motors | 1996 | b-car (Chv. Caprice/Impala SS,<br>Buick Roadmaster) | 2                            | No    |          |
| General Motors | 1996 | b-car (Chv. Caprice/Impala SS,<br>Buick Roadmaster) | 2                            | No    |          |
| General Motors | 1996 | b-car (Chv. Caprice/Impala SS,<br>Buick Roadmaster) | 3                            | No    |          |
| General Motors | 1996 | b-car (Chv. Caprice/Impala SS,<br>Buick Roadmaster) | 1                            | No    |          |
| General Motors | 1996 | b-car (Chv. Caprice/Impala SS,<br>Buick Roadmaster) | 3                            | No    |          |
| General Motors | 1996 | b-car (Chv. Caprice/Impala SS,<br>Buick Roadmaster) | 1                            | No    |          |

\_\_\_\_\_

| Manufacturer   | Year | Model                                               | Location<br>(See Figure A-1) | Cover | Comments           |
|----------------|------|-----------------------------------------------------|------------------------------|-------|--------------------|
| General Motors | 1996 | b-car (Chv. Caprice/Impala SS,<br>Buick Roadmaster) | 1                            | No    |                    |
|                |      |                                                     |                              |       |                    |
| Honda          | 1996 | Accord                                              | 6                            | No    | insde storage      |
| Honda          | 1996 | Acura 2.5TL,3.2TL                                   | 8                            | No    | above shifter      |
| Honda          | 1996 | Civic                                               | 2                            | No    |                    |
| Honda          | 1996 | DelSol/Hybrid                                       | 9                            | No    | under passgr. dash |
| Honda          | 1996 | Integra                                             | 9                            | No    | under passgr. dash |
| Honda          | 1996 | Odyssey                                             | 9                            | No    | under passgr. dash |
| Honda          | 1996 | Prelude                                             | 8                            | No    | above shifter      |
| Hummer         | 1996 | HMC2, HMC4, HMCO, HMCS,<br>VLCO, XLC2               | 2                            | No    |                    |
|                |      |                                                     | 1                            |       | 1                  |
| Hyundai        | 1996 | Accent, Elantra, Tiburon, Sonata                    | 2                            | No    |                    |
|                |      |                                                     | 1                            |       | 1                  |
| Isuzu          | 1996 | Amigo, Rodeo                                        | 2                            | No    |                    |
| Isuzu          | 1996 | Trooper, VehiCross                                  | 2                            | Yes   |                    |
| Jaguar         | 1996 | XJ8                                                 | 3                            | No    |                    |
| Jaguar         | 1996 | XJS                                                 | 2                            | No    |                    |
|                |      |                                                     |                              | -     |                    |
| Kia            | 1996 | All Vehicles                                        | 3                            | No    |                    |
|                |      |                                                     |                              |       |                    |
| Lamborghini    | 1996 | Diablo DB 132/144                                   | 3                            | No    |                    |
|                |      |                                                     |                              |       |                    |
| Mazda          | 1996 | MVP                                                 | 1                            | No    |                    |
| Mazda          | 1996 | MX-5 (Miata),MX-3,MX-6, 626, Mil-<br>lenia          | 3                            | No    |                    |
| Mazda          | 1996 | Protege                                             | 2                            | No    |                    |
|                |      |                                                     |                              |       |                    |
| Mercedes -Benz | 1996 | All Vehicles                                        | 2                            | Yes   |                    |
|                | 4000 |                                                     |                              |       |                    |
| Mitsubishi     | 1996 | 3000GT/Stealth                                      | 3                            | No    |                    |
| Mitsubishi     | 1996 | Avenger/Sebring                                     | 3                            | NO    |                    |
| Mitsubishi     | 1996 |                                                     | 2                            | No    |                    |
| Mitsubishi     | 1996 | Eclipse/Eagle Talon                                 | 3                            | No    |                    |
| Mitsubishi     | 1996 | Expo/Summit Wagon                                   | 2                            | No    |                    |
| Mitsubishi     | 1996 | Galant                                              | 3                            | No    |                    |
| Mitsubishi     | 1996 | Mirage/ Eagle Summit                                | 2                            | No    |                    |
| Mitsubishi     | 1996 | Montero                                             | 2                            | No    |                    |
| Mitsubishi     | 1996 | Montero Sp/Nativa                                   | 3                            | No    |                    |
| Mitsubishi     | 1996 | Truck(2WD)                                          | 2                            | No    |                    |
|                |      | 911 models                                          |                              |       |                    |
| Nissan         | 1996 | Infiniti (All)                                      | 2                            | No    |                    |
| Nissan         | 1996 | Nissan (All)                                        | 2                            | No    |                    |

| Manufacturer | Year | Model                                           | Location<br>(See Figure A-1) | Cover | Comments           |
|--------------|------|-------------------------------------------------|------------------------------|-------|--------------------|
| Porsche      | 1996 | All Vehicles                                    | 6                            | Yes   |                    |
|              | 1    | 1                                               |                              |       |                    |
| Rolls-Royce  | 1996 | Silver Spur,Silver Dawn,Park Ward,<br>Limousine | 9                            | Yes   | under passngr dash |
|              |      |                                                 |                              |       |                    |
| Rover        | 1996 | Discovery                                       | 3                            | No    |                    |
| Rover        | 1996 | Range Rover                                     | 9                            | No    | under passngr dash |
|              |      |                                                 |                              |       |                    |
| Saab         | 1996 | 900, 9000                                       | 1                            | Yes   |                    |
|              |      |                                                 |                              |       |                    |
| Subaru       | 1996 | Legacy, Impreza, Forester                       | 2                            | Yes   |                    |
| Subaru       | 1996 | SVX                                             | 3                            | Yes   |                    |
|              |      |                                                 |                              |       |                    |
| Suzuki       | 1996 | Esteem                                          | 1                            | No    |                    |
| Suzuki       | 1996 | Side Kick                                       | 1                            | No    |                    |
| Suzuki       | 1996 | Side Kick Sport                                 | 1                            | No    |                    |
| Suzuki       | 1996 | Swift/GM metro                                  | 1                            | No    |                    |
| Suzuki       | 1996 | X-90                                            | 1                            | No    |                    |
|              |      |                                                 |                              |       |                    |
| Toyota       | 1996 | 4Runner (2/4 WD)                                | 3                            | No    |                    |
| Toyota       | 1996 | Avalon                                          | 2                            | Yes   | behind fuse cover  |
| Toyota       | 1996 | Camry                                           | 2                            | Yes   | behind coin box    |
| Toyota       | 1996 | Celica                                          | 3                            | Yes   |                    |
| Toyota       | 1996 | Corolla                                         | 2                            | No    |                    |
| Toyota       | 1996 | ES 300                                          | 3                            | Yes   |                    |
| Toyota       | 1996 | GS 300                                          | 1                            | No    |                    |
| Toyota       | 1996 | Land Cruiser                                    | 2                            | Yes   | behind fuse cover  |
| Toyota       | 1996 | LS400                                           | 2                            | Yes   |                    |
| Toyota       | 1996 | Paseo                                           | 2                            | Yes   | behind fuse cover  |
| Toyota       | 1996 | Previa (2/4 WD)                                 | 6                            | Yes   | top instrumt panel |
| Toyota       | 1996 | Prizm                                           | 1                            | No    |                    |
| Toyota       | 1996 | RAV4 (2/4 WD)                                   | 3                            | No    |                    |
| Toyota       | 1996 | SC 300/400                                      | 2                            | Yes   |                    |
| Toyota       | 1996 | Supra                                           | 2                            | Yes   |                    |
| Toyota       | 1996 | T100 (2/4 WD)                                   | 3                            | No    |                    |
| Toyota       | 1996 | Tacoma (2/4 WD)                                 | 3                            | No    |                    |
| Toyota       | 1996 | Tercel                                          | 2                            | Yes   | behind fuse cover  |
|              |      |                                                 |                              |       |                    |
| VOLVO        | 1999 | S80                                             | 2                            | Yes   |                    |
| VOLVO        | 1999 | All Other Vehicles                              | 9                            | Yes   | hand brake area    |
|              |      |                                                 |                              |       | •                  |
| VW           | 1996 | Cabrio, Golf, Jetta                             | 7                            | Yes   |                    |
| VW           | 1996 | EuroVan, Passat                                 | 4                            | Yes   |                    |

\_\_\_\_\_

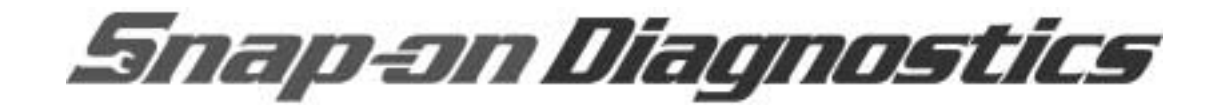